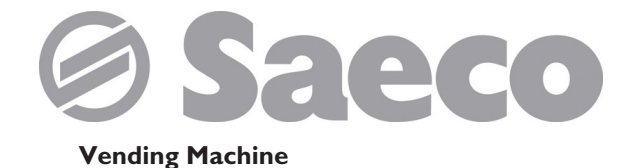

D.A. CRISTALLO 400 EVO D.A. CRISTALLO 600 EVO 0 0 ۵ ۵ ... 0 0 0 Type: D.A. FS 400 2015 Type: D.A. FS 600 2015

CE

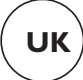

ANCI

AND

## **MAIN PARTS**

## **CRISTALLO 400 EVO MAIN PARTS**

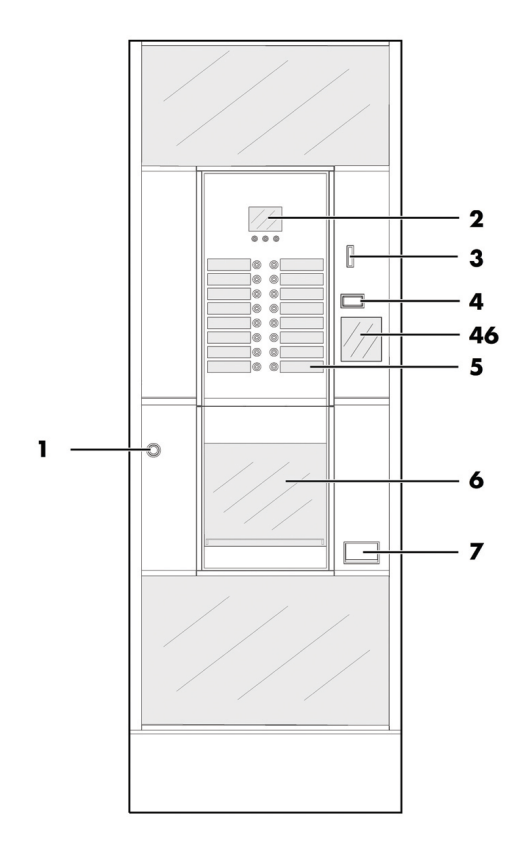

| I  | Door lock                 |
|----|---------------------------|
| 2  | Display                   |
| 3  | Coin slot                 |
| 4  | Coin return button        |
| 5  | Product keypad            |
| 6  | Dispensing outlet door    |
| 7  | Coin return slot          |
| 8  | Power cord socket         |
| 9  | Water connection coupling |
| 46 | Instruction plate         |

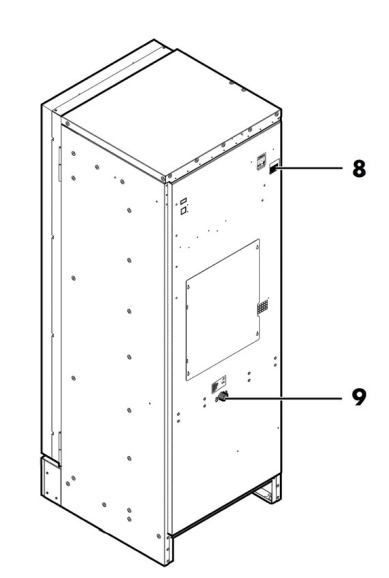

CRISTALLO 400 EVO Main parts - Espresso version with double containers

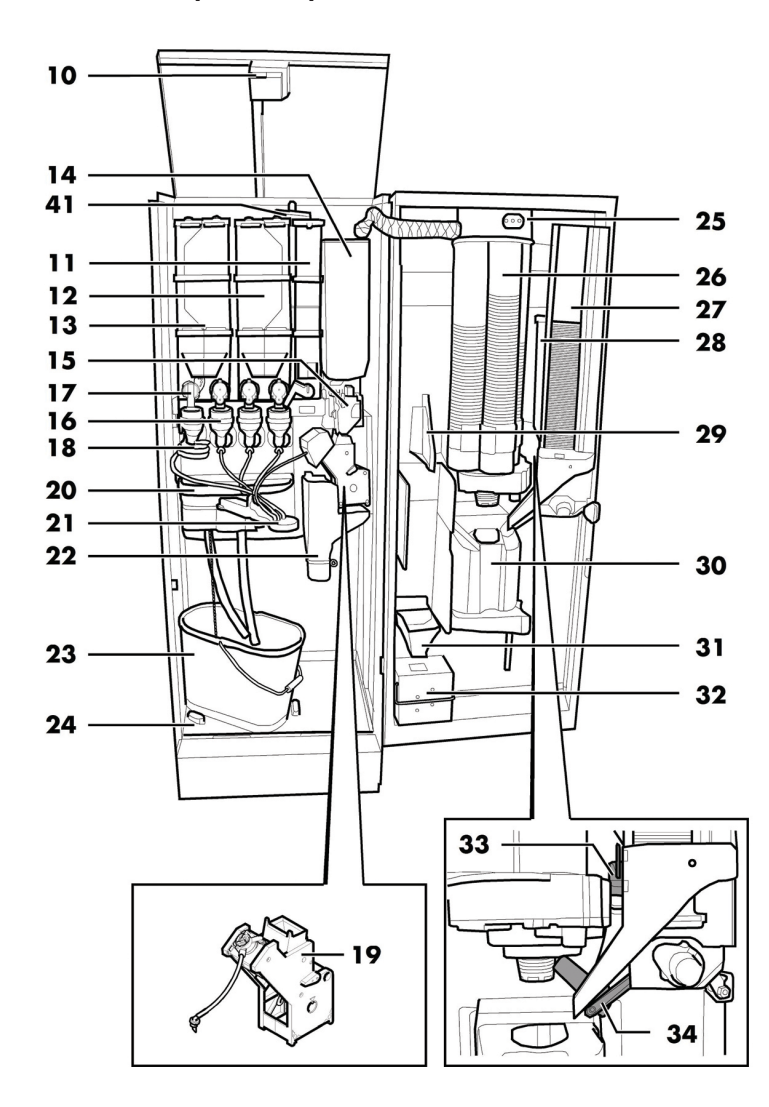

| 10 | Safety switch                    |
|----|----------------------------------|
| 11 | Container 5 (instant products)   |
| 12 | Container 3/4 (instant products) |
| 13 | Container 1/2 (instant products) |
| 14 | Coffee bean container            |
| 15 | Coffee grinder                   |
| 16 | Mixer                            |
| 17 | Instants opening                 |
| 18 | Spiral mixer                     |
| 19 | Gran Gusto Brew Group            |
| 20 | Drip Tray                        |
| 21 | Dispensing arm                   |
| 22 | Coffee ground channel            |

| 23 | Fluid discharge tank         |
|----|------------------------------|
| 24 | Collecting tray              |
| 25 | CPU card                     |
| 26 | Cup dispenser                |
| 27 | Stirrer dispenser            |
| 28 | Sugar container              |
| 29 | Change-giving coiner support |
| 30 | Dispensing outlet            |
| 31 | Coin return duct             |
| 32 | Coin box set                 |
| 33 | Sugar opening                |
| 34 | Chute                        |
| 41 | Air break device             |

## CRISTALLO 400 EVO Main parts - Espresso version with single containers

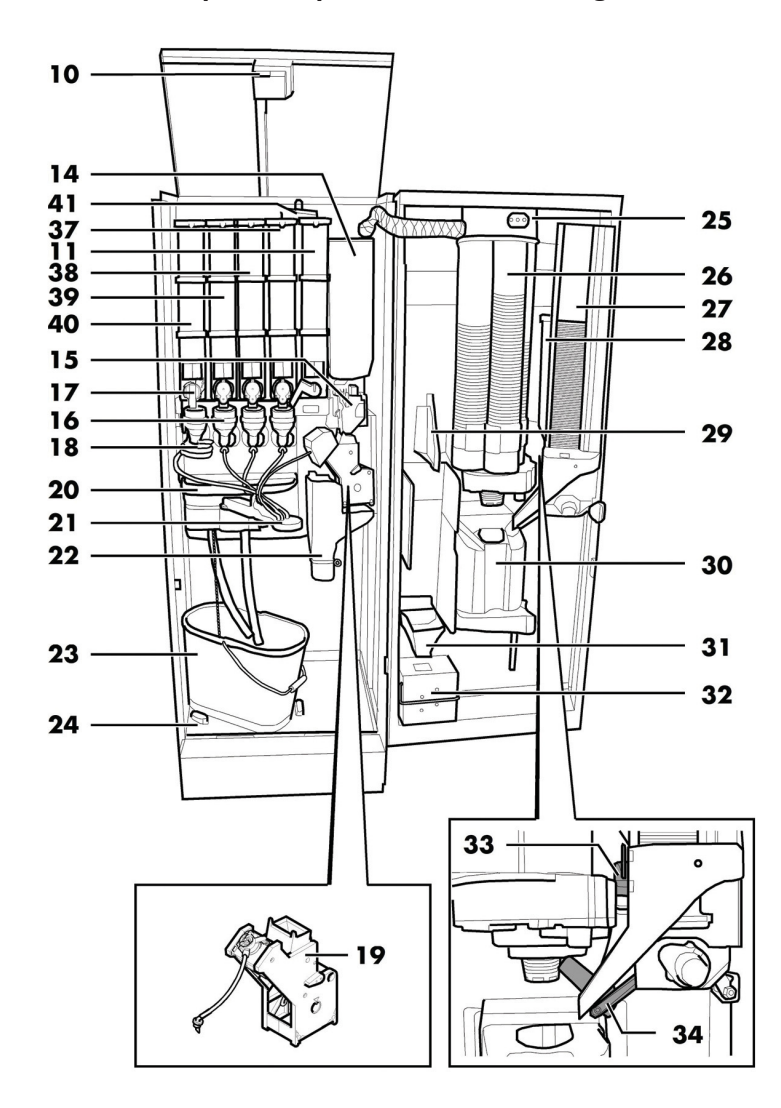

| 10 | Safety switch                  |
|----|--------------------------------|
| 11 | Container 5 (instant products) |
| 14 | Coffee bean container          |
| 15 | Coffee grinder                 |
| 16 | Mixer                          |
| 17 | Instants opening               |
| 18 | Spiral mixer                   |
| 19 | Gran Gusto Brew Group          |
| 20 | Drip Tray                      |
| 21 | Dispensing arm                 |
| 22 | Coffee ground channel          |
| 23 | Fluid discharge tank           |
| 24 | Collecting tray                |
| 25 | CPU card                       |

| 26 | Cup dispenser                  |
|----|--------------------------------|
| 27 | Stirrer dispenser              |
| 28 | Sugar container                |
| 29 | Change-giving coiner support   |
| 30 | Dispensing outlet              |
| 31 | Coin return duct               |
| 32 | Coin box set                   |
| 33 | Sugar opening                  |
| 34 | Chute                          |
| 37 | Container 4 (instant products) |
| 38 | Container 3 (instant products) |
| 39 | Container 2 (instant products) |
| 40 | Container I (instant products) |
| 41 | Air break device               |

## **CRISTALLO 400 EVO MAIN PARTS CAPSULES**

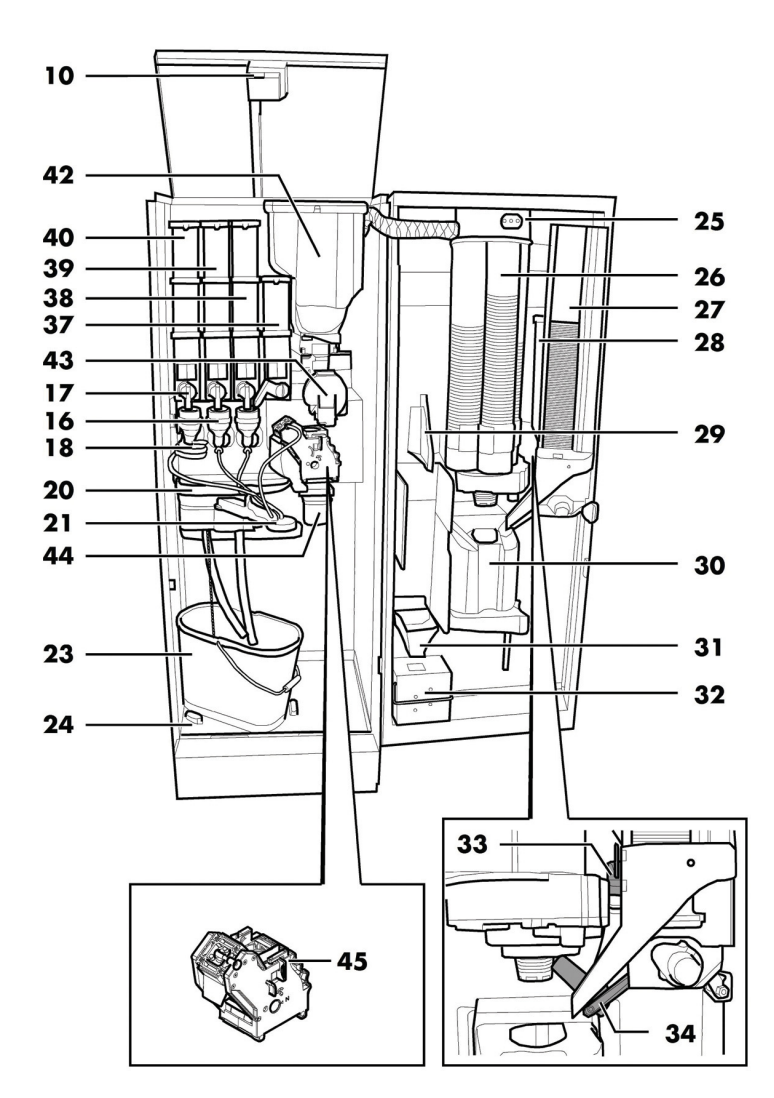

| 10 | Safety switch                |
|----|------------------------------|
| 16 | Mixer                        |
| 17 | Instants opening             |
| 18 | Spiral mixer                 |
| 20 | Drip Tray                    |
| 21 | Dispensing arm               |
| 23 | Fluid discharge tank         |
| 24 | Collecting tray              |
| 25 | CPU card                     |
| 26 | Cup dispenser                |
| 27 | Stirrer dispenser            |
| 28 | Sugar container              |
| 29 | Change-giving coiner support |

| 30 | Dispensing outlet              |
|----|--------------------------------|
| 31 | Coin return duct               |
| 32 | Coin box set                   |
| 33 | Sugar opening                  |
| 34 | Chute                          |
| 37 | Container 4 (instant products) |
| 38 | Container 3 (instant products) |
| 39 | Container 2 (instant products) |
| 40 | Container I (instant products) |
| 42 | Coffee capsule hopper          |
| 43 | Capsule conveyor               |
| 44 | Used capsule chute             |
| 45 | Capsule coffee Brew Group      |

## **CRISTALLO 600 EVO MAIN PARTS**

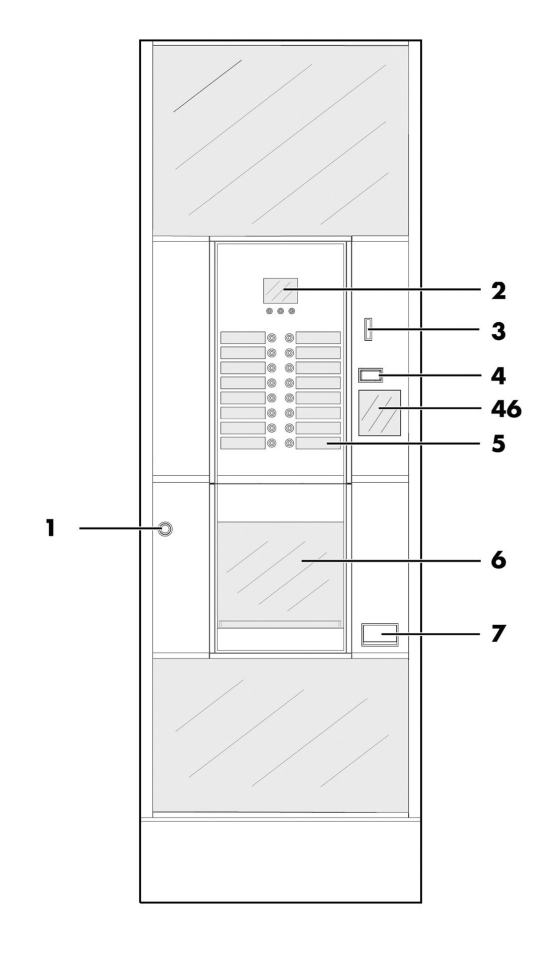

|    | Door lock                 |
|----|---------------------------|
| 2  | Display                   |
| 3  | Coin slot                 |
| 4  | Coin return button        |
| 5  | Product keypad            |
| 6  | Dispensing outlet door    |
| 7  | Coin return slot          |
| 8  | Power cord socket         |
| 9  | Water connection coupling |
| 46 | Instruction plate         |

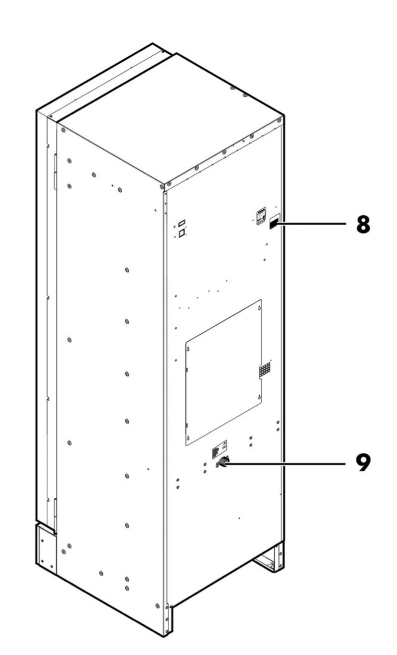

## CRISTALLO 600 EVO Main parts - Espresso version with double containers

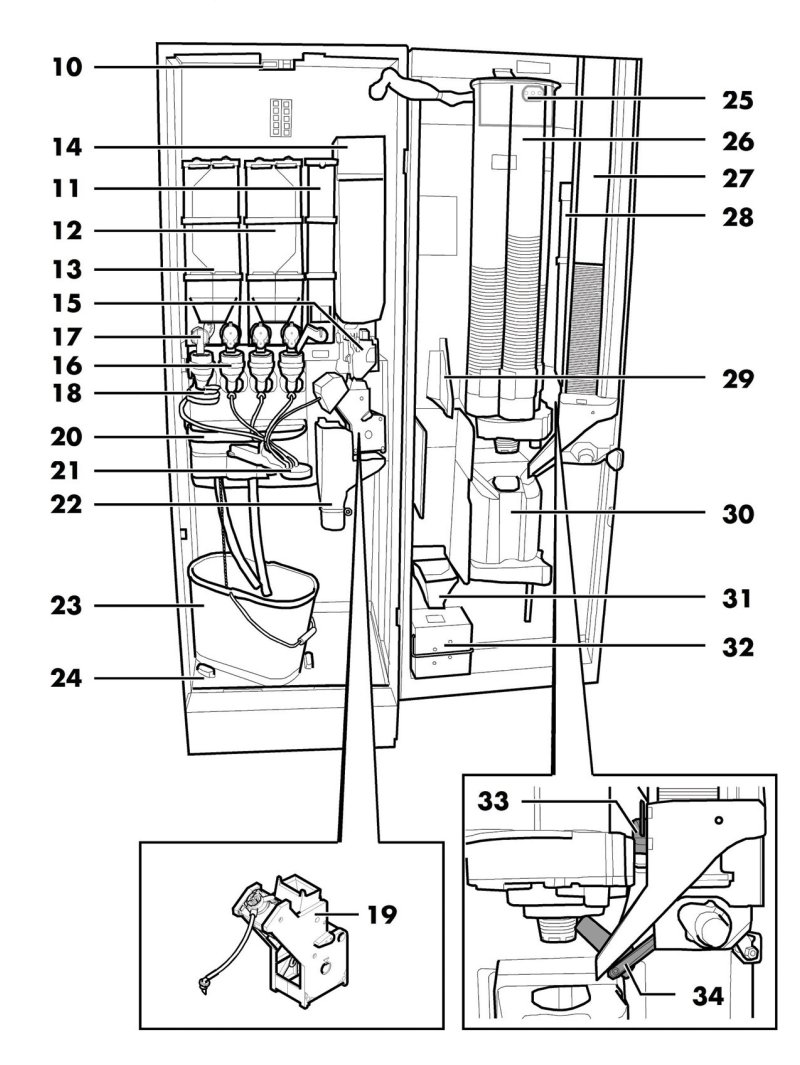

| 10 | Safety switch                    |
|----|----------------------------------|
|    | Container 5 (instant products)   |
| 12 | Container 3/4 (instant products) |
| 13 | Container 1/2 (instant products) |
| 14 | Coffee bean container            |
| 15 | Coffee grinder                   |
| 16 | Mixer                            |
| 17 | Instants opening                 |
| 18 | Spiral mixer                     |
| 19 | Gran Gusto Brew Group            |
| 20 | Drip Tray                        |
| 21 | Dispensing arm                   |
| 22 | Coffee ground channel            |

| 23 | Fluid discharge tank         |
|----|------------------------------|
| 24 | Collecting tray              |
| 25 | CPU card                     |
| 26 | Cup dispenser                |
| 27 | Stirrer dispenser            |
| 28 | Sugar container              |
| 29 | Change-giving coiner support |
| 30 | Dispensing outlet            |
| 31 | Coin return duct             |
| 32 | Coin box set                 |
| 33 | Sugar opening                |
| 34 | Chute                        |

CRISTALLO 600 EVO Main parts - Espresso version with single containers

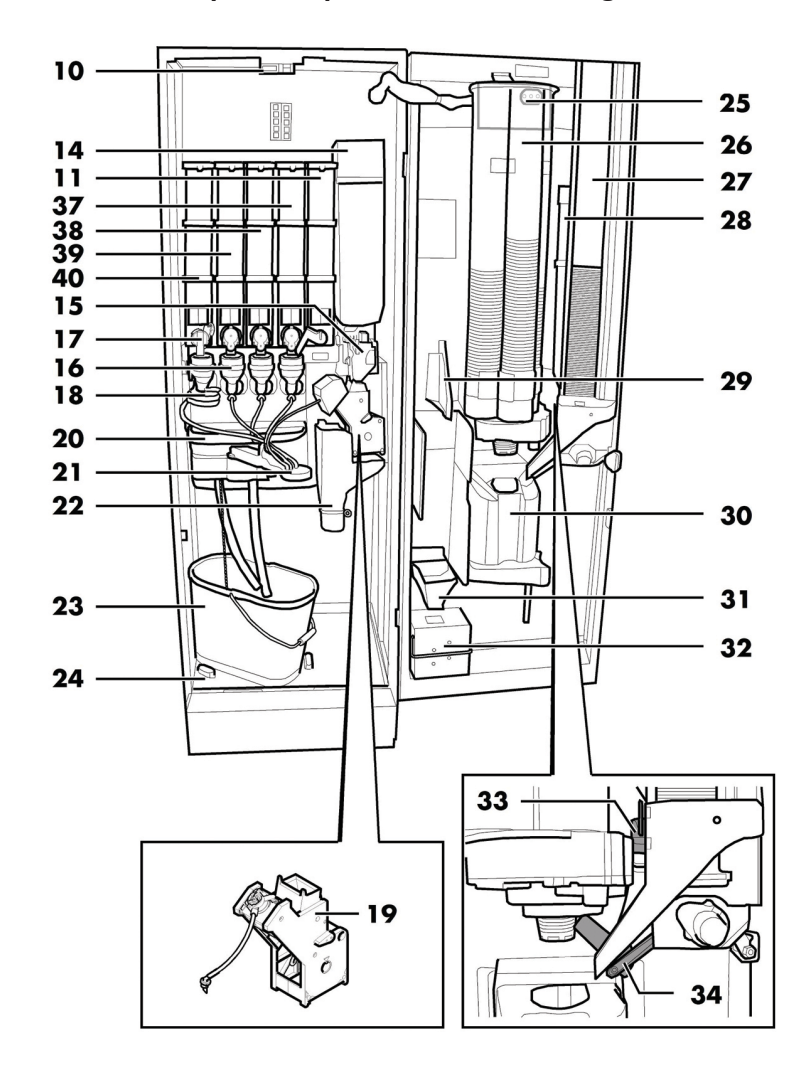

| 10 | Safety switch                  |
|----|--------------------------------|
|    | Container 5 (instant products) |
| 14 | Coffee bean container          |
| 15 | Coffee grinder                 |
| 16 | Mixer                          |
| 17 | Instants opening               |
| 18 | Spiral mixer                   |
| 19 | Gran Gusto Brew Group          |
| 20 | Drip Tray                      |
| 21 | Dispensing arm                 |
| 22 | Coffee ground channel          |
| 23 | Fluid discharge tank           |
| 24 | Collecting tray                |
| 25 | CPU card                       |

| 26 | Cup dispenser                  |
|----|--------------------------------|
| 27 | Stirrer dispenser              |
| 28 | Sugar container                |
| 29 | Change-giving coiner support   |
| 30 | Dispensing outlet              |
| 31 | Coin return duct               |
| 32 | Coin box set                   |
| 33 | Sugar opening                  |
| 34 | Chute                          |
| 37 | Container 4 (instant products) |
| 38 | Container 3 (instant products) |
| 39 | Container 2 (instant products) |
| 40 | Container I (instant products) |

## CRISTALLO 600 EVO Main parts - T.T.T. version

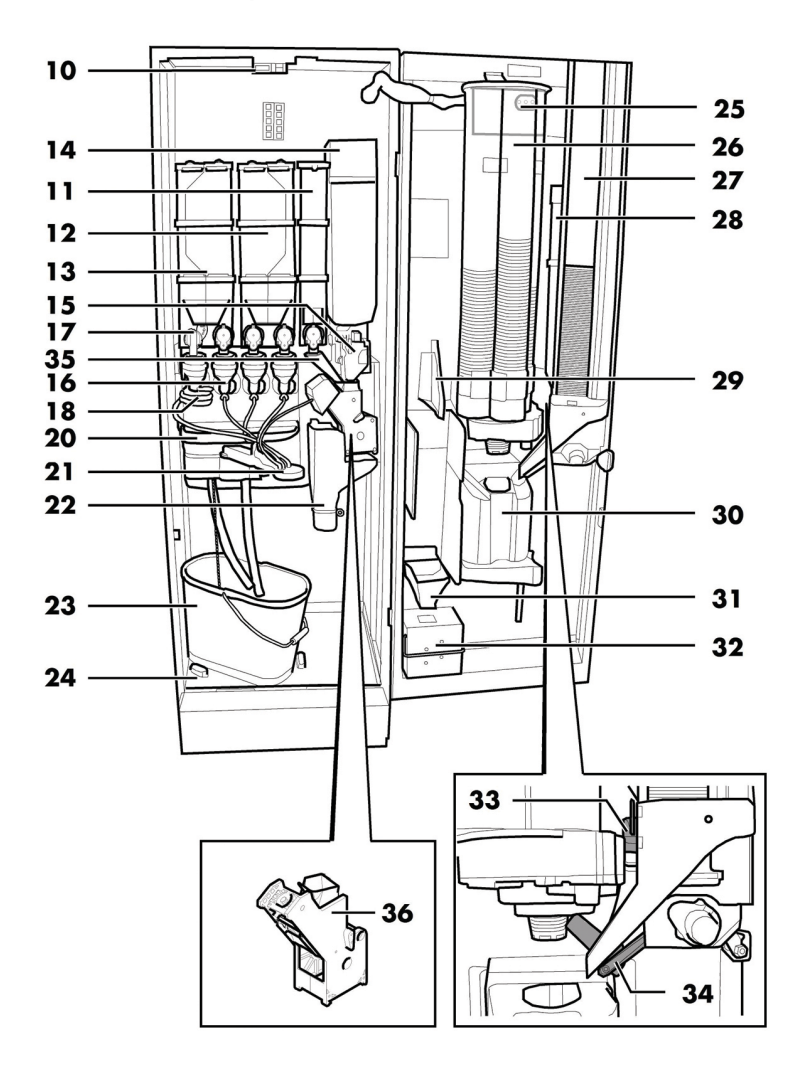

| 10 | Safety switch                    |  |  |
|----|----------------------------------|--|--|
| 11 | Container 5 (instant products)   |  |  |
| 12 | Container 3/4 (instant products) |  |  |
| 13 | Container 1/2 (instant products) |  |  |
| 14 | Coffee bean container            |  |  |
| 15 | Coffee grinder                   |  |  |
| 16 | Mixer                            |  |  |
| 17 | Instants opening                 |  |  |
| 18 | Spiral mixer                     |  |  |
| 20 | Drip Tray                        |  |  |
| 21 | Dispensing arm                   |  |  |
| 22 | Coffee ground channel            |  |  |
| 23 | Fluid discharge tank             |  |  |

| 24 | Collecting tray                |  |
|----|--------------------------------|--|
| 25 | CPU card                       |  |
| 26 | Cup dispenser                  |  |
| 27 | Stirrer dispenser              |  |
| 28 | Sugar container                |  |
| 29 | Change-giving coiner support   |  |
| 30 | Dispensing outlet              |  |
| 31 | Coin return duct               |  |
| 32 | Coin box set                   |  |
| 33 | Sugar opening                  |  |
| 34 | Chute                          |  |
| 35 | T.T.T. and Duo powder conveyor |  |
| 36 | T.T.T. Brew group              |  |

## **CRISTALLO 600 EVO MAIN PARTS CAPSULES**

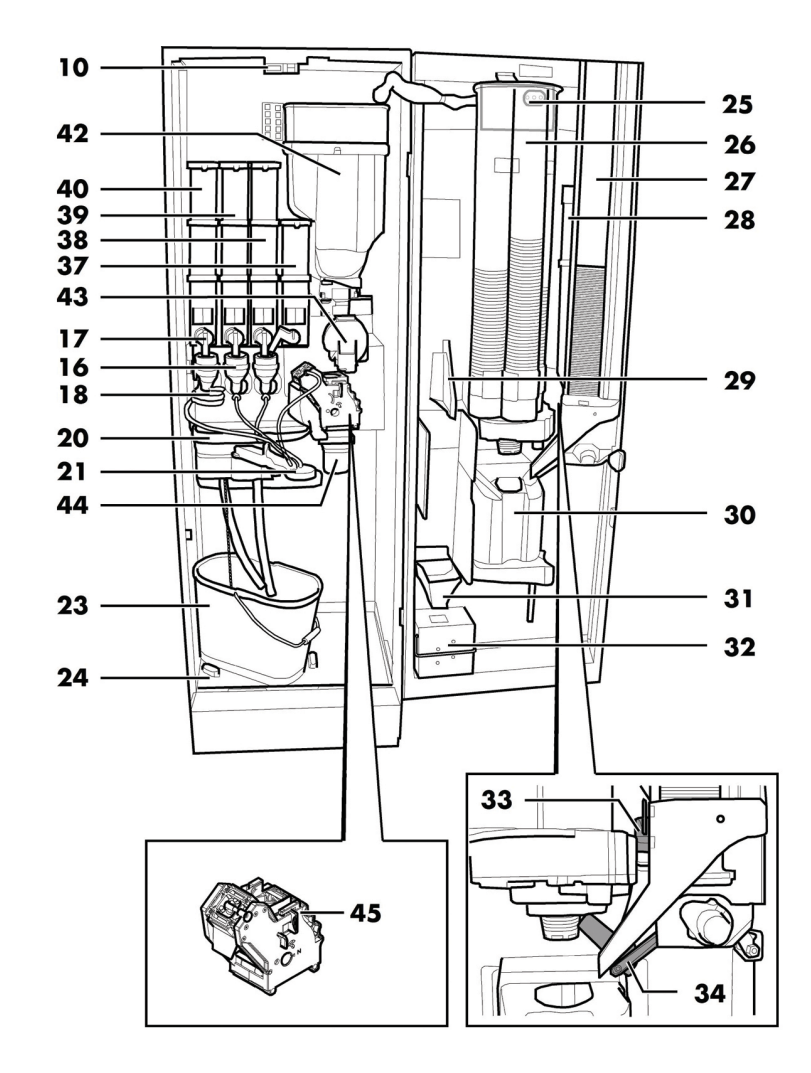

| 10 | Safety switch                |
|----|------------------------------|
| 16 | Mixer                        |
| 17 | Instants opening             |
| 18 | Spiral mixer                 |
| 20 | Drip Tray                    |
| 21 | Dispensing arm               |
| 23 | Fluid discharge tank         |
| 24 | Collecting tray              |
| 25 | CPU card                     |
| 26 | Cup dispenser                |
| 27 | Stirrer dispenser            |
| 28 | Sugar container              |
| 29 | Change-giving coiner support |

| 30 | Dispensing outlet                 |  |  |
|----|-----------------------------------|--|--|
| 31 | Coin return duct                  |  |  |
| 32 | Coin box set                      |  |  |
| 33 | Sugar opening                     |  |  |
| 34 | 4 Chute                           |  |  |
| 37 | Container 4 (instant products)    |  |  |
| 38 | 38 Container 3 (instant products) |  |  |
| 39 | Container 2 (instant products)    |  |  |
| 40 | 40 Container I (instant products) |  |  |
| 42 | 42 Coffee capsule hopper          |  |  |
| 43 | 43 Capsule conveyor               |  |  |
| 44 | Used capsule chute                |  |  |
| 45 | Capsule coffee Brew Group         |  |  |

## SAFETY INSTRUCTIONS

 $\triangle$  For professional use only.

- The vending machine cannot be installed outdoors; avoid placing it in areas where the temperature is less than 2°C or more than 32°C and in particularly dump or dusty areas.
- Do not install the appliance in a location where water jets may be used.
- The vending machine must be installed on a flat surface.
- ▲ It is forbidden to: use water jets to clean the vending machine.
- The appliance is only to be installed in locations where its use and maintenance is restricted to trained personnel.

- $\bigtriangleup$  This appliance can be used by children aged from 8 years and above and persons with reduced physical, sensory or mental capabilities or lack of experience and knowledge if they have been given supervision instruction or concerning of the use appliance in a safe way and understand the hazards involved
- A Children shall not play with the appliance.
- Cleaning and user maintenance shall not be made by children without supervision.
- Do not direct water jets on the components and/or on the vending machine.

Before connecting the appliance to water network, please read and follow the applicable regulations in force in your country.

If the supply cord is damaged, it must be replaced by the manufacturer, its service agent or similarly qualified persons in order to avoid a hazard.

Connect the vending machine to drinking water mains with pressure between 0.15 MPA and 0.8 MPA (1.5 and 8 bar), see data on the label.

- Access to the service area is restricted to persons having knowledge and practical experience of the appliance, in particular as far as safety and hygiene are concerned.
- ▲ Unplug the power cord before performing any cleaning and/or maintenance operation.

## CONTENTS

I

| MAIN PARTS                                                       | 2         |
|------------------------------------------------------------------|-----------|
| 1 CONTENTS                                                       | 13        |
| 2 INTRODUCTION TO THE MANUAL                                     | 14        |
| 2.1 INTRODUCTION                                                 | 14        |
| 2.2 SYMBOLS USED                                                 | 15        |
| 3 INFORMATION ON THE VENDING                                     | 16        |
|                                                                  | 14        |
| TECHNICIAN                                                       | 10        |
| 3.2 DESCRIPTION AND INTENDED USE                                 | 16        |
| 3.3 VENDING MACHINE IDENTIFICATION                               | 17        |
| 3.4 TECHNICAL DATA                                               | 18        |
| 4 SAFETY                                                         | 20        |
| 4.1 INTRODUCTION                                                 | 20        |
| 4.2 GENERAL SAFETY REGULATIONS                                   | 20        |
| 4.3 OPERATORS' REQUIREMENTS                                      | 21        |
| 4.4 SAFETY DEVICES                                               | 21        |
| 4.5 RESIDUAL RISKS                                               | 22        |
| 5 HANDLING AND STORAGE                                           | 24        |
| 5. I UNLOADING AND HANDLING                                      | 24        |
| 5.2 STORAGE                                                      | 24        |
|                                                                  | 25        |
|                                                                  | 25        |
|                                                                  | 25        |
|                                                                  | 27        |
| 6.5 FITTING THE COFFEE GROUNDS BAG                               | 33        |
| 6.6 USED CAPSULE COLLECTION BAG ASSEMBLY                         | 33        |
| 6.7 CONNECTION TO SERIAL PORT                                    | 33        |
| 6.8 FITTING THE PAYMENT SYSTEMS                                  | 33        |
| 6.9 CONNECTION TO WATER MAINS                                    | 34        |
| 6.10 CONNECTION TO THE ELECTRIC                                  | 35        |
| NETWORK                                                          |           |
| 7 DESCRIPTION OF CONTROLS FOR                                    | 37        |
|                                                                  | 37        |
| 7.2 KEYPAD                                                       | 37        |
| 7.3 KEY DESCRIPTION IN STANDARD OPERATION                        | 37        |
| MODE                                                             |           |
| 7.4 CPU CARD KEYS                                                | 38        |
| 7.5 5-BUTTON KEYPAD                                              | 38        |
| 8 SUPPLY AND STARTING UP                                         | 39        |
|                                                                  | 39        |
|                                                                  | 39        |
| 8.4 COFFE BEAN SUPPLY                                            | 40        |
|                                                                  | 40        |
| 8.6 DOSE CALIBRATION                                             | 40        |
| 8.7 COFFEE GRINDING CALIBRATION                                  | 42        |
| 8.8 STIRRER SUPPLY                                               | 42        |
| 8.9 CUP SUPPLY                                                   | 43        |
| 8.10 FIRST START-UP OF THE VENDING MACHINE                       | 43        |
| 8.11 WATER CIRCUIT FILLING                                       | 43        |
| 8.12 CLEANING THE PARTS IN CONTACT WITH                          | 44        |
|                                                                  |           |
| 8.13 USE OF THE VENDING WACHINE<br>0 DDOGDAMMING AND MAINTENANCE | 44<br>A E |
| MENU                                                             | 45        |

| 9.1 KEY DESCRIPTION OF PROGRAMMING AND | 45  |
|----------------------------------------|-----|
| MAINTENANCE PHASES                     |     |
| 9.2 PROGRAMMING MENU                   | 46  |
| 9.3 MAINTENANCE MENU                   | 76  |
| 9.4 MACHINE READY / FREE BUTTON        | 81  |
| 10 OPERATION AND USE                   | 82  |
| 10.1 BEVERAGE SELECTION                | 82  |
| 10.2 SNACK PRODUCTS                    | 83  |
| 11 CLEANING AND MAINTENANCE            | 84  |
| 11.1 GENERAL NOTES FOR CORRECT         | 84  |
| OPERATION                              |     |
| 11.2 CLEANING AND SCHEDULED            | 85  |
| MAINTENANCE                            |     |
| 11.3 NON-SCHEDULED MAINTENANCE         | 94  |
| 11.4 SOFTWARE UPDATE                   | 100 |
| 12 TROUBLESHOOTING                     | 102 |
| 13 STORAGE DISPOSAL                    | 107 |
| 13.1 CHANGE OF LOCATION                | 107 |
| 13.2 INACTIVITY AND STORAGE PERIODS    | 107 |
| 14 INSTRUCTIONS FOR END-OF-LIFE        | 108 |
| DISPOSAL TREATMENT                     | 100 |

2

## INTRODUCTION TO THE MANUAL

### 2.1 Introduction

- This publication is an integral part of the vending machine and must be read carefully to ensure the machine is used correctly and in compliance with essential safety requirements.
- This publication should be kept carefully, together with the vending machine throughout its operational life, even in case of changes of ownership.

- This manual contains the technical information required for the correct use, installation, cleaning, and maintenance of the vending machine.
- 🖾 If this manual is damaged or lost, a copy may be requested from the manufacturer the or technical service by indicating the data contained on the data plate on the rear side of the vending machine.
- Always refer to this publication before carrying out any operation.

All the images in this manual refer to the CRISTALLO 400 EVO model.

Manufacturer: SAECO Vending S.p.A. Località Casona, 1066 40041 Gaggio Montano Bologna, Italy

7

#### 2.2 Symbols used

This publication contains various warnings which indicate different degrees of danger or skills required.

The symbol is integrated with a message suggesting use procedures or actions and providing useful information for the correct operation of the machine.

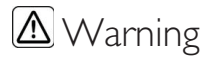

Indicates dangerous situations for the users, supply operators and maintenance technicians dealing either with the vending machine or the product to be dispensed.

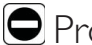

## Prohibition notice

It is used to highlight actions/operations not to be performed.

#### B Important

Indicates the operations for keeping the vending machine in good working order.

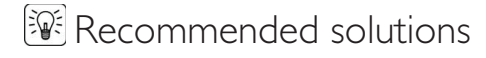

Indicates alternative procedures that make the programming and/or maintenance operations quicker.

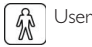

Indicates the user of the vending machine. This person is not authorized to carry out any cleaning or maintenance operation.

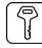

#### Supply operator

Indicates operations to be carried out only by personnel in charge of supplying and cleaning the vending machine.

Maintenance operations requiring a Maintenance Technician are not to be performed by the supply operator.

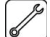

#### Maintenance Technician

Indicates operations to be carried out by qualified personnel in charge of maintenance.

The Maintenance Technician is the only person authorized to keep the MICROSWITCH ENABLING KEY, by which the security systems can be disabled.

#### English

3

## INFORMATION ON THE VENDING MACHINE

## 3.1 Information for the Maintenance Technician

The vending machine must be installed in a well-lit, dry area, away from bad weather and dust, on a floor suitable to support its weight.

To guarantee the correct operation and reliability over time, the following is recommended:

- ambient temperature: from +2°C to +32°C;
- maximum humidity: 80% (not condensed).

For special installations not covered in this publication, please contact the dealer or the local importer. If this is not possible, please contact the Manufacturer directly.

The technical service is available for any explanation or information regarding the correct operation of the vending machine and to satisfy any request for spare parts supply or technical assistance.

The Maintenance Technician must carefully read and respect the safety warnings contained in this manual so that every intervention concerning installation, starting up, use and maintenance will be safely carried out.

It is the Maintenance Technician's absolute responsibility to give the keys to access the inside of the vending machine to another operator (Supply Operator), provided that the Maintenance Technician bears full responsibility for all work carried out.

This manual is an integral part of the machine and must be always read carefully before performing any operation.

### **3.2 Description and intended use**

The vending machine is intended for automatic distribution of coffee and hot beverages (decaffeinated coffee, cappuccino, chocolate, etc.) and is programmable for every single type of dispensing dosage. The instant products must be consumed immediately, and cannot be preserved for a long time.

Any other use is to be considered improper and therefore dangerous.

- Do not place any product inside the vending machine which may be dangerous as a result of unsuitable temperatures.
- Improper use of the vending machine invalidates all warranties. The Manufacturer declines any liability for damage to property or injury to persons.

📧 Improper use also includes:

- any use of the vending machine other than the intended use and/or according to procedures which are not described in this publication;
- any intervention on the vending machine which differs from the instructions given in this publication;
- any alteration of components and/or safety devices without prior consent of the Manufacturer or carried out by personnel not authorized for such operations;
- any location of the vending machine not provided in this manual.

#### Vending Machine Identification 3.3

The vending machine is identified by the name, model and serial number which can be found on the relevant data plate.

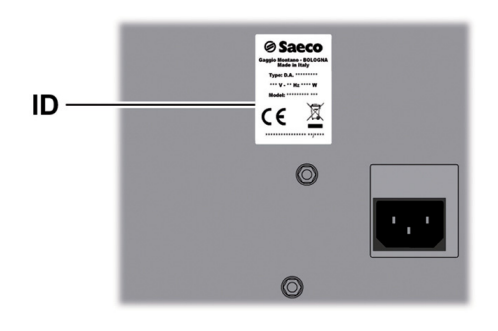

ID Data plate

#### The following data can be found on the plate:

- name of Manufacturer;
- · marks of compliance;
- model;
- serial number;
- year and month of manufacture;
- supply voltage (V);
- supply frequency (Hz);
- electrical power consumption (W).

 $igodoldsymbol{\Theta}$  It is strictly forbidden to tamper with or modify the data plate.

🖙 When contacting the technical service, always refer to this plate by indicating the technical data shown on it.

## 3.4 Technical data

## 3.4.1 Cristallo 400 EVO

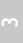

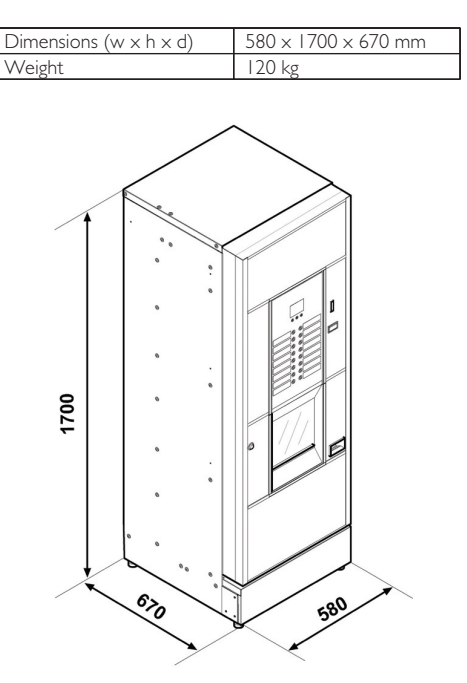

| Power consumption               | see data plate  |  |
|---------------------------------|-----------------|--|
| Supply voltage                  | see data plate  |  |
| Electric voltage frequency      | see data plate  |  |
| Power cord length               | 1600 mm         |  |
| Water mains connection          | 3/4'' Gas type  |  |
| Water mains pressure            | see data plate  |  |
| A-Weighted sound pressure level | less than 70 dB |  |

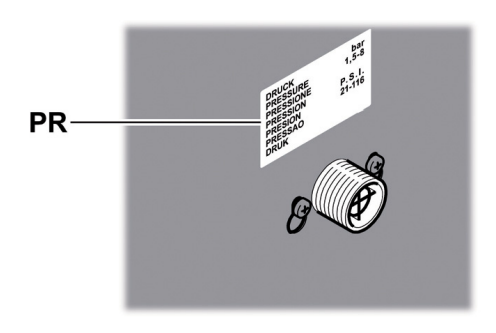

PR Data plate showing minimum and maximum water supply pressure

### Container capacity

| 3,5 kg |
|--------|
| l kg   |
| 3 kg   |
| 2,5 kg |
| 3 kg   |
| 3 kg   |
| N° 400 |
| N° 400 |
| N° 310 |
|        |

### Stirrer size

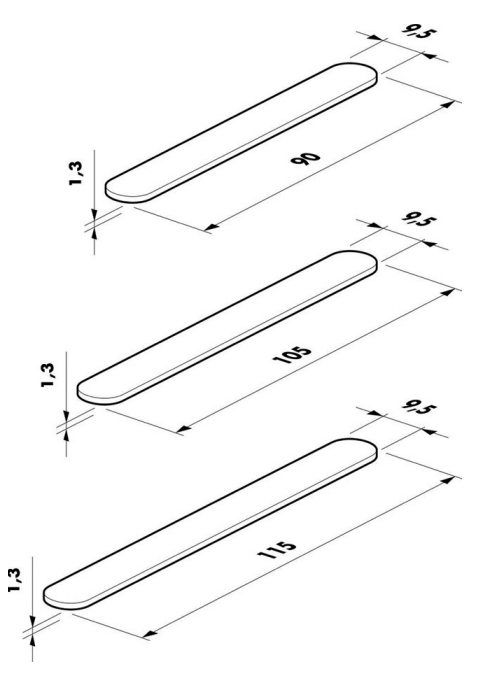

## 3.4.2 Cristallo 600 EVO

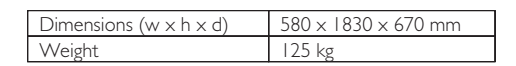

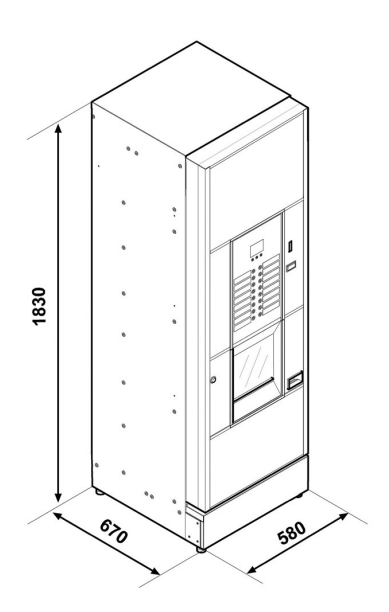

| Power consumption               | see data plate  |  |
|---------------------------------|-----------------|--|
| Supply voltage                  | see data plate  |  |
| Electric voltage frequency      | see data plate  |  |
| Power cord length               | 1600 mm         |  |
| Water mains connection          | 3/4'' Gas type  |  |
| Water mains pressure            | see data plate  |  |
| A-Weighted sound pressure level | less than 70 dB |  |

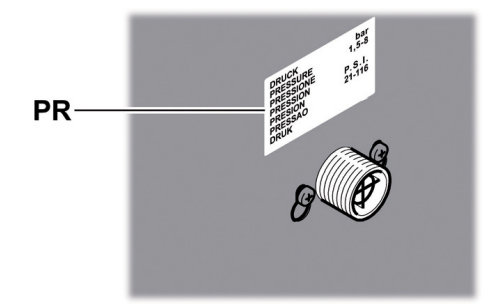

PR Data plate showing minimum and maximum water supply pressure

#### Container capacity

| Coffee beans         | 4,2 kg |
|----------------------|--------|
| Decaffeinated coffee | l kg   |
| Ground coffee        | l,6 kg |
| Hot Chocolate        | 3 kg   |
| Milk                 | 2,5 kg |
| Lemon tea            | 3 kg   |
| Barley               | l kg   |
| Sugar                | 4,5 kg |
| Cups                 | N° 550 |
| Stirrers             | N° 550 |
| Coffee capsules      | N° 420 |

#### Stirrer size

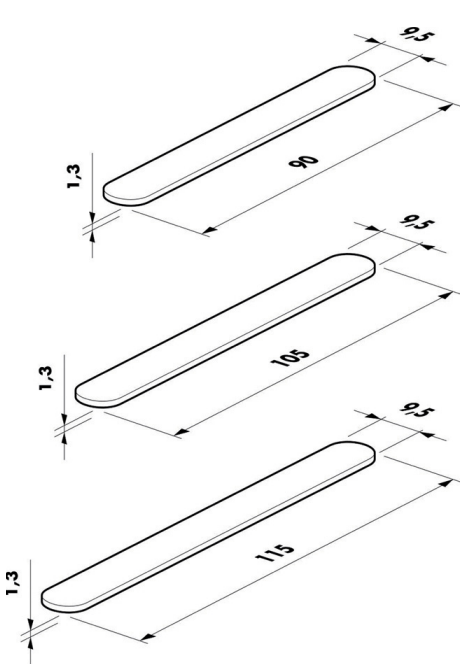

## 4 SAFETY

### 4.1 Introduction

In accordance with the applicable standards and regulations, SAECO VENDING has prepared a technical file relating to the CRISTALLO 400 and CRISTALLO 600 vending machines at its premises, acknowledging the following standards in the design stage:

| - | EN 55014     | - | EN 61000-4-4  |
|---|--------------|---|---------------|
| - | EN 6100-3-2  | - | EN 61000-4-5  |
| - | EN 61000-3-3 | - | EN 61000-4-11 |
| - | EN 61000-4-2 | - | EN 60335-2-75 |
| - | EN 61000-4-3 | - | EN 60335-1    |
|   |              |   |               |

## 4.2 General safety regulations

## It is forbidden to:

- tamper with or disable the safety systems installed on the vending machine;
- carry out maintenance on the vending machine without unplugging it first;
- install the vending machine on the outside. It is advisable to place it in a dry place where the temperature does not drop below 2°C, in order to prevent any possible freezing.
- use the vending machine for purposes other than those indicated in the sale contract and in this publication;
- use water jets to clean the vending machine.
- connect the appliance to the mains using multi-sockets or adapters;

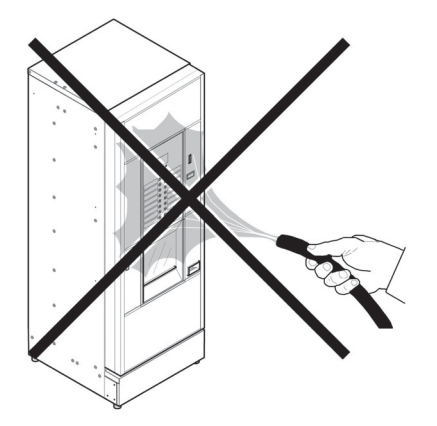

#### It is compulsory to:

- · check the electrical power line for conformity;
- use original spare parts;
- read the instructions contained in this publication and in the enclosed documents carefully;
- use personal protection devices during installation, testing and maintenance operations;
- Use a new gasket kit every time you disconnect and then connect again the machine to the water supply.

#### Precautions for preventing human errors:

- make the operators aware of safety issues;
- handle the vending machine, either packaged or unpackaged, in safe conditions;
- have a thorough knowledge of the installation procedures, its operation and limits;
- dismantle the vending machine in safe conditions, in accordance with the environmental protection and health and safety laws in force.
- To prevent machining residues from coming into contact with the beverages, dispense about 0.5 I water for each dispensing path before definitely starting the vending machine. The dispensed beverages can be consumed only after performing this operation.

- In case of failure or malfunctioning, please refer only to the qualified personnel of the technical service.
- The Manufacturer declines any liability for any damage caused to property or injury caused to persons as a result of failure to observe the safety regulations described here.

### 4.3 Operators' requirements

Three operators with different skills are required in order to guarantee the safety of the vending machine:

## 🚯 Use

Access to the internal part of the vending machine is forbidden to the user.

#### Supply operator

The Maintenance Technician assigns the safekeeping of the access key to the Supply operator who is in charge of product supply, external cleaning, and starting up / stopping of the vending machine.

The Supply Operator is not authorized to carry out operations which are indicated as being the duties of the Maintenance Technician in this publication.

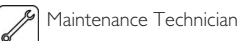

The Maintenance Technician is the only person authorized to intervene and start programming procedures, and perform adjusting, setting up and maintenance operations on the vending machine.

Access to the service area is restricted to persons having knowledge and practical experience of the appliance, in particular as far as safety and hygiene are concerned.

## 4.4 Safety devices

#### The vending machine is equipped with:

- a safety switch on the upper door, which cuts off voltage to all inside components, whenever the front or upper (Cristallo 400) door is opened;
- a safety switch located on the dispensing outlet door, which blocks the nozzle arm cycle whenever the door is opened.

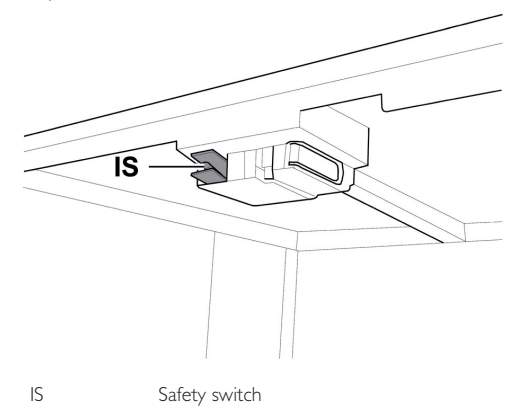

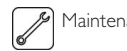

Maintenance Technician

In case of programming or setting up operations only the Maintenance Technician can intervene by inserting the relevant key into the safety switch and resetting the voltage even if the door is open. This operation, necessary for starting up the vending machine, disables the safety system.

It must therefore be carried out by qualified personnel (Maintenance Technician) aware of the risks resulting from the presence of live or moving components.

### 4.5 Residual risks

The dispensing outlet is protected by the door interlocked by the safety switch. If it is opened during the brewing cycle, mechanical movement is blocked, but if brewing has already started, it continues up to the end of the cycle.

- Risk of scalding if hands are placed inside the outlet during brewing.
- It is forbidden to open the door and take out the cup or put hands inside the outlet during dispensing, before the brewing cycle is complete.

Before removing the cup from the outlet, please wait for the message "REMOVE CUP" on display.

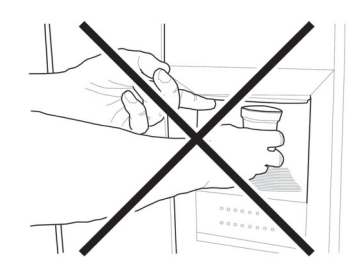

IB |f the outlet door is opened during the brewing cycle, the message "CLOSE SERVICE DOOR" displayed; will be the nozzle arm stops and will not restart until the door is closed.

It is not possible to brew further beverages if the previous cup is not taken out (see the "Dispensing outlet microswitch" menu item).

22

Before brewing another beverage, check that the previous one has been taken out and that the cup support is empty.

## 5 HANDLING AND STORAGE

## 5.1 Unloading and handling

Unloading and handling operations after transportation must be carried out only by qualified personnel and using suitable equipment.

The vending machine is placed on a pallet, protected by a sack, by a shrink film and four angle bars.

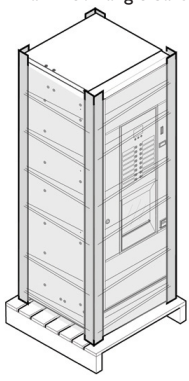

Use a fork-lift to unload the vending machine from the transport vehicle.

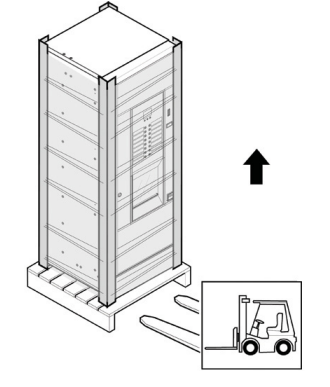

The vending machine must always be kept in the upright position.

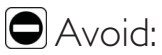

- · dragging the vending machine;
- overturning or laying the vending machine flat during transport and handling;
- shaking the vending machine;
- · lifting the vending machine with ropes or cranes;
- leaving the vending machine exposed to the elements, in humid areas or close to heat sources.

### 5.2 Storage

If the vending machine is not installed immediately, it should be stored in a sheltered area, conforming to the following instructions:

- the packaged vending machine must be stored in a closed, dry area at a temperature between 1°C and 40°C;
- do not put other appliances or boxes on the vending machine;
- it is always good practice to protect the vending machine from any deposits of dust or other material.

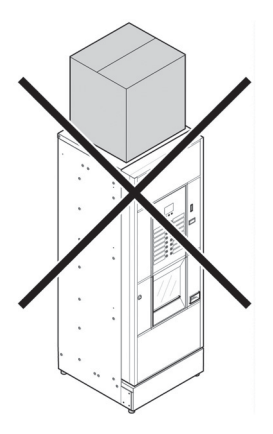

## 6 INSTALLATION

### 6.1 Warning

🛆 The machine vending be installed cannot outdoors; avoid placing it areas where the in temperature is less than 2°C or more than 32°C and in particularly dump or dusty areas. It should not be installed in places subject to explosion or fire hazards, or where cleaning is done with water jets.

## Before unpacking, check that the installation area complies with the following specifications:

- the power socket must be located in an easily accessible area, not more than 1.5 meters away;
- the socket voltage must comply with that on the identification plate;
- the surface or floor must NOT have a gradient of more than  $2^{\circ}.$

The vending machine must be installed on a flat surface.

If the vending machine needs to be positioned close to a wall, it is necessary to leave a space of at least 15 cm between the back and the wall in order to keep the air outlet grille free.

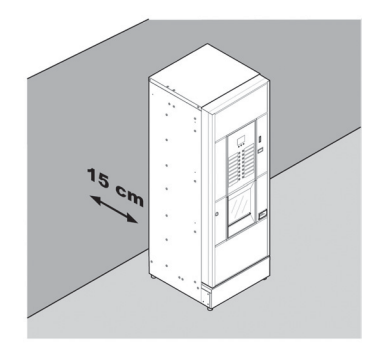

### 6.2 Unpacking and positioning

On receipt of the vending machine make sure that it has not been damaged during transportation and that package has not been tampered with or that internal parts have not been removed.

A bag, called "CUSTOMER KIT", is supplied with the vending machine. It contains the following items:

- Instruction booklet
- Power cord
- Door safety microswitch disabling keys (Maintenance Technician)
- · Product labels and prices
- Instruction plate

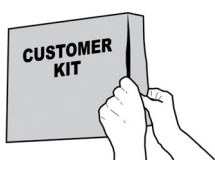

Remove the transparent protective film and the four angle bars.

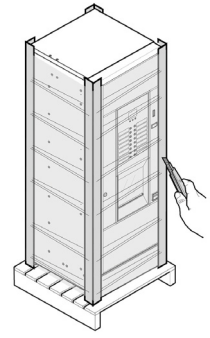

If damage of any kind is found, the courier must be informed and notice must be given to the importer or the seller immediately.

If these are not in the purchaser's country, please contact the manufacturing company directly.

Take the key from the dispensing outlet.

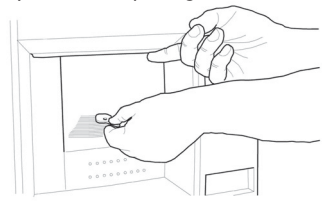

Insert the key into the lock, turn clockwise and open the door.

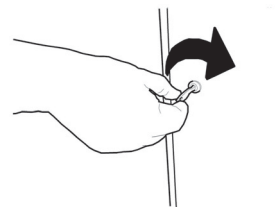

From the discharge tank, take out the accessory packet containing the following items:

- 4 feet;
- I key for the brew group.
- 2 screws;

Lift the pallet in a way that the four fixing A screws can be removed.

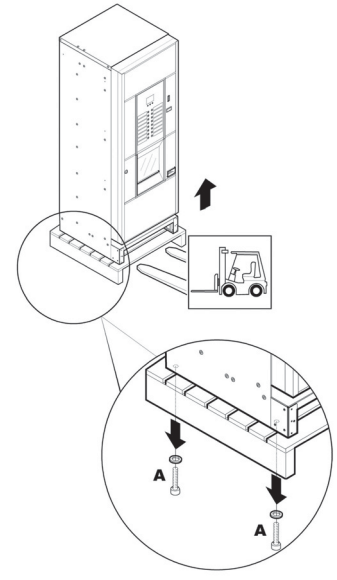

Screw the four supporting feet B.

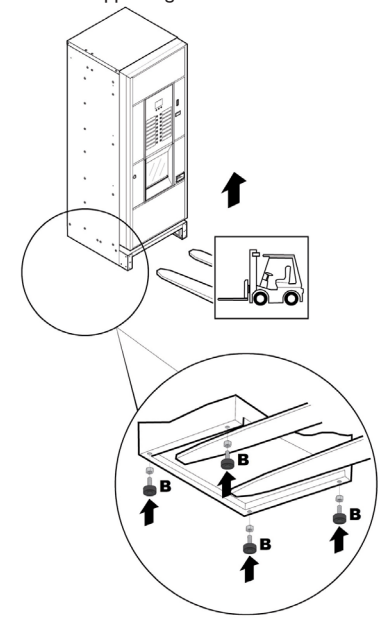

Assemble the base by tightening the two screws as shown in the figure.

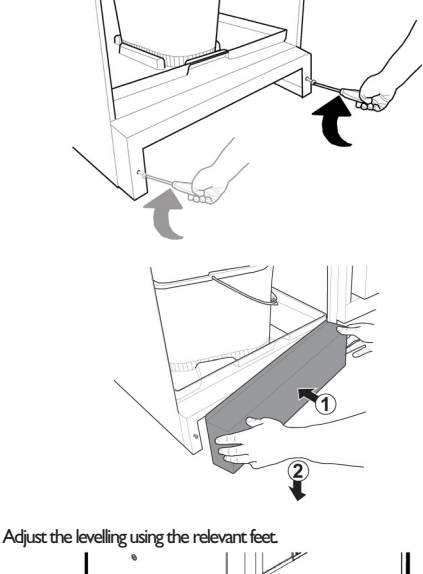

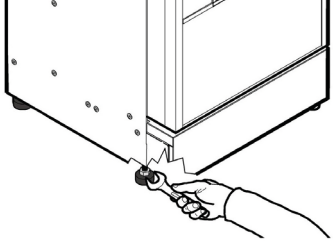

### Use of different-sized stirrers

6.3

The vending machine is delivered with the stirrer set designed for use of 90 mm stirrers.

If 90 mm stirrers are used, make sure that the rubber pin is inserted in the hole.

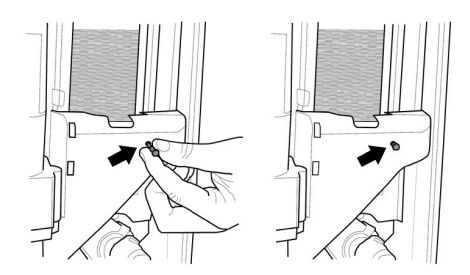

To substitute the 90 mm stirrers with those of 105 mm or 115 mm proceed as follows:

• Unfasten the two screws fixing the stirrer guide;

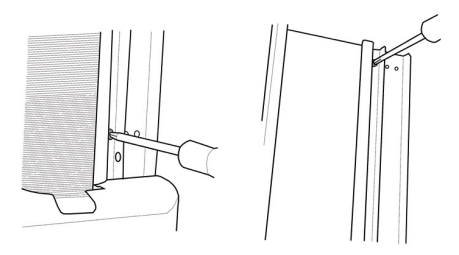

 Move the stirrer guide into the hole corresponding to the desired dimension and tighten the two screws.

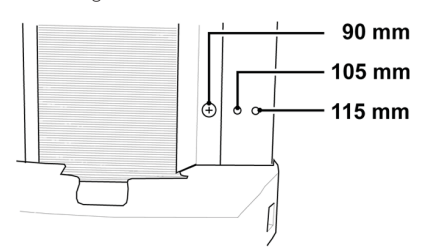

### 6.4 Label application

#### 6.4.1 Product labels

Remove the cup dispenser and unscrew the 4 knobs holding the keypad panel in place.

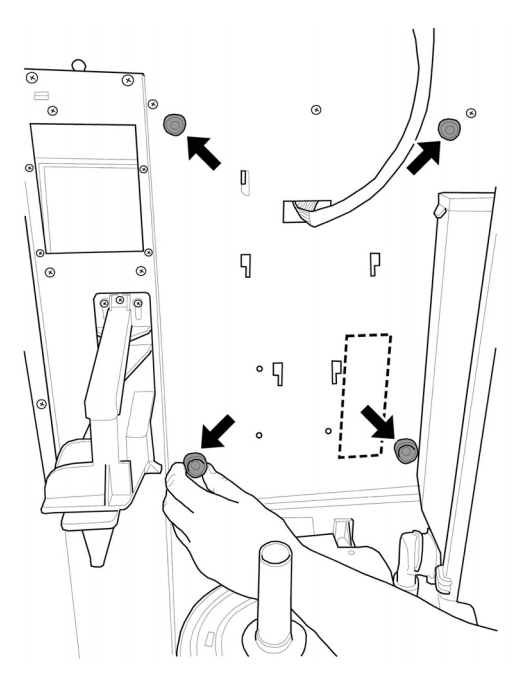

Remove the keypad panel.

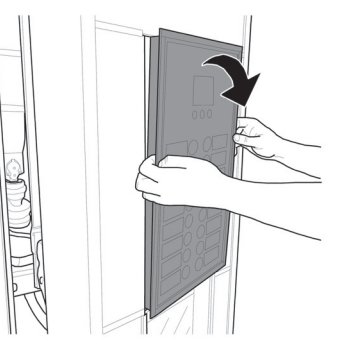

Take out the product label sheet included in the customer kit.

Remove the labels from the product label sheet by following the pre-cut line.

Cut the labels as shown in the figure to make the left ones or the right ones.

To make different labels from the ones provided in the kit, please use the "Labels" module available on our web portal "Saeco Vending Online" at www.saecovending-online.com. For printing, we suggest using paper with the following properties: 170-g matte coated paper.

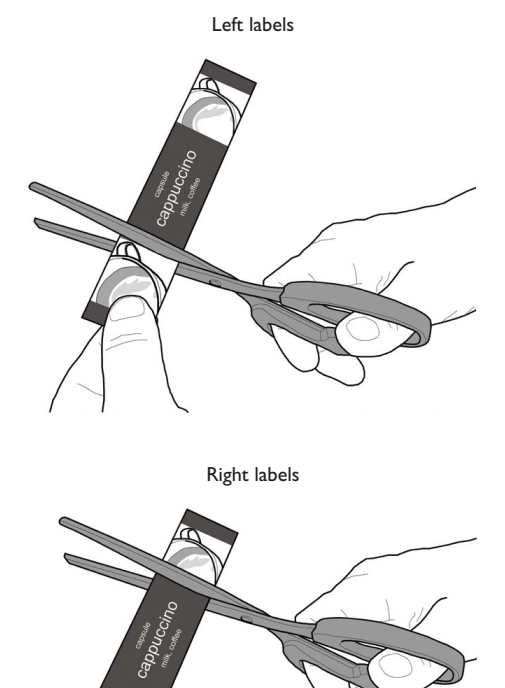

Insert the product labels in the keypad panel.

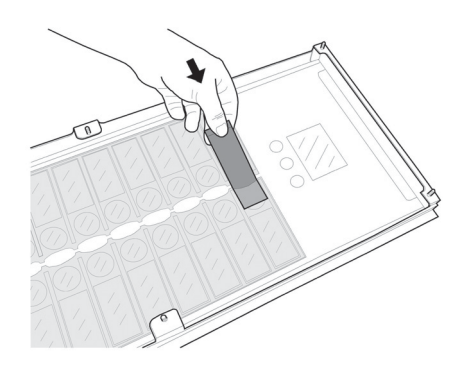

Check the exact position of the labels against the selection key.

#### Cristallo 400 EVO Espresso Version - 4 instant products Cristallo 600 EVO Espresso Version - 4 instant products

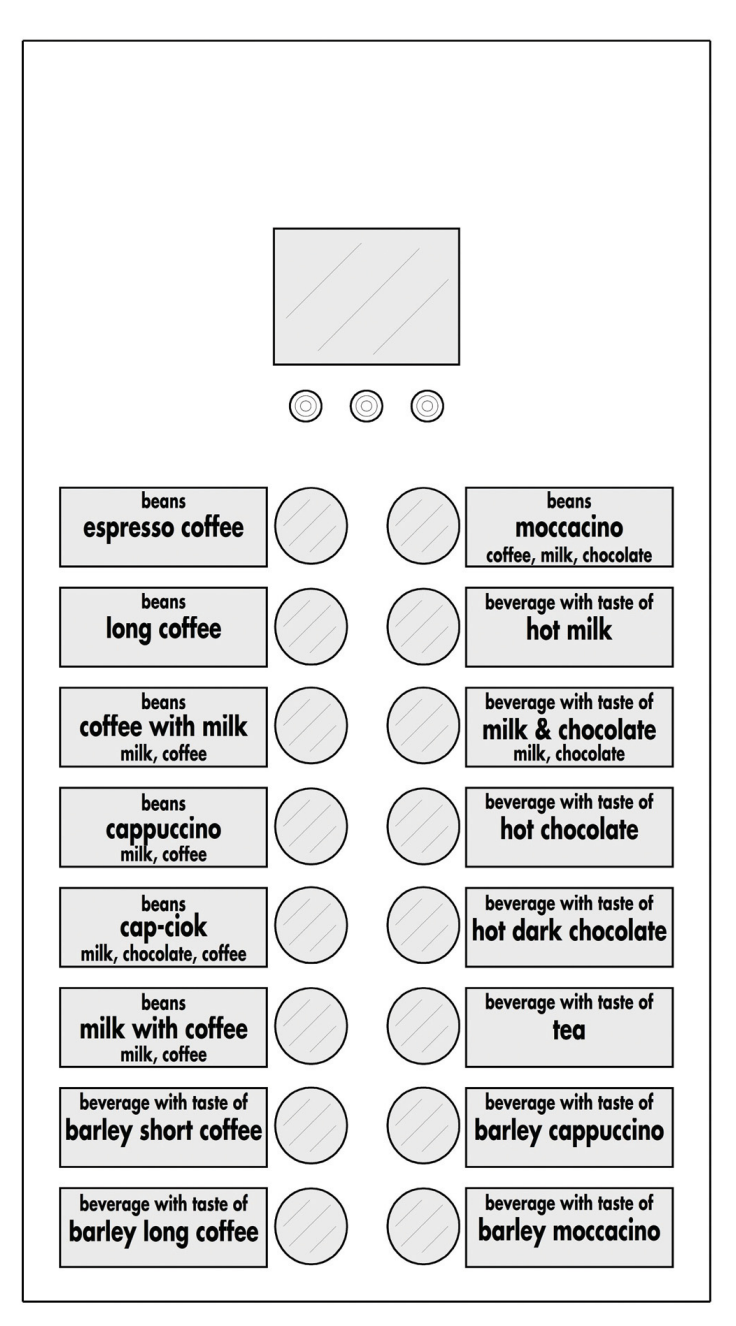

Standard product configuration

Cristallo 400 EVO Espresso Version - 5 instant products Cristallo 600 EVO Espresso Version - 5 instant products

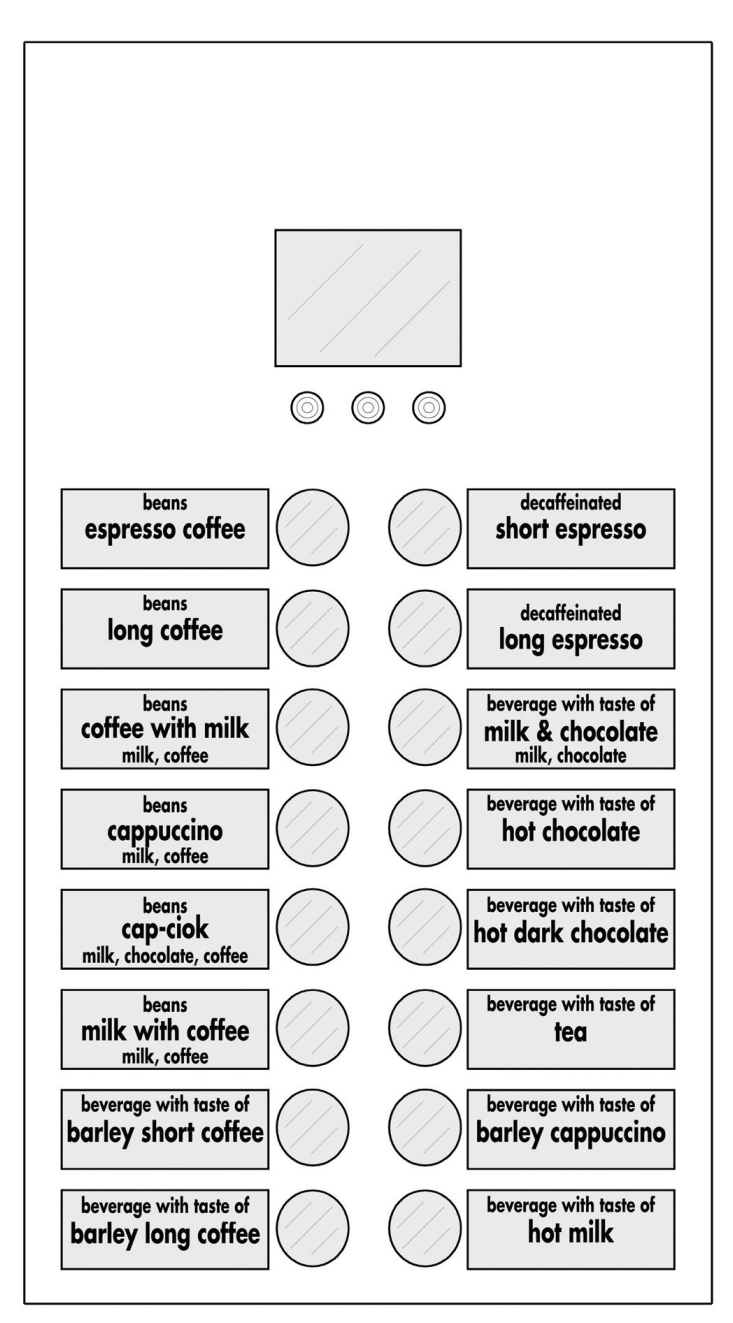

#### Cristallo 400 EVO Capsule Version - 4 instant products Cristallo 600 EVO Capsule Version - 4 instant products

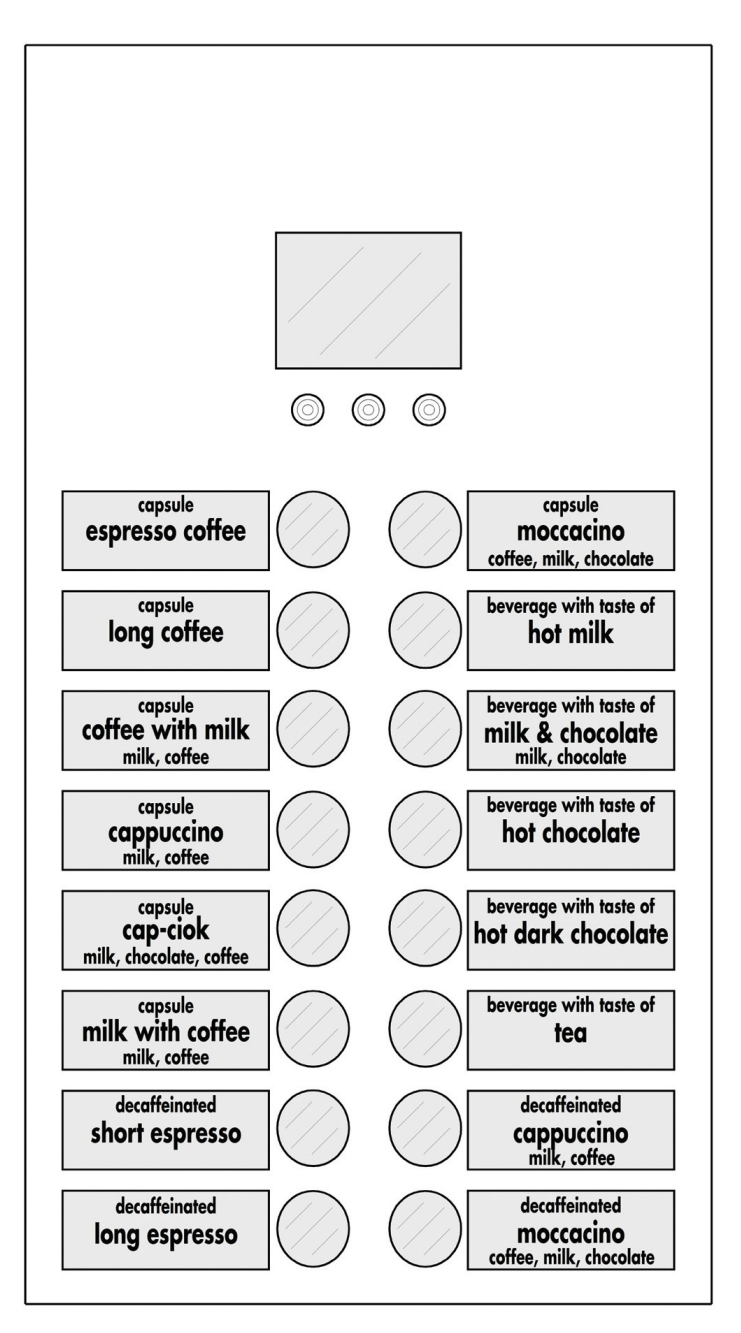

#### Standard product configuration

#### Cristallo 600 EVO T.T.T. Version - 5 instant products

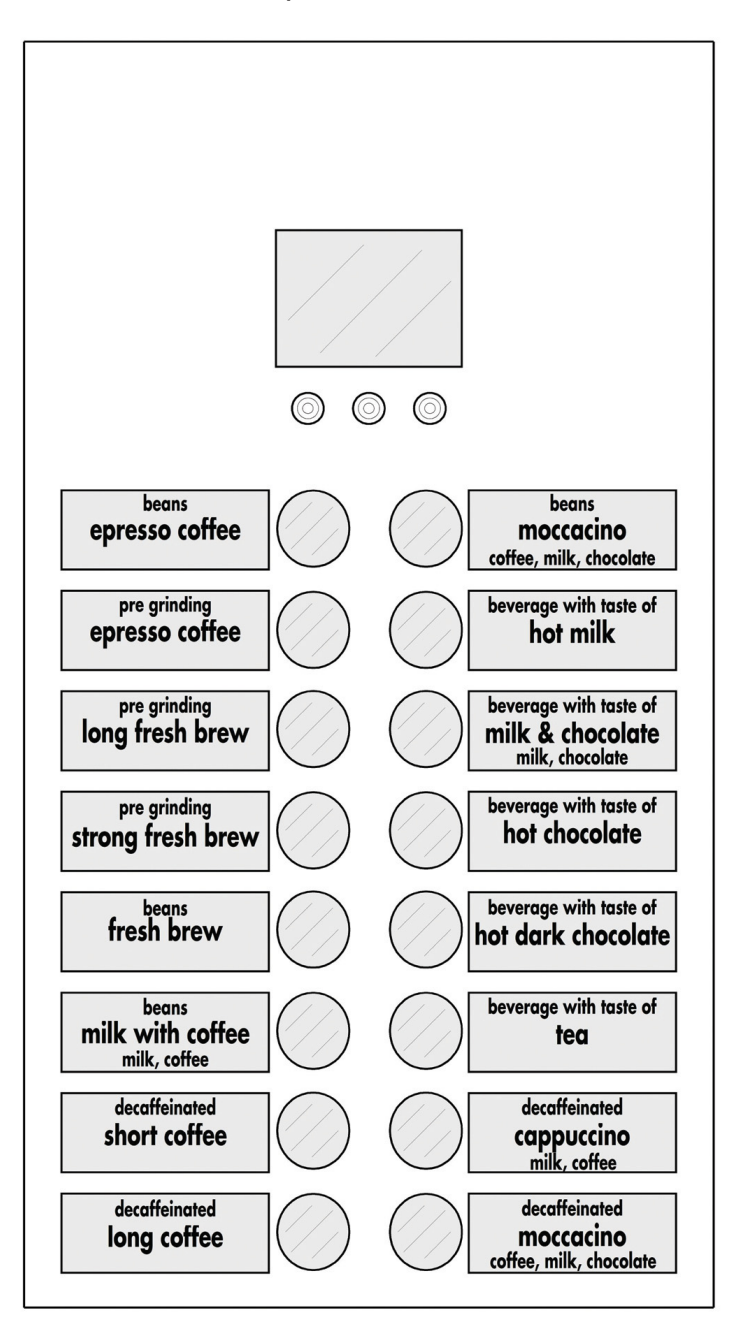

### 6.4.2 Instruction plate

Slide the instruction plate into the slot, pressing the flap inwards.

You need to remove the keypad panel in order to carry out this operation.

Otherwise, please see instructions in "Product labels".

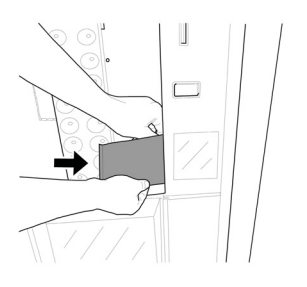

# 6.5 Fitting the coffee grounds bag

Remove the clip from the grounds discharge channel.

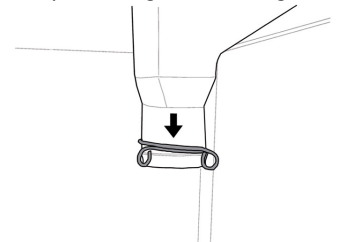

Slip the clip into the coffee grounds bag (capacity of 50 litres).

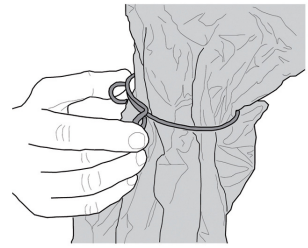

Place the bag on the channel.

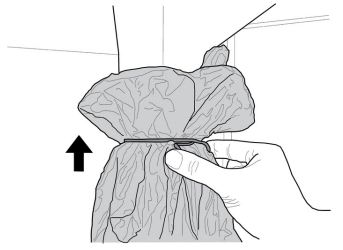

# 6.6 Used capsule collection bag assembly

#### (For Capsule version only)

For the assembly of the used capsule discharge duct, carry out the same operations as described in section "Coffee ground bag assembly".

### 6.7 Connection to serial port

The connector on the CPU board and an interface kit can be used to connect the vending machine to a personal computer or to the devices supplied by the technical service in order to perform data detection operations.

### 6.8 Fitting the payment systems

The vending machine is designed for the installation of various payment systems, such as:

- parallel banknote reader 24V DC;
- parallel validator 24 V DC
- executive systems (also PRICE HOLDING);
- MDB systems;
- BDV systems;
- cancelling machine 24V DC;
- parallel validator 12V DC (\*);
- cashless reader;
- (\*) optional kit required.

The vending machine is not supplied with any payment system, which must be installed by the person in charge of its fitting. After the chosen payment system has been installed, the corresponding parameters can be set through the programming menu (see section "Programming menu").

To assemble the external antenna for the Contactless payment systems it is recommended to drill the holes in the area shown in the figure.

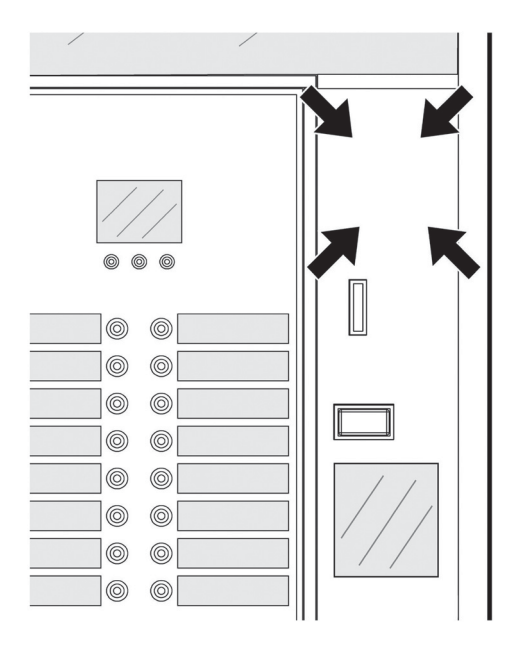

The Manufacturer declines any liability for any damage to the vending machine, to property and/or injury to persons, caused by the installation of the payment system. The responsibility falls to the person who carried out the installation.

## 6.9 Connection to water mains

- It is recommended to use a descaling device for the water network supplying the vending machine, especially for water with a high calcium and magnesium content (hard water).
- Connect the vending machine to drinking water mains with pressure between 0.15 MPA and 0.8 MPA (1.5 and 8 bar), see data on the label.

Before connecting the appliance to water network, please read and follow the applicable regulations in force in your country.

Remove the cap from the coupling placed on the vending machine back panel. Connect the water network hose (supplied with the appliance) to the vending machine 3/4" Gas coupling.

The water mains pipe should be certified according to the standard IEC 61770.

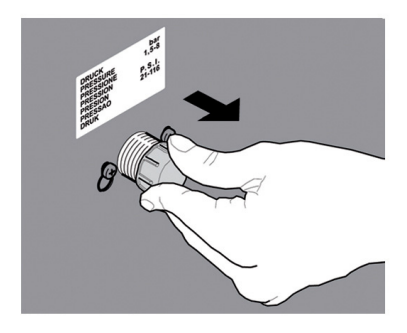

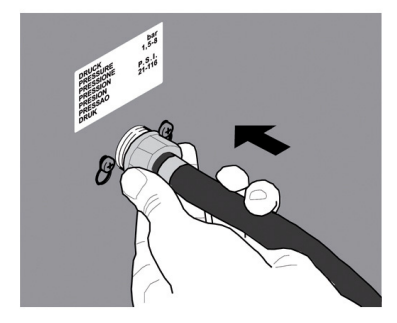

The new hose-sets supplied with the appliance are to be used and that old hose-sets should not be reused.

6.10 Connection to the electric network

The Maintenance Technician, who is responsible for the installation of the vending machine, must ensure that:

• the electric system complies with current safety regulations;

• the supply voltage corresponds to that indicated on the data plate.

▲ If in doubt, do not proceed with the installation and ask qualified and authorized personnel to check the system accurately.

The vending machine is equipped with a power cord which must be plugged into the appropriate socket on the vending machine back panel.

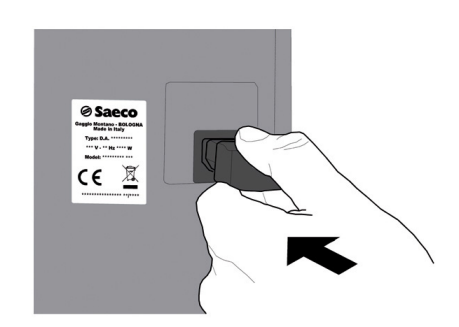

English

Do not use adapters or multi-sockets.

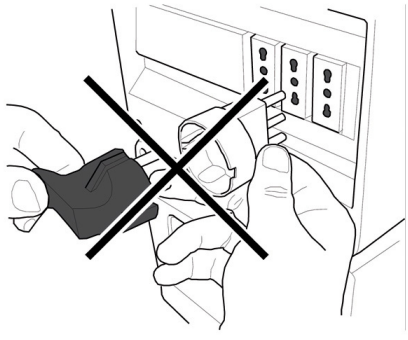

Make sure that the electrical plug is easily accessible even after installing the machine.
# 7 DESCRIPTION OF CONTROLS FOR CRISTALLO 400-600 EVO

### 7.1 Display

The display shows the messages during standard operation, programming and maintenance modes.

## 7.2 Keypad

Each key function changes according to the vending machine mode (ordinary dispensing or programming mode).

Each key has a double function that varies according to the vending machine status (standard operation or programming).

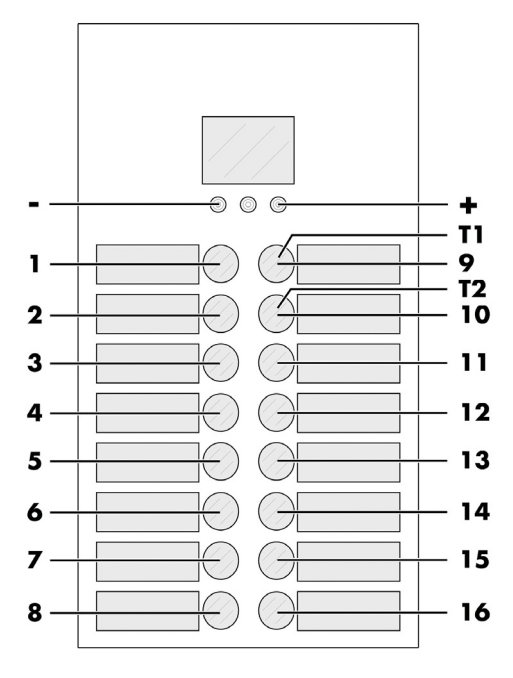

# 7.3 Key description in standard operation mode

### 7.3.1 "+" Key - Sugar Quantity

Increases the quantity of sugar in the selected beverage. Press the key before selecting the beverage. The preselection remains active for 8 seconds.

## 7.3.2 "-" Key - Sugar Quantity

Decreases the quantity of sugar in the selected beverage.

Press the key before selecting the beverage. The preselection remains active for 8 seconds.

## 7.3.3 Set I Pre-selection button

The function connected to the button may be chosen from the following options:

- A. Beverage 9
- B. Pre-selection of beverages 17-32
- C. Disabled

### 7.3.4 Set 2 Pre-selection button

The function connected to the button may be chosen from the following options:

- A. Beverage 10
- B. Pre-selection of beverages 33-48
- C. Disabled

## 7.3.5 Keys (1 to 16)

By pressing these keys, the programmed beverages are dispensed.

TI Set I pre-selection

T2 Set 2 pre-selection

## 7.4 CPU card keys

The CPU electronic card has 4 keys enabling the Maintenance Technician to carry out programming or maintenance operations.

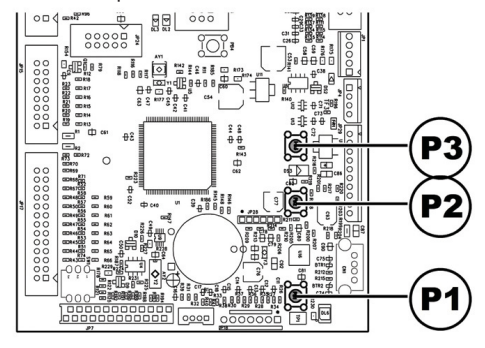

- PI Programming menu key
- P2 Maintenance menu key
- P3 Machine Ready / Free Button

## 7.5 5-button Keypad

The 5-button keypad allows for the use of 5 quick controls without entering the programming or maintenance menu.

| X | 6 | 1234 | RESET | 1 % |
|---|---|------|-------|-----|
| 1 | 2 | 3    | 4     | 5   |

#### Key I : Free selection

It allows a free selection.

#### Key 2 : Washing

It performs a wash cycle of mixing bowls.

#### Key 3 : Total counter

It displays total and partial counters for products for 5 seconds.

#### Key 4 : Reset

Machine error reset activates the reset procedure for selection errors when snack slaves are present.

# Button 5: CUP / FOOD CHECK and SNACK SUPPLY

• Machine without snack slaves

#### Enables the dispensing of one cup.

• Machine with connected snack slaves

Reset for food error. Restores function of the selections blocked following an error 75.

Restore independence. If the independence management is enabled, press the key to set the enabled quantities for each spiral to the maximum value.

In practice, the person in charge of refilling the snack vending machine should press this key to report that the products have been fully refilled and checked.

Alternatively, select product 997 within 20 seconds after closing the door or switching the vending machine on.

# 8 SUPPLY AND STARTING UP

# 8.1 Container Configuration

The containers delivered are designed to dispense the following products:

|             | Cristallo<br>400 EVO<br>Cristallo<br>600 EVO<br>- 4 instant<br>products | Cristallo<br>400 EVO<br>Cristallo<br>600 EVO<br>- 5 instant<br>products | Cristallo<br>400 EVO<br>capsules<br>Cristallo<br>600 EVO<br>capsules | Cristallo<br>600<br>EVO<br>T.T.T. |
|-------------|-------------------------------------------------------------------------|-------------------------------------------------------------------------|----------------------------------------------------------------------|-----------------------------------|
| Container I | Tea                                                                     | Tea                                                                     | Tea                                                                  | Tea                               |
| Container 2 | Milk                                                                    | Milk                                                                    | Milk                                                                 | Milk                              |
| Container 3 | Hot<br>Chocolate                                                        | Hot<br>Chocolate                                                        | Hot<br>Chocolate                                                     | Hot<br>Chocolate                  |
| Container 4 | Barley                                                                  | Decaffeinated                                                           | Decaffeinated                                                        | Decaffeinated                     |
| Container 5 | not present                                                             | Barley                                                                  | not present                                                          | Pre-ground<br>Coffee              |

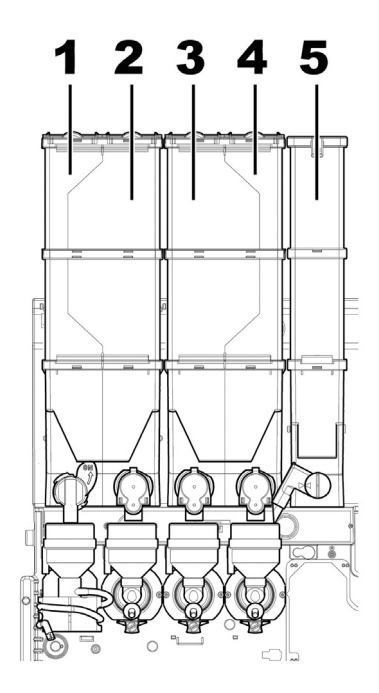

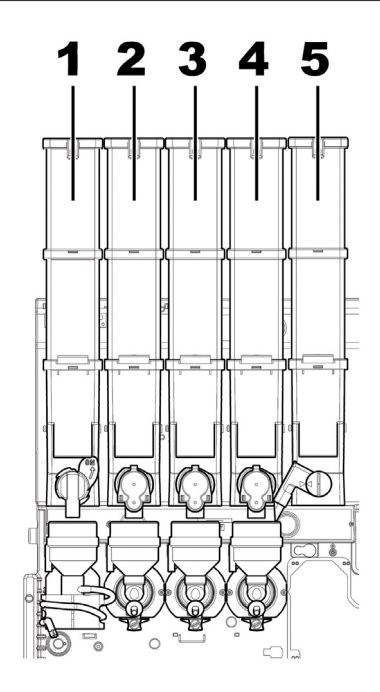

## 8.2 Instant product supply

Open the cover of the container to be supplied.

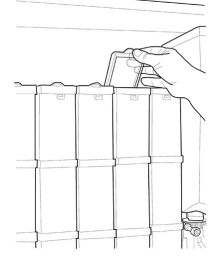

Pour the instant product into the container.

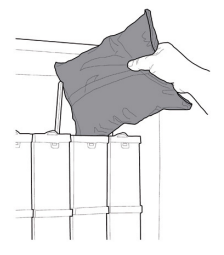

Close the container cover.

# 8.3 Sugar supply

Lift the cover of the sugar container and fill the container with sugar.

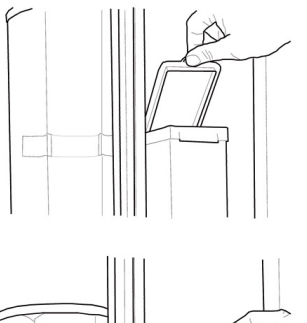

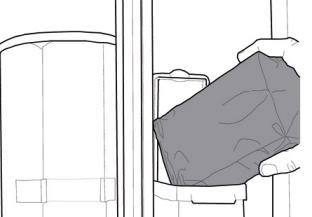

Close the container cover.

# 8.4 Coffee bean supply

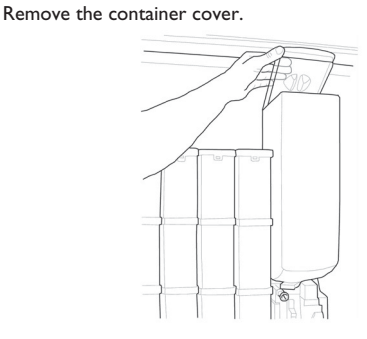

Put coffee beans into the container.

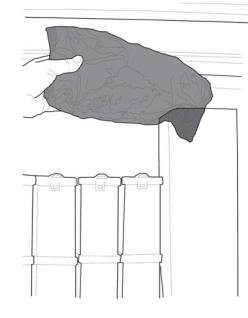

Replace the cover on the container.

Loosen the knob to the right of the hopper.

Capsule refill

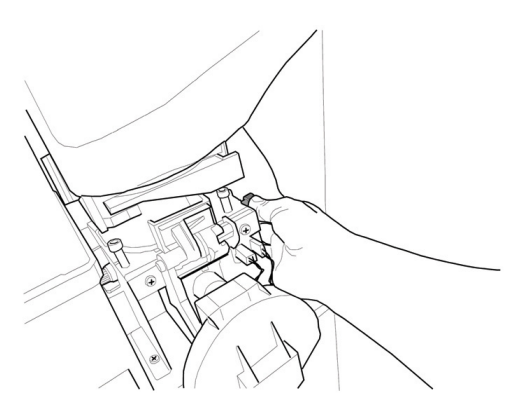

Rotate the hopper.

8.5

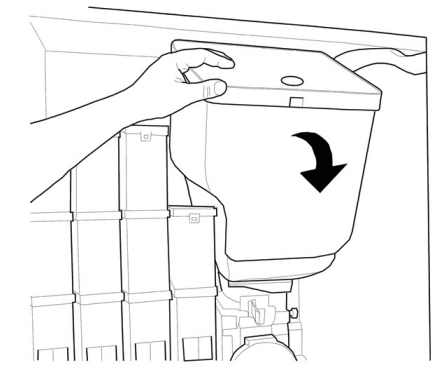

Remove the container cover.

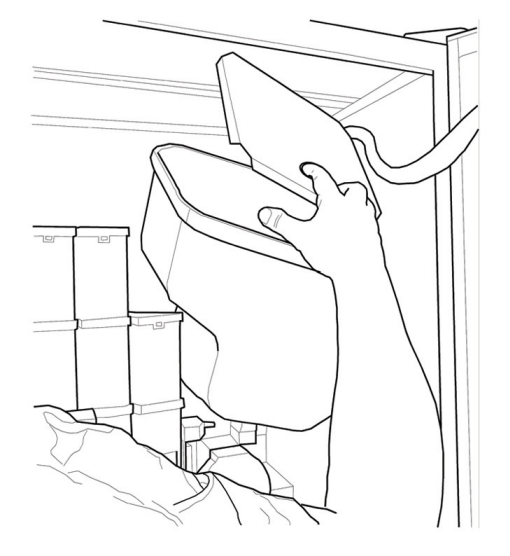

Pour the capsules into the hopper.

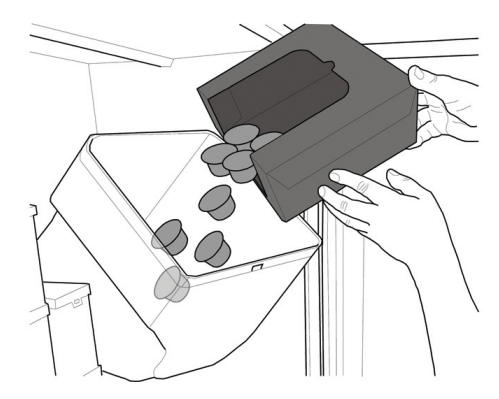

Replace the cover on the container. Return the hopper to the vertical position. Tighten the previously loosened knob.

For a perfect refill, shake the hopper during the refilling operation and then move the capsules by hand.

### 8.6 Dose calibration

The vending machine is delivered with standard calibration values set by the manufacturer.

The quantity of coffee powder is set to 7.0 gr.

Dose calibration can be performed by means of two calibration levels:

• remove the cover;

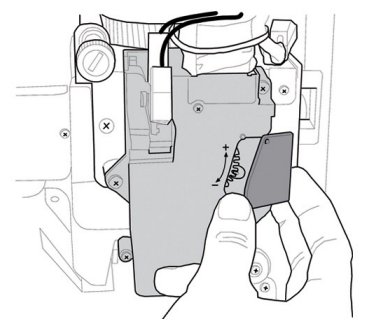

• free the adjusting lever from the rack and put the internal divider pulling peg into one of the 4 possible positions in the basic coffee quantity area (7 gr - 8 gr - 9 gr - 10 gr);

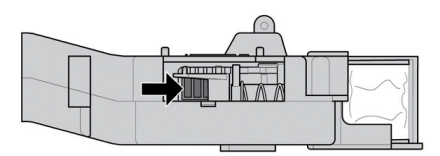

• move the adjusting lever into the rack and select the slot corresponding to the dose required.

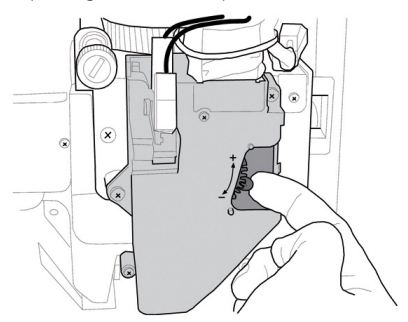

# 8.7 Coffee grinding calibration

Turn the ring until the required results are obtained.

After any calibration three selections are necessary before the new setting becomes effective.

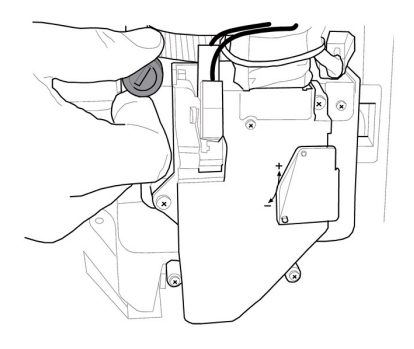

## 8.8 Stirrer supply

Use stirrers suitable for automatic vending, without imperfections and conforming to the dimensions indicated in "Technical Specifications".

Remove the metal counterweight from the stirrer guides.

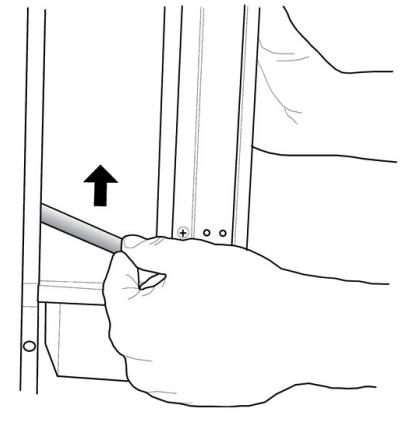

Introduce the stirrers with their packing band into the column; once they are placed on the bottom, cut and remove the band.

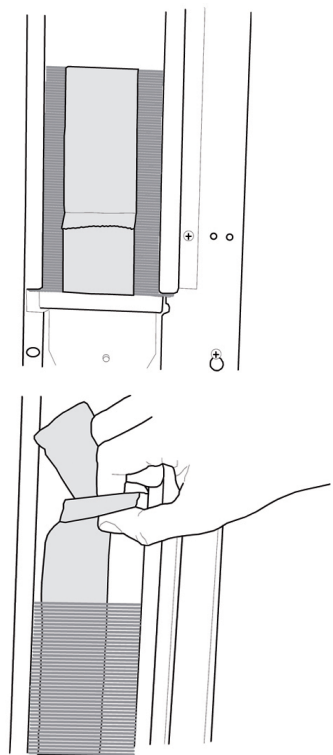

When loading is complete, reinsert the metal counterweight.

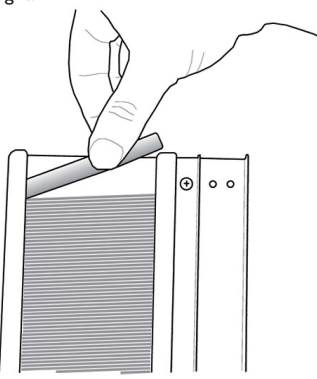

Make sure the stirrers have no burrs, are not bent and are all placed horizontally.

## 8.9 Cup supply

Use only cups suitable for automatic dispensing. Do not press them against each other during the loading procedure.

Do not try to turn the column manually.

When installing, with the cup dispenser empty, proceed as follows:

• remove the cover of the cup dispensing tube.

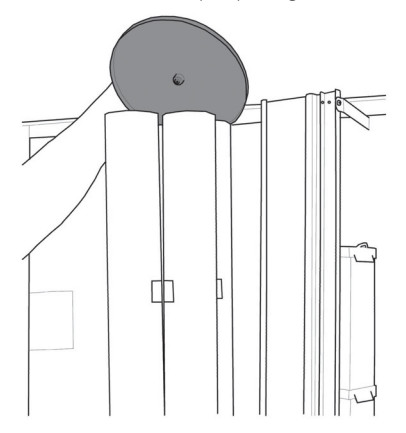

• load two of the most accessible tubes.

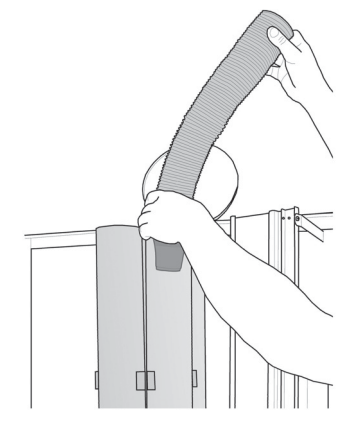

· replace the cover on the cup columns.

# 8.10 First start-up of the vending machine

English

Supply the vending machine (following the instructions given previously) and plug it into the power supply (see section "Power Grid Connection").

Now the message "Cristallo 400 / Cristallo 600" appears on the display and the self-diagnosis phase is activated to check the correct positioning of the machine devices.

During the self-diagnosis phase, the following devices are activated: the brew group and the nozzle arm, to get a correct starting position;

if necessary, also the cup release motor, the cup holder and the stirrer/sugar dispenser will be activated.

Instant products and coffee boilers are refilled also during the initialisation phase ( $^{\!(8)}$  ).

When the initialisation is complete the warming phase starts and the heating elements of the boilers are automatically switched on.

(\*) During the initial start-up of the machine make sure the boilers are actually full by starting the Maintenance and performing a refill of the coffe boiler and a wash cycle

Carry out the grinder adjustment as indicated in the instructions at section "Coffee Grinder Adjustment" after refilling the water circuit.

### 8.11 Water circuit filling

At first VM start-up, the boiler is filled automatically.

## 8.11.1 Filling the boiler manually

After switching the vending machine on it is possible to fill the boiler by activating the following procedure:

#### Procedure A

- press the P2 key to enter the maintenance menu;
- Enter the Maintenance/Washes menu and start the automatic washing cycle;

#### Procedure B

• press the P2 key to enter the maintenance menu;

43

• Enter the Maintenance/ Boiler Refill menu and start the automatic refill cycle;

The rinsing operation must be repeated until water flows out of the brewing nozzles regularly.

# 8.12 Cleaning the parts in contact with foodstuffs

Clean all the parts of the VM which are in contact with foodstuffs.

- Wash your hands carefully.
- prepare a chlorine-based anti-bacterial cleaning solution (these products can be purchased at the chemist's) following the concentrations indicated by the product instructions.
- Remove all the product containers from the vending machine.
- Remove the container lids and the product channels. Plunge all items into the previously prepared solution.

## 8.13 Use of the vending machine

The operating instructions are contained in the data plate provided in the vending machine front.

The beverage selection mode is indicated in chapter "Operation and Use".

# PROGRAMMING AND MAINTENANCE MENU

This section illustrates how to set up or modify the vending machine programming and maintenance settings.

9

It is therefore necessary to read it carefully, and intervene only when the correct sequence of operations to be performed is fully understood.

# 9.1 Key description of programming and maintenance phases

To scroll through the vending machine menu, the keys described below are used.

#### "e" Key: ENTER

By pressing this key it is possible to enter the following programming or maintenance level. It is also possible to modify or confirm the values set in the entries of the programming or maintenance menus.

### "c" Key: CANCEL

By pressing this key it is possible to go back to the previous level of the programming or maintenance menu. It is also possible to avoid storing the previously modified values.

#### "v" Key: DOWN

Pressing this key it is possible to access the previous entry inside the same level. If used after a setting modification request, the value of this setting decreases.

#### "^" Key: UP

By pressing this key it is possible to access the next entry inside the same level. If used after requesting the change of a setting, the value of this setting increases.

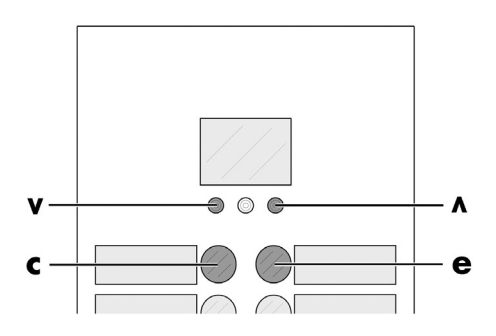

## 9.2 Programming menu

The structure of the programming menu is indicated in section "Structure of the Programming Menu".

The section "Description of Messages in the Programming Menu" describes all the entries in the programming menu.

# 9.2.1 Access to the programming menu

Open the door, disable the safety device (see section "Safety Devices") and press the PI key to enter the programming menu.

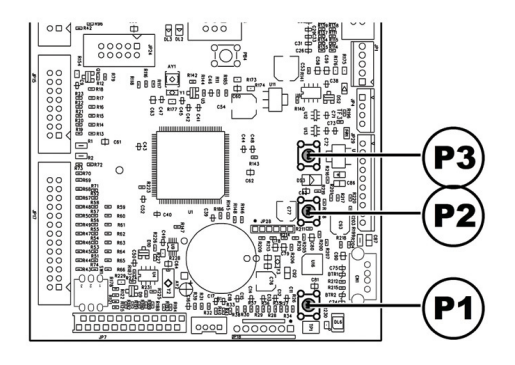

If no password has been assigned, the programming menu is entered directly.

If a password was assigned to the vending machine to enable the programming menu, the message "PASSWORD 000000" will appear on the display with a flashing cursor on the first digit. Now the password should be entered using the UP and DOWN keys. Confirm the digit entered by pressing the ENTER key.

Proceed as follows to exit the programming menu and return to standard operation of the vending machine:

- Press the CANCEL button repeatedly until "EXIT ?" appears. Select YES and press ENTER;
- remove the key from the safety switch in order to turn off the vending machine;
- close the door and wait for the self-configuration process to end.

# 9.2.2 Structure of the programming menu

| TIEM NO. | MENUTTEM               |    |
|----------|------------------------|----|
| l.       | SYSTEM MANAGEMENT      | T  |
| 1.1.     | VM Code                |    |
| 1.2.     | Stops                  | *  |
| 1.2.1.   | Stop coffee C          |    |
| 1.2.2.   | Stop beverages         |    |
| 1.2.3.   | Reset                  | sk |
| 1.3.     | Water Filter           | *  |
| 1.3.1.   | Last filter change     |    |
| 1.3.2.   | Remaining qty          | -  |
| 1.3.3.   | Filter limit           |    |
| 1.3.4.   | Filter reset           |    |
| 1.3.5.   | Filter enabled         |    |
| 1.4.     | Boiler I temp.         |    |
| 1.4.1.   | Min. Temperature       |    |
| 1.4.2.   | Max. Temperature       |    |
| 1.5.     | Energy save            |    |
| 1.5.1.   | Eco timeout            |    |
| 1.5.2.   | Stand-by timeout       |    |
| 1.6.     | Rinsing cycle          | *  |
| 1.6.1.   | Automatic              |    |
| 1.6.2.   | Programmable           |    |
| 1.7.     | Pre-grinding           |    |
| 1.8.     | Heating/cooling        |    |
| 1.8.1-5  | Instant prod. preheat. |    |
| 1.8.2.   | Coffee preheating      |    |
| 1.8.3-5  | Cooling                | *  |
| 1.8.4.   | Capsules Preheating    |    |
| 1.9.     | EV Water Assign        | *  |
| 1.10.    | Clock                  | *  |
| 1.10.1.  | Time                   |    |
| 1.10.2.  | Date                   |    |
| 1.10.3.  | Date/time format       |    |
| 1.10.4.  | Disable                |    |
| 1.11.    | On/Off time            | *  |
| 1.11.1.  | On I                   |    |
| 1.11.2.  | Off I                  |    |
| 1.11.3.  | On 2                   |    |
| 1.11.4.  | Off 2                  |    |
| 1.12.    | Stirrer                |    |
| 1.13.    | Cup Management         | *  |
| 1.13.1.  | Cup Dispenser          |    |
| 1.13.2.  | Disp. outlet micro     |    |
| 1.13.3.  | Cup Sensor             |    |
| 1.14.    | Sugar                  | *  |
| 1.14.1.  | Cup Sugar Delay        | 1  |
| 1.14.2.  | Sugar                  |    |
| 1.14.3.  | Sugar earlier          |    |
| 1.14.4.  | Sugar Break            | T  |
| 1.15.    | nozzle arm             | *  |
| 1.15.1.  | Arm Backwards          | *  |
| 1.16.    | Display settings       |    |
| 1.16.1.  | Brightness             |    |
| 1.17.    | Pulse counter          | *  |
| 1.18.    | Multiple beverage      | *  |
| 1.18.1.  | Multiple beverage      | 1  |
| 1.18.2.  | Enable Mult. bev.      | 1  |
| 1.18.3.  | Free                   | 1  |
|          | L                      |    |

| 1.19.    | Enable reset        | * |
|----------|---------------------|---|
| 1.20.    | Buttons             | * |
| 1.20.1.  | Button P3           | * |
| 1.21.    | Set I Pre-Selection |   |
| 1.22.    | Set 2 Pre-Selection |   |
| 1.23.    | Programmable texts  | * |
| 1.23.1.  | Dispensing          |   |
| 1.23.2.  | Out of service      |   |
| 1.23.3   | Set   Pre-selection |   |
| 1 23 4   | Set2 Pre-selection  |   |
| 1 23 5   | Default Messages    |   |
| 1.25.5.  | Audit Device        | * |
| 1.21.    | Protocol            |   |
| 1.24.1.  | EAL 2 (Events)      |   |
| 1.24.2   | EA12 (Events)       | + |
| 1.24.3.  | EAS5 (Readouts)     |   |
| 1.24.4.  | LAT-Prices Lists    |   |
| 1.24.5.  | PA - Products       | - |
| 1.24.6.  | VAL.3 Sales         | - |
| 1.24.7.  | BAI-CAI5-Cash       |   |
| 1.24.8.  | DA17-CashLess       | - |
| 1.24.9.  | Quick Reading       |   |
| 1.24.10. | Extended Time-outs  |   |
| 1.25-8   | Tube emptying time  | * |
| 1.26.    | Audit Msg. Enable   | * |
| 1.27.    | Capsule Type        |   |
| 1.28.    | Water compensation  |   |
| 1.28.1.  | Capsules            |   |
| 1.28.2.  | Beans               |   |
| 1.29.    | Lighting Type       |   |
| 1.30.    | Change Password     | * |
| 1.30.1.  | Password prog.      |   |
| 1.30.2.  | Service Password    |   |
| 1.31.    | Complete menus      |   |
| 1.32.    | Default Menu        | * |
| 1.32.1.  | Factory default     |   |
| 1.32.2.  | Custom Default      |   |
| 1.33     | VM Model            | * |
| 1.33     |                     |   |
| 1.35     | Water tank          |   |
| 1.35.    | System Info         |   |
| 2        | DAYMENIT SYSTEMS    |   |
| 2.       | Protocol            |   |
| 2.1.     | Coin validator      | - |
| 2.2.     |                     |   |
| 2.2.1.   |                     |   |
| 2.2.2-6  |                     |   |
| 2.3.     | Banknote validator  |   |
| 2.3.1.   | Enable              |   |
| 2.3.2.   | INHIBITION LEVEL    |   |
| 2.3.3-3  | Banknote Value      |   |
| 2.4.     | MDB settings        | * |
| 2.4.1.   | Recharge enabled    |   |
| 2.4.2.   | Max Card Recharge   |   |
| 2.4.3.   | Max Card Value      |   |
| 2.4.4-16 | Coins Enabling      |   |
| 2.4.5.   | Alt. payout         |   |
| 2.4.6.   | Max change          |   |
| 2.4.7.   | Exact change policy |   |
| 2.4.8.   | Min Tube Level      |   |
| 2.4.9.   | Manual Tube Filling |   |
| 2410     | Manual Tuba Empty   |   |

| ITEM NO.  | MENU ITEM                |   |
|-----------|--------------------------|---|
| 2.4.11.   | Commit to vend           |   |
| 2.4.12-16 | Bill Enabling            |   |
| 2.4.13.   | Bill Escrow              |   |
| 2.4.14.   | MDB Slave Address        |   |
| 2.4.15.   | no change =no bills      |   |
| 2.5.      | Max credit               |   |
| 2.6.      | Multivend                |   |
| 2.7.      | Overpay Time             |   |
| 2.8.      | Fixed Zeroes             | * |
| 2.9.      | Decimal Digits           | * |
| 2.10.     | Credit Wdog              | * |
| 2.11.     | Preselection             |   |
| 2.11.1.   | Pre-selection Time       |   |
| 2.11.2.   | It cancels pre-selection |   |
| 2.12.     | Cash sale cmd sending    |   |
| 2.13.     | (EXE/PHD) safe mode      |   |
| 3.        | PRODUCT SETUP            | 1 |
| 3.1-5     | Product Before           | * |
| 3.2.      | Beverage Enabling        | * |
| 3.3.      | Beverage Preparation     |   |
| 3.3.      | Sequence                 |   |
| 3.3.      | H2O / Coffee             |   |
| 3.3.      | Freshbrew Water          |   |
| 3.3.      | Pre-ground Water         |   |
| 3.3.      | Fresh inst. time         |   |
| 3.3.      | Pre-gr.inst.time         |   |
| 3.3.      | lust water               |   |
| 3.3.      | % instant product #:     |   |
| 3.3.      | % pump #:                |   |
| 3.3.      | Instant prod. dose #:    |   |
| 3.3.      | Inst. prod. water #:     |   |
| 3.3.      | Include cup              |   |
| 3.3.      | Sugar                    |   |
| 3.3.      | Beverage test            |   |
| 3.4.      | Sugar pre-wash           |   |
| 3.5.      | Prebrewing               |   |
| 3.5.1.    | Beans                    |   |
| 3.5.2.    | Capsules                 |   |
| 3.6.      | Build your Drink         |   |
| 3.6.1.    | whitener water           |   |
| 3.6.2.    | sugar water              |   |
| 3.6.3.    | sugar, whitener water    |   |
| 3.6.4.    | coffee aroma water       |   |
| 3.6.5.    | whiteher single dose     |   |
| 3.0.0.    | Sugar                    |   |
| 3.0.7.    | logradient menagement    |   |
| 3.7.      |                          |   |
| 3.7.1.    | Read from LISB KEY       |   |
| 3.7.2.    | Display                  |   |
| 374       | Write on LISB KEY        |   |
| 4         | SALE MANAGEMENT          | 1 |
| 4.1-100   | Price table              | 1 |
| 4.2.      | Beverage price           | 1 |
| 4.2.1.    | Normal                   | 1 |
| 4.2.2.    | Differentiated I         | * |
| 4.2.3.    | Differentiated 2         | * |
| 4.2.4.    | Card                     | * |
| 4.3.      | Snack   Prices           |   |

| 4.3.1.          | Normal                               |   |
|-----------------|--------------------------------------|---|
| 4.3.2.          | Differentiated I                     | * |
| 4.3.3.          | Differentiated 2                     | * |
| 4.3.4.          | Card                                 | * |
| 4.4             | Snack 2 Prices                       |   |
| 441             | Normal                               |   |
| 442             | Differentiated I                     | * |
| 443             | Differentiated 2                     | * |
| л.т.з.<br>4 4 4 | Cond                                 | * |
| 4.4.4.          | Card                                 |   |
| 4.5.            | Free                                 |   |
| 4.6.            | Free On                              |   |
| 4.7.            | Free Off                             |   |
| 4.8.            | Diff Prices I-On                     |   |
| 4.9.            | Diff Prices I-Off                    |   |
| 4.10.           | Diff Prices 2-On                     |   |
| 4.11.           | Diff Prices 2-Off                    |   |
| 5.              | SNACK I                              |   |
| 5.1.            | Enable                               |   |
| 5.2.            | Enable Refrigerat.                   |   |
| 5.3.            | Model                                |   |
| 5.4.            | Food mode enabled                    |   |
| 5.5.            | Temperature I                        |   |
| 5.6.            | Defrost Time                         |   |
| 5.7.            | Defrost Interval                     |   |
| 5.8-8           | Food Mode Settings                   |   |
| 589             | Alarm Temperature                    |   |
| 5.8.10          | Alarm timeout                        |   |
| 5.0.10.         | Pofil allarm timoout                 |   |
| 5.0.11.         | Door Hostors                         |   |
| 5.7.            | Show tomporations                    |   |
| 5.10.           | Bhata calla                          |   |
| 5.11.           | Photocells<br>Discourse la Facilitad |   |
| 5.11.1.         | Photocell Enabled                    |   |
| 5.11.2.         | Max motor overtime                   |   |
| 5.11.3.         | Disable selection                    |   |
| 5.11.4.         | Photoelectric cells block            |   |
| 5.11.5.         | Credit Return                        |   |
| 5.12.           | Capacity ctrl enabled                |   |
| 5.13.           | Capacity                             |   |
| 5.14.           | Enabled groups                       |   |
| 5.15.           | Groups                               |   |
| 6.              | SNACK 2                              |   |
| 6.1.            | Enable                               |   |
| 6.2.            | Enable Refrigerat.                   |   |
| 6.3.            | Model                                |   |
| 6.4.            | Food mode enabled                    |   |
| 6.5.            | Temperature 2                        |   |
| 6.6.            | Defrost Time                         |   |
| 6.7.            | Defrost Interval                     |   |
| 6.8-9           | Food Mode Settings                   |   |
| 68.10           | Alarm timeout                        |   |
| 6811            | Refill allarm timeout                |   |
| 69              | Show temperature                     |   |
| 6.10            | Photocells                           |   |
| 6.10.1          | Photocoll Enabled                    |   |
| 6.10.1.         |                                      |   |
| 6.10.2.         |                                      |   |
| 0.10.3.         | Disable selection                    |   |
| 6.10.4.         | Photoelectric cells block            |   |
| 6.10.5.         | Credit Return                        |   |
| 6.11.           | Capacity ctrl enabled                |   |
| 6.12.           | Capacity                             |   |

| ITEM NO.            | MENU ITEM      |  |
|---------------------|----------------|--|
| 6.13.               | Enabled groups |  |
| 6.14.               | Groups         |  |
| $(*) = \mathcal{M}$ |                |  |

(\*) = Visible only if complete menus are enabled.

# 9.2.3 Description of messages in the programming menu

|                    | Description                                                                                                    |
|--------------------|----------------------------------------------------------------------------------------------------|
| DISPLAT            |                                                                                                    |
|                    | The SYSTEM MANAGEMENT Items are:                                                                                                    |
| SYSTEM MANAGEMENT  |                                                                                                    |
|                    |                                                                                                    |
| 1.1.               | Enables an identification code to be assigned to the vending machine.                                                                                                    |
| VM Code            |                                                                                                    |
| 531000             |                                                                                                    |
| 1.2.               | Enables setting of the maximum amount of beverage or coffee.                                                                                                    |
|                    | Once the maximum amount is reached, the vending machine stops dispensing the relevant beverages.                                                                                                    |
| Stops              | The first digit on the left ("00000") refers to the quantity of product dispensed since the last "RESET" (partial                                                                                                    |
|                    | counters)                                                                                                    |
|                    | The right hand digit preceded by "IIM" shows the maximum dispensible or antity (value may be modified)                                                                                                    |
|                    |                                                                                                    |
| 121                | Enables setting of the maximum number of soffee sups to be dispensed before the step                                                                                                    |
| 1.2.1.             | Linables setting of the maximum number of conee cups to be dispensed before the stop.                                                                                                    |
| Stop conee C       |                                                                                                    |
| 1.2.2              | Frederic Alexandra and a file and the second second s |
| 1.2.2.             | Enables setting of the maximum number of beverages to be dispensed before the stop.                                                                                                    |
| Stop beverages     |                                                                                                    |
|                    |                                                                                                    |
| 1.2.3.             | Enables resetting of all partial counters relative to product quantity stop functions.                                                                                                    |
| Reset              |                                                                                                    |
|                    |                                                                                                    |
| 1.3.               | Allows the use of the water filter to be checked.                                                                                                    |
| Water Filter       |                                                                                                    |
|                    |                                                                                                    |
| 1.3.1.             | Date of the last filter reset.                                                                                                    |
| Last filter change |                                                                                                    |
| 31.01.2008         |                                                                                                    |
| 1.3.2.             | Number of litres of water that can still be dispensed before the filter needs to be                                                                                                    |
| Remaining qty      | regenerated.                                                                                                    |
| 95                 | When this value is less than 1, a Warning (W83) is recorded in the Error LOG.                                                                                                    |
| 1.3.3.             | Number of litres of water that can still be dispensed from the filter.                                                                                                    |
| Filter limit       |                                                                                                    |
| 100                |                                                                                                    |
| 134                | Select YES to indicate a new filter has been installed                                                                                                    |
| Filter reset       | This operation returns "Remaining Oty" to the same value as "Filter Limit" and the date in                                                                                                    |
|                    | the "Last Filter Change" is changed to today's date                                                                                                    |
| 135                | Enables management of the "Remaining Otv" countdown                                                                                                    |
|                    |                                                                                                    |
| Filter enabled     | From the maintenance menu (hutton P2 on the CPLI) you can access "W/ater Filter" "Last                                                                                                    |
| yes                | Filter Change" "Demaining Ot," and "Eilter Reset"                                                                                                    |
| ,                  | Filter Change, Remaining Qty and Filter Reset.                                                                                                    |
| Detter Lawren      | ni enables setting the conee boller management parameters.                                                                                                    |
| boller i temp.     |                                                                                                    |
| 00                 | lu alla anno 1977 ann an Anno 1977 ann an Anno 1977 ann an Air ann an Air ann an Air ann an Air ann an Air an Air                                                                                                    |
| 1.4.1.<br>M: T     | It allows you to set the temperature that the vending machine keeps for a few minutes after                                                                                                    |
| Min. Temperature   | a beverage has been brewed.                                                                                                    |
| 90                 | I he set value is expressed in centigrade.                                                                                                    |
| 1.4.2.             | It allows you to assign the temperature to which the vending machine is brought after a                                                                                                    |
| Max. Temperature   | certain time from the last dispensing, so that the natural lowering of the temperature of the                                                                                                    |
| 100                | hydraulic circuits can be compensated.                                                                                                    |
| 100                | The set value is expressed in centigrade.                                                                                                    |
| 1.5.               | The "Stand-by" and "ECO" modes allow reducing the energy consumption of the machine.                                                                                                    |
| Energy save        | It is possible to select one or both modes.                                                                                                    |
|                    |                                                                                                    |

| DISPLAY                          | Description                                                                                                    |
|----------------------------------|----------------------------------------------------------------------------------------------------|
| 1.5.1.                           | The "ECO" mode is activated after some minutes of inactivity which can be set by means of this menu option. By setting it to zero the function is disabled.<br>In "ECO" mode, the target temperature of the boiler is reduced by a preset value (see the following menu option).                                                                                                    |
| Eco timeout                      | The vending machine remains in its "Ready" status and no message is shown to the user.<br>To exit the "ECO" mode, press any button or insert some credit.<br>When "ECO" mode is deactivated, the target temperature for boiler 2 is restored and the<br>machine starts the warm-up phase.                                                                                                    |
| 1.5.2.<br>Stand-by timeout       | The "Stand-by" mode is activated after some minutes of inactivity which can be set by<br>means of this menu option. By setting it to zero the function is disabled.<br>In "Stand-by" mode the coffee and steam boilers are turned off (instant product boiler<br>remains on) and the display shows the message "Stand-by".<br>To exit the "Stand-by" mode, press any button or insert some credit.<br>When normal operation is restored, the boilers are turned on and the vending machine |
|                                  | starts the warm-up phase.                                                                                                    |
| 1.6.<br>Rinsing cycle            | It allows enabling of the automatic rinsing of the mixing bowls.                                                                                                    |
| I.6.I.<br>Automatic              | The automatic rinsing is performed as follows: the first rinsing takes place 10 minutes after the "machine ready" status; if necessary, other rinses occur 7 hours after the last dispensing.                                                                                                    |
| I.6.2.<br>Programmable           |                                                                                                    |
| 1.7.<br>Pre-grinding<br>yes      | Enables instant pre-grinding of the coffee dose.                                                                                                    |
| I.8.<br>Heating/cooling<br>00    | Allows setting timing and amounts for preheating and precooling for instant product circuits<br>and for the coffee brew group.                                                                                                    |
| 1.8.1-5                          | Settings for the preheating of water circuits (cups/mixers).                                                                                                    |
|                                  | Before dispensing a hot product, a hot rinse of the circuit must be performed, if:<br>the circuit remained idle for a longer time than that set in the "Timeout Heat. Mixer" and<br>the amount of water expected for the instant product is <=120 units.                                                                                                    |
| Instant prod. preheat.           | Or if:<br>The circuit has to be used for a hot product after the same had been used for a cold<br>product.                                                                                                    |
|                                  | The options in this menu allow setting the amount of water used for rinsing each water circuit and the time of inactivity (expressed in minutes) after which the rinse starts. Important note: by setting the time of inactivity to zero preheating is disabled.                                                                                                    |
| I.8.I.6.<br>Mix. Heat Time-out   |                                                                                                    |
| 1.8.2.<br>Coffee preheating      | Settings for the preheating cycle of the brew group.                                                                                                    |
| 1.8.2.1.<br>Operation after(min) | Time (expressed in minutes) of brew group inactivity after which the group starts preheating.<br>By setting it to 0, the preheating is disabled.                                                                                                    |
| 1.8.2.2.<br>Extra Coffee Dose    | Increase in the water dose (in ml) for the first coffee (by first coffee we understand the coffee for which the preheating of the brew group is activated).                                                                                                    |

|                      | Description                                                                                       |
|----------------------|---------------------------------------------------------------------------------------------------|
|                      |                                                                                                   |
| 1.8.3-5              | Settings for the pre-cooling of water circuits (cups/mixers).                                     |
|                      | Before dispensing a cold product, a cold rinse of the circuit must be performed, if:              |
|                      | the circuit for cold products has to be used after the same mixer had been used for hot           |
|                      | products.                                                                                         |
| Cooling              | Or if                                                                                             |
| Cooling              | UT II.<br>Alexa de la completa de la completa de la completa de la Minar Completa Terra d'Angela. |
|                      | the circuit remained idle for a longer time than set in the Thixer Cool. Timeout option           |
|                      | (circuit tubes after cooler now contain hot water).                                               |
|                      | The options in this menu allow setting the amount of water used for rinsing each water            |
|                      | circuit and the time of inactivity (expressed in minutes) after which the rinse starts.           |
|                      | Important note:                                                                                   |
|                      | by setting the time of inactivity to zero pre-cooling is disabled                                 |
|                      |                                                                                                   |
| 1837                 |                                                                                                   |
|                      |                                                                                                   |
| MIXER COOL. TIMEOUT  |                                                                                                   |
|                      |                                                                                                   |
| 1.8.4.               | Settings for the capsule group preheating cycle.                                                  |
| Capsules Preheating  |                                                                                                   |
|                      |                                                                                                   |
| 1.8.4.1.             | Time (expressed in minutes) of capsule group inactivity after which the group starts              |
| Operation after(min) | preheating.                                                                                       |
|                      | By setting it to 0, the preheating is disabled                                                    |
| 1842                 | Increase in the water dose (in ml) for the first capsule coffee (the first coffee is intended as  |
| Extra Casa Dara      | being the one for which the capcula group probability is attracted.                               |
| Extra Caps Dose.     | being the one for which the capsule group preheating is activated).                               |
|                      |                                                                                                   |
| 1.9.                 | By setting the "W" value in the product list, hot water will be dispensed.                        |
|                      | This menu allows choosing the solenoid valve to be used for dispensing                            |
| EV VVater Assign     | If the "hot water solenoid valve" kit is installed, set the value to 0 (zero) or select the       |
|                      | solenoid valve operating on the desired circuit among the available ones.                         |
|                      |                                                                                                   |
| 1.10                 | Enables setting of the hour minute day of the week day of the month month and year                |
| Clock                | Enables setting of the flour, minute, day of the week, day of the month, month and year.          |
| Clock                |                                                                                                   |
|                      |                                                                                                   |
| 1.10.1.<br>T         |                                                                                                   |
| Lime                 |                                                                                                   |
| 08:00                |                                                                                                   |
| 1.10.2.              |                                                                                                   |
| Date                 |                                                                                                   |
|                      |                                                                                                   |
| 1.10.3.              | Enables date and time display in US format - enables temperature display in °F                    |
| Date/time format     |                                                                                                   |
|                      |                                                                                                   |
| 1.10.4.              | It hides date and time.                                                                           |
| Disabla              | If it is set to YES, date and time will not be displayed                                          |
|                      | (however the clock and its relative functions remain active)                                      |
|                      | (nowever, the clock and its relative functions remain active)                                     |
| 1.11.                | Allows setting the vending machine's automatic on and off time ranges over the course of a        |
| On/Off time          | week.                                                                                             |
|                      |                                                                                                   |
| 1.11.1.              |                                                                                                   |
| On I                 |                                                                                                   |
| 00:00                |                                                                                                   |
| 1.11.2.              |                                                                                                   |
| Off I                |                                                                                                   |
| 00.00                |                                                                                                   |
| 00:00                |                                                                                                   |
| 0.2                  |                                                                                                   |
| On 2                 |                                                                                                   |
| 00:00                |                                                                                                   |
| 1.11.4.              |                                                                                                   |
| Off 2                |                                                                                                   |
| 00:00                |                                                                                                   |

| DISPLAY                           | Description                                                                                                    |
|-----------------------------------|----------------------------------------------------------------------------------------------------|
| 1.12.                             | Enables selection of the stirrer dispensing mode.<br>STIRRER ALWAYS: the stirrer is dispensed anyway,                                                                                                    |
| Stirrer                           | STIRRER SUGAR: the stimer is dispensed only if the beverage is served with sugar;<br>STIRRER SUGAR OR BITTER: the stimer is dispensed for all the beverages which should be served with sugar;<br>althou is the user magines them without it it.                                                                                                    |
|                                   | STIRRER NEVER the stimer is never dispensed.                                                                                                    |
| 1.13.<br>Cup Management           | Cup dispenser settings.                                                                                                    |
| 1.13.1.<br>Cup Dispenser          |                                                                                                    |
| I.I3.I.I.<br>Enable               | It enables using the cup dispenser.                                                                                                    |
| 1.13.1.2.<br>Cup stock            | It sets the number of cups left in the dispenser when the refill microswitch for the following cup column has to be activated.                                                                                                    |
| I.13.1.3.<br>Cup Col. Stop Delay  | Delay between the time when the cup column falls into the vending machine slot and when<br>the column motor stops.                                                                                                    |
| I.I3.I.4.<br>Tube posit.<br>micro | Set to YES if the paper cup dispenser is equipped with cup holder positioning microswitch                                                                                                    |
| 1.13.2.<br>Disp. outlet micro     | Allows cup detection inside the dispensing outlet.<br>When checking is enabled, dispensing new products is not allowed until the paper cup of<br>the previous beverage is still inside the outlet.<br>Removal is detected by the photoelectric cell (if any) or by opening the dispensing outlet.<br>Important<br>If you wish to use the VM with the dispensing door always open, it is necessary to<br>short-circuit the wiring of the dispensing outlet microswitch. |
| I.13.3.<br>Cup Sensor             | (Optional kit)<br>Enables management of the cup sensor.                                                                                                    |
| I.I3.3.I.<br>Enable               | It enables the cup sensor.                                                                                                    |

| DISPLAY           | Description                                                                                    |
|-------------------|------------------------------------------------------------------------------------------------|
| 1 1 2 3 2         | It enables the function that allows to dispense howards that have different prices if they are |
| 1.13.3.2.         | dispensed with or without the cup                                                              |
|                   |                                                                                                |
|                   | Important                                                                                      |
|                   | The SetT = No cup option shall be used to set a discount for beverages dispensed without       |
|                   | the cup.                                                                                       |
|                   | The machine does not allow to set discounts on the prices but the same result can be           |
|                   | achieved by using the second beverage set and setting the reduced price and deactivating       |
|                   | the cup dispensing for this set.                                                               |
| Set1=no cup       | To save you from copying the recipes of the standard set to set I, you can select a mode       |
|                   | that, in case of beverages without cup, automatically uses the recipes of the standard set     |
|                   | and the prices of set L.                                                                       |
|                   | You only need to:                                                                              |
|                   | programme the beverage standard set with the desired products by setting for each one the      |
|                   | programme the beverage standard set with the desired products by setting for each one the      |
|                   | price with the cup included;                                                                   |
|                   | set the price of the corresponding beverages of set 1 to the desired value for the sale        |
|                   | without cup (set only the prices, the machine does not need the recipes and all other          |
|                   | beverage parameters of set 1 including the exclusion of the cup);                              |
|                   | enter the "System Management" menu and within the cup settings set to YES the "Set I =no       |
|                   | cup" option;                                                                                   |
|                   | set the mode for selecting beverages without cup.                                              |
|                   | Set the "Set I Pre-Selection" option to pre-selection and/or enable cup sensor (optional kit). |
|                   | ······································                                                         |
|                   |                                                                                                |
| 4                 | Sugar dispensing settings                                                                      |
| Sugar             | Jugar dispensing settings.                                                                     |
| Sugar             |                                                                                                |
|                   | Minimum dalay between the time when the cup is dispensed and when the meyoble surger           |
| 1.14.1.           | Finimum delay between the time when the cup is dispensed and when the movable sugar            |
| Cup Sugar Delay   | chute moves.                                                                                   |
|                   |                                                                                                |
| 1.14.2.           | Sugar dispenser activation time setting for a single serving.                                  |
| Sugar             |                                                                                                |
|                   |                                                                                                |
| 1.14.3.           | Set to "no" to have the sugar dispensed after the movable sugar chute downward                 |
| Sugar earlier     | movement.                                                                                      |
|                   |                                                                                                |
| 1.14.4.           | Pause in the downward position of the sugar dispensing spout                                   |
| Sugar Break       |                                                                                                |
| 5                 |                                                                                                |
| 1.15.             | settings for the management of the nozzle arm                                                  |
| nozzle arm        |                                                                                                |
|                   |                                                                                                |
| 1 15 1            | By setting this option on YES the pozzle arm will move backwards into off position after the   |
| Arm Backwards     | dispensing of each beverage this allows an instant release of the cup at the next beverage     |
| AITII Dackwal Us  | dispensing on each beverage, this allows an instant release of the cup at the next beverage    |
|                   | Dispensing and reduces the dispensing time.                                                    |
| 1.16.             | Display settings                                                                               |
| Display settings  |                                                                                                |
|                   |                                                                                                |
| 1.16.1.           | Allows adjusting the display brightness (non-IFT models only).                                 |
| Brightness        |                                                                                                |
|                   |                                                                                                |
| 1.17.             | Enables selection of whether the 24 V dc electromechanical pulse counter (optional - to be     |
| Pulse counter     | connected to the CPU card) has to count the coffees or all dispensed beverages.                |
| Coffee            |                                                                                                |
| 1.18.             | Allows selecting which beverages will be enabled for multiple brewing and the number of        |
| Multiple beverage | brewings.                                                                                      |
|                   |                                                                                                |
| 1.18.1.           | number of brewing procedures for multiple brewing                                              |
| Multiple beverage | names a starwing procedules for multiple browing                                               |
| non               |                                                                                                |
| 000               |                                                                                                |

| DISPLAY               |     | Description                                                                                                   |
|-----------------------|-----|----------------------------------------------------------------------------------------------------|
| 1.18.2.               |     | Allows selecting which beverages will be enabled for multiple brewing                                         |
| Enable Mult. bev.     |     |                                                                                                    |
|                       |     |                                                                                                    |
| 1.18.3.               |     | enables the free-of-charge dispensing of the multi beverage                                                   |
| Free                  |     |                                                                                                    |
|                       |     |                                                                                                    |
| 1.19.                 |     | It allows enabling of the "RESET" for data in the statistics maintenance menu.                                |
| Enable reset          |     |                                                                                                    |
|                       | no  |                                                                                                    |
| 1.20.                 |     | button settings                                                                                               |
| Buttons               |     |                                                                                                    |
| 1 20 1                | ••• | Manu for setting the function of the P3 hutten                                                                |
| Button P3             |     |                                                                                                    |
| Button 15             | no  |                                                                                                    |
| 1.20.1.1.             | 110 | Allows you to enable the P3 button on the CPU board during normal operation                                   |
| Free vend key         |     |                                                                                                    |
|                       | no  |                                                                                                    |
| 1.20.1.2.             |     | Allows you to choose whether to associate the P3 button on the CPU board to free                              |
| Free or Test Beverage |     | product dispensing or to test product dispensing (with no sugar, stirrer or cup).                             |
|                       | no  |                                                                                                    |
| 1.21.                 |     | The function connected to the button may be chosen from the following options                                 |
|                       |     | A Beverage 9                                                                                                  |
|                       |     | B. Set I Pre-selection                                                                                        |
|                       |     | C. Disabled                                                                                                   |
| Set I Pre-Selection   |     | A - beverage bullon 7.<br>This is the default function                                                        |
|                       |     | Bitton 9 finctions as a regular button                                                                        |
|                       |     | B - Set I pre-selection: by choosing this function, the button becomes a pre-selection button for the 17-32   |
|                       |     | beverage set.                                                                                                 |
|                       | ••• | When pressed, the vending machine shows the pre-selection message on the display ('' DECAFF'' as default) and |
|                       |     | makes the new beverage group available.                                                                       |
|                       |     | C Disabled: pressing the key has no effect.                                                                   |
| 1.22.                 |     | The function connected to the button may be chosen from the following options:                                |
|                       |     | A Beverage 10                                                                                                 |
|                       |     | B. Set 2 Pre-selection                                                                                        |
|                       |     | C. Disabled                                                                                                   |
| Set 2 Pre-Selection   |     | A - Beverage button 10:                                                                                       |
|                       |     | This is the default function.<br>Butteen 10 filmstices as a year last butteen                                 |
|                       |     | B - Set 2 pre-selection: by choosing this function, the button becomes a pre-selection button for the 33-48   |
|                       |     | beverage set                                                                                                  |
|                       |     | When pressed, the vending machine shows the pre-selection message on the display (''BARLEY'' as default) and  |
|                       |     | makes the new beverage group available.                                                                       |
|                       |     | C Disabled: pressing the key has no effect.                                                                   |
| 1.23.                 |     |                                                                                                    |
| Programmable texts    |     |                                                                                                    |
|                       |     |                                                                                                    |
| 1.23.1.               |     | it allows setting the message appearing on the display when the vending machine is                            |
| Dispensing            |     | dispensing a product.                                                                                         |
|                       |     |                                                                                                    |
| 1.23.2.               |     | It enables setting the text on the display when the vending machine stops due to a fault.                     |
| Out of service        |     |                                                                                                    |
| 1 23 3                |     | Allows you to set the message appearing on the display when the pre-selection mode of                         |
| Set   Pre-selection   |     | button 9 is activated for beverages 17-32                                                                     |
|                       |     |                                                                                                    |

| DISPLAY                        | Description                                                                                                    |
|--------------------------------|----------------------------------------------------------------------------------------------------|
| I.23.4.<br>Set2 Pre-selection  | Allows you to set the message appearing on the display when the pre-selection mode of button 10 is activated for beverages 33-48.                                   |
| 1.23.5.<br>Default Messages    | It allows bringing the programmable messages back to their pre-set default value (this is useful when changing the language is required).                           |
| 1.24.<br>Audit Device          | It allows selecting the protocol to be used for transferring data from the VMC (DDCMP o DEX) and which data category has to be transferred during an audit session. |
| 1.24.1.<br>Protocol            |                                                                                                    |
| 1.24.2.<br>EA12 (Events)       |                                                                                                    |
| 1.24.3.<br>EA35 (Readouts)     |                                                                                                    |
| 1.24.4.<br>LA I-Prices Lists   |                                                                                                    |
| 1.24.4.1.<br>LAI Normal Prices |                                                                                                    |
| 1.24.4.2.<br>LAI DiffI Prices  |                                                                                                    |
| 1.24.4.3.<br>LAI Diff2 Prices  |                                                                                                    |
| 1.24.4.4.<br>LAI Card Prices   |                                                                                                    |
| 1.24.4.5.<br>LAI Free          |                                                                                                    |
| 1.24.4.6.<br>LAI Test          |                                                                                                    |
| I.24.5.<br>PA - Products       |                                                                                                    |
| 1.24.5.1.<br>PA2               |                                                                                                    |
| 1.24.5.2.<br>PA7               |                                                                                                    |
| 1.24.6.<br>VA13 Sales          |                                                                                                    |
| 1.24.7.<br>BAI-CAI5-Cash       |                                                                                                    |
| 1.24.8.<br>DA17-CashLess       |                                                                                                    |

| DISPLAY                        | Description                                                                                                    |
|--------------------------------|----------------------------------------------------------------------------------------------------|
| 1.24.9.<br>Quick Reading       | Delete value = 0 data from EVA-DTS report                                                                                                    |
| 1.24.10.<br>Extended Time-outs | Prolongation of response waiting time from EVA-DTS data players                                                                                                    |
| 1.25-8                         | Allows setting a delay between the end of beverage preparation and the display of the                                                                                                    |
| Tube emptying time             | "Remove cup" message to the user.<br>Such delay is necessary to allow a complete drainage of the liquid in the dispensing tubes.                                                                                                    |
| 1.26.<br>Audit Msg. Enable     | It allows displaying for a few seconds the selection counters (total and since last reset) during the machine start-up phase.                                                                                                    |
| 1.27                           | selection of the capsule type used with the machine.                                                                                                    |
| Capsule Type                   | This allows some machine actions to be adjusted according to the peculiarities of each capsule type.                                                                                                    |
| 1.28.                          | Water compensation for beverages made from coffee beans and coffee capsules.<br>The exact quantity of water dispensed by each machine depends on both the construction<br>tolerances of each water circuit component (pump, flowmeter, tubes, etc.) and the type of capsules<br>used.                                                                                                    |
|                                | I his menu allows you to set a correction "evening out" these differences so that the end result in the<br>cup is always the same even if the machine is different.<br>During manufacturing, the optimum values are calculated and stored for each vending machine.<br>If a FACTORY DEFAULT is carried out or the CPU board is replaced, you need to reset the<br>correct value by following the simple instructions here below: |
| Water compensation             | <ul> <li>Set the water for the COFFEE beverage = 30</li> <li>Dispense 3 beverages, checking their weight and calculating the rounded-up mean value</li> <li>If the result obtained is higher or lower than 30, the excess/default value must be subtracted/added from/to the value set by default</li> <li>EXAMPLE:</li> <li>BEVERAGE I SEQUENCE 000C</li> <li>COFFEE WATER = 30</li> </ul>                                      |
|                                | Coffee 1 = 32 g<br>Coffee 2 = 35 g<br>Coffee 3 = 28 g<br>Work out the mean:<br>32 + 35 +28 = 95 -> 95/3 = 31.6                                                                                                    |
|                                | In this case, 31.6 being the obtained value, the machine is dispensing more water than the set<br>amount, so you will need to subtract 2 from the value set in the CAPSULE COMPENSATION<br>menu<br>If the mean value obtained were 28, you should add 2 to the value set in the CAPSULE<br>COMPENSATION menu                                                                                                    |
| 1.28.1.<br>Capsules            | Allows you to select the water compensation for products made from coffee capsules                                                                                                    |
| I.28.2.<br>Beans               | Allows you to select the water compensation for products made from coffee beans                                                                                                    |
| 1.29.<br>Lighting Type         | Allows selecting if the dispensing outlet should be lit during the brewing or the cup dispensing phase                                                                                                    |

| DISPLAY              | Description                                                                                                    |
|----------------------|----------------------------------------------------------------------------------------------------|
| 1.30.                | Enables setting of a password or modification of the current one.                                               |
|                      | The password consists of a number between 000001 and 999999.                                                    |
| Change Password      | The 0000 value (default value) means no password.                                                               |
|                      | To set the password, press the UP and DOWN keys and confirm using the ENTER key.                                |
|                      |                                                                                                    |
| 1.30.1.              | Allows setting a password to access the programming menu.                                                       |
| Password prog.       |                                                                                                    |
|                      |                                                                                                    |
| 1.30.2.              | Allows setting a password to access the maintenance menu.                                                       |
| Service Password     | Important                                                                                                    |
|                      | If the password is lost, you will have to contact the Saeco Vending Technical Assistance                        |
|                      | Service to regain access to the Programming Menus.                                                              |
| 1.31.                | Enables selection of whether the entries of the programming menu should be shown fully or                       |
| Complete menus       | oniy partialiy.                                                                                                 |
| 1 32                 | Management of default values for machine configurations                                                         |
| Default Monu         | The user can create and recall his own configuration                                                            |
| Delaure Field        | The user carrereate and recarring own configuration.                                                            |
| 1.32.1.              | It allows reverting the programmable parameters to factory preset values.                                       |
| Factory default      | This operation does not reset the product counter.                                                              |
| ····· / · ···        |                                                                                                    |
| 1.32.2.              | Management of the configuration which has been created by the user                                              |
| Custom Default       |                                                                                                    |
|                      |                                                                                                    |
| 1.32.2.1.            | Restoring the configuration which has been saved by the user on the machine                                     |
| Read Custom Default  |                                                                                                    |
|                      |                                                                                                    |
| 1.32.2.2.            | Saving the user machine configuration                                                                           |
| Write Custom Default |                                                                                                    |
| 1 33                 | It allows selecting the current model of the vending machine                                                    |
| VM Model             | The vending machine model is specified on the label located inside the right side panel                         |
|                      |                                                                                                    |
| 1.34.                | It allows to select the language to be used by the machine.                                                     |
|                      | The available languages are:                                                                                    |
| Language             | Italian, English, French, German, Spanish, Portuguese, Dutch, Turkish and Russian.                              |
|                      | The machine texts can be modified according to the user's needs to add new languages not induded in the default |
|                      |                                                                                                    |
|                      | (Contact the Customer Service for any information).                                                             |
| 1.35.                | Enables selecting the vending machine's operation under no water conditions.                                    |
|                      | If INO (default) is selected, the vending machine works as if it were connected to the water                    |
| Water tank           | network and thes to refill water every 10 minutes as usual.                                                     |
|                      | If TES is set, the vinit works as in it were supplied by an independent tank. Indeed, in no                     |
|                      | water condition, the vending machine does not if y to renin water and goes into ERROR of .                      |
|                      |                                                                                                    |
| 1.36.                | "This option allows you to access a page showing the overall machine configuration.                             |
|                      | The display shows the following information:                                                                    |
|                      | First line: sw version ("xyyzz" format) / program CRC ("abcd" format)                                           |
| System Info          | Example: ""SV v1.02.12/087c"                                                                                    |
|                      | Second line: Boot loader version ("X" format) and name of the file searched for by the boot loader on the USB   |
|                      | key ("'s 19" extension not displayed)                                                                           |
|                      | Example: "Boot USAE_DASP"                                                                                       |
|                      | i niru ine, mei nory version ( xxxyyy), iormau) and content CKC ( ZZZ Tormat)<br>Example: "Mem 123,456.789""    |
| 2                    |                                                                                                    |
| 2.                   | The entries of the PAYMENT SYSTEMS are:                                                                         |
| PATMENT STSTEMS      |                                                                                                    |
|                      |                                                                                                    |

| DISPLAY              |       | Description                                                                                                    |
|----------------------|-------|----------------------------------------------------------------------------------------------------|
| 2.1.                 |       |                                                                                                    |
| Protocol             |       |                                                                                                    |
|                      |       |                                                                                                    |
| 2.2.                 |       | Allows enabling of the parameters of the parallel coiner, the mechanical coiner, the                                             |
| Coin validator       |       | cancelling machine and the choice of values to be assigned to the single money channels.                                         |
|                      |       |                                                                                                    |
| 2.2.1.               |       | By setting "Y", the parallel coiner, the mechanical coiner and the cancelling machine control                                    |
| Enable               |       | are enabled.                                                                                                    |
|                      | no    | If set on 19, the parallel coller (if any) connected to the vending machine will be excluded.                                    |
| 222-6                |       | It allows you to set the value of the coins forwarded to the vending machine by the parallel                                     |
| Coin Values          | 1/6   | coiner the mechanical coiner and the punching machine                                                                            |
|                      | ., •  | The following "PAIRING TABLE" indicates how channels and related payment systems are                                             |
|                      | 0.00  | connected to each other.                                                                                                    |
| 2.3.                 |       | It enables the parameters of the parallel banknote validator and the choice of values to be                                      |
| Banknote validator   |       | assigned to single banknote channels.                                                                                            |
|                      |       |                                                                                                    |
| 2.3.1.               |       | By setting "Y", the management of the parallel reader is enabled.                                                                |
| Enable               |       | By setting "N", a parallel reader which may be connected to the vending machine is always                                        |
| 121                  | no    | UISAURU.<br>Enables setting of the active level of the bankmate wester inhibition sizes!                                         |
| Z.J.Z.               |       | Enables setuing of the active level of the bankhote reader inhibition signal.                                                    |
|                      | 255   |                                                                                                    |
| 2.3.3-3              | 200   | Enables setting of the value of banknotes transferred to the vending machine from the                                            |
| Banknote Value       |       | parallel reader.                                                                                                    |
|                      |       |                                                                                                    |
| 2.3.3.4.             |       |                                                                                                    |
| Banknote             |       |                                                                                                    |
| 2.4                  |       | Fachles serves to portion law functions of the MDD protocol                                                                      |
| Z.A.<br>MDB settings |       | enables access to particular functions of the FIDB protocol.                                                                     |
| TIDD Settings        |       |                                                                                                    |
| 2.4.1.               |       | It allows disabling or enabling the possibility of performing any Saeco Card recharge operation                                  |
| Recharge enabled     |       | By setting RECHARGE = NO the vending machine will only deduct the cost from MDB cards.                                           |
|                      | no    |                                                                                                    |
| 2.4.2.               |       | Enables setting of the maximum credit level, beyond which all recharge operations (if                                            |
| Max Card Recharge    |       | enabled) are ineffective.                                                                                                    |
|                      | 10.00 | By setting MAX RECHARGE = $20.00$ , the credit on the vending machine will be transferred to the conditional field and $20.00$ . |
| 243                  |       | to the card in the sum does not exceed 20.00.                                                                                    |
| <u> </u>             |       | By setting MAX CARD VALUE = $25.00$ , the vending machine will reject all cards with a credit which                              |
| Max Card Value       |       | exceeds this amount.                                                                                                    |
|                      |       | If this card is detected, the display will not show the credit but a '''' message will be displayed                              |
|                      | 10.00 | and no sale will be carried out.                                                                                                 |
|                      |       |                                                                                                    |
| 2.4.4-16             |       |                                                                                                    |
| Coins Enabling       |       |                                                                                                    |
| 245                  |       | It enables / disables the use of Alternative Pavout for the level 3 MDR change-giving coiner                                     |
| <u> </u>             |       | By setting "Yes" the change-given is called on to dispense change.                                                               |
| Alt. payout          |       | Change is limited to 255 times the scaling factor (typically $\in$ 1275 for the Euro area - with scaling factor of 5).           |
|                      |       | By setting "No" change is given by exploiting the machine's algorithm.                                                           |
|                      | no    | Max change is 60000 units (typically € 600 for the Euro area).                                                                   |
|                      |       |                                                                                                    |
| 2.4.6.               |       | Enables setting of the maximum amount of change which can be dispensed by the                                                    |
| Max change           | 0.00  | change-giving coiner.                                                                                                    |
|                      | 0.00  | Default = 10.00.                                                                                                    |

| DISPLAY             |      | Description                                                                                                    |
|---------------------|------|----------------------------------------------------------------------------------------------------|
| 2.4.7.              |      | With MDB coin return, the "no change available" status can be selected through the "CHANGE TABLE".                                                                                                    |
|                     |      | Note                                                                                                    |
| Exact change policy |      | Even if the no change available message is displayed the vending machine continues to give change as long as                                                                                                    |
| Exact change policy |      | coins are present in the channels                                                                                                    |
|                     | 0    | The minimum level (the same forcall channels) can be set on a special menu item                                                                                                    |
|                     | 0    | n en initia na revel (a esan e loi airo la ines) can de secon a special ne ionicin.                                                                                                    |
| 249                 |      | Enables setting of the minimum number of coins in the channels                                                                                                    |
| Min Tube Level      |      | Default = $4$                                                                                                    |
| I'lin Tube Level    | 0    | Delault – 4.                                                                                                    |
| 2.4.0               | 0    | Allow with a serie water we take a take for Classification in the series                                                                                                    |
| 2.4.7.              |      | Allows the coin return tubes to be filled by hand.                                                                                                    |
| Manual Tube Filling |      | Press Esc to exit the channel loading mode.                                                                                                    |
| 2.4.10              |      | Allowed a share of the enders of the second second |
| 2.4.10.             |      | Allows the change-giving coiner channels to be emptied by pressing the beverage selection                                                                                                    |
| Manual Tube Empty   |      | keys.                                                                                                    |
|                     |      |                                                                                                    |
| 2.4.11.             |      | By setting "N", the credit inserted can be returned even if no sale has been made.                                                                                                    |
|                     |      | This function may be useful, for example, for changing banknotes into coins.                                                                                                    |
| Commit to vend      |      | By setting "Y", the credit inserted can be returned as change only after the sale has been                                                                                                    |
|                     |      | completed.                                                                                                    |
|                     | no   | Default = YES.                                                                                                    |
|                     |      |                                                                                                    |
| 2.4.12-16           |      |                                                                                                    |
| Bill Enabling       |      |                                                                                                    |
|                     |      |                                                                                                    |
| 2.4.13.             |      | By setting ''Y'', an inserted banknote is stored in the escrow position by the banknote reader                                                                                                    |
|                     |      | (if supported); this function is supported by the banknote reader.                                                                                                    |
| Dill Econom         |      | In this way, if the sale fails or the card system fails to charge, the banknote will be returned.                                                                                                    |
| DIII ESCI OW        |      | By setting "N", any inserted banknote goes to the banknote reader's stacker, so that the                                                                                                    |
|                     |      | banknotes cannot be returned.                                                                                                    |
|                     | no   | Default = No.                                                                                                    |
|                     |      |                                                                                                    |
| 2.4.14.             |      | When the vending machine is in Master mode, this menu enables setting of the address of any slave connected                                                                                                    |
|                     |      | vending machine.                                                                                                    |
| MDB Slave Address   |      | If the vending machine is in Slave mode, it enables setting of its address.                                                                                                    |
|                     | a (a | Possible addresses are 0x40, 0x48 and 0x50.                                                                                                    |
|                     | 0x40 | Default = 0x40.                                                                                                    |
| 2.4.15.             |      | Allows you to disable the bill reader if there is no change.                                                                                                    |
| no change =no bills |      | , , , , , , , , , , , , , , , , , , ,                                                                                                    |
|                     |      |                                                                                                    |
| 2.5.                |      | It allows the user to set the maximum credit which can be accepted by the vending machine.                                                                                                    |
| Max crodit          |      | Once this limit has been reached, the payment systems are disabled so that no more credit can be                                                                                                    |
| riax credit         |      | accepted.                                                                                                    |
|                     | 255  |                                                                                                    |
| 2.6.                |      | Enables the user to use any residual credit to purchase other beverages.                                                                                                    |
| Multivend           |      | , , , , , , , , , , , , , , , , , , , ,                                                                                                    |
|                     | no   |                                                                                                    |
| 2.7.                |      | By setting ''N'' (no), the residual credit will be collected by the vending machine.                                                                                                    |
|                     |      | It establishes the maximum time (expressed in seconds) beyond which the vending machine collects the displayed                                                                                                    |
| Overpay Time        |      | residual credit.                                                                                                    |
|                     | 100  | The time is adjustable at intervals of 10 seconds.                                                                                                    |
|                     | 180  | Setting '000' the function is disabled.                                                                                                    |
| 2.8                 |      | Enables setting of the number of fixed zeros of the credit                                                                                                    |
| Fixed Zeroes        |      | Enables setting of the number of fixed zeros of the credit.                                                                                                    |
| TIXED Zeroes        | 0    |                                                                                                    |
| 29                  | 0    | Enables setting of the position of the decimal point of the credit                                                                                                    |
| Decimal Digits      |      | Enables setting of the position of the decimal point of the credit.                                                                                                    |
| Decimal Digits      | 0    |                                                                                                    |
|                     | 0    |                                                                                                    |

|                          | Description                                                                                          |
|--------------------------|----------------------------------------------------------------------------------------------------|
| DISFLAT                  |                                                                                                    |
| 2.10.                    | Enabling this option, an internal control is activated, which resets the communication with          |
| Credit Wdog              | the payment systems if the communication is blocked.                                                 |
| 0                        |                                                                                                    |
| 2.11.                    | Management of pre-selection options                                                                  |
| Preselection             |                                                                                                    |
|                          |                                                                                                    |
| 2.11.1.                  | Pre-selection time duration (in seconds)                                                             |
| Pre-selection Time       |                                                                                                    |
|                          |                                                                                                    |
| 2112                     | It enables the current pre-selection cancellation by pressing any button other than sugar            |
| It cancels pro selection | buttons and by pressing the coin return button of the change giver                                   |
| it cancels pre-selection | buttons and by pressing the contretain button of the change given.                                   |
| 2.12                     |                                                                                                    |
| 2.12.                    | It enables the management of the cash sale notification command (for card reader MDB)                |
| Cash sale cmd sending    |                                                                                                    |
|                          |                                                                                                    |
| 2.13.                    | "safe" mode of protocol EXE/PHD.                                                                     |
| (EXE/PHD) safe mode      | It does not accept selling controls outside the pre-selection time of the machine.                   |
| no                       |                                                                                                    |
| 3.                       |                                                                                                    |
| PRODUCT SETUP            |                                                                                                    |
|                          |                                                                                                    |
| 3.1-5                    | It allows selecting the instant product for which you wish to enable powder dispensing               |
| Product Before           | before water dispensing. This brewing cycle will be carried out only when the quantity of            |
| Troduct Delore           | powder to be browed does not exceed 34                                                               |
|                          | bowder to be brewed does not exceed 54.                                                              |
| J.Z.                     | it allows to enable or disable the beverage keys.                                                    |
| Beverage Enabling        |                                                                                                    |
|                          |                                                                                                    |
| 3.3.                     | The vending machine can dispense up to 16 beverages.                                                 |
| Povenage Properation     | Each beverage can be prepared by using ground coffee and/or instant products.                        |
| beverage rreparation     | Technicians can select the desired products for the recipe (max 4) and their order of use.           |
|                          | Each component is identified by a number or a letter.                                                |
|                          |                                                                                                    |
| 3.3.                     | Defines the beverage ingredients and in which order they are dispensed.                              |
|                          | The possible choices are:                                                                            |
|                          | 0 =does not dispense any product                                                                     |
|                          | I = dispenses product I                                                                              |
|                          | 2 = dispenses product 2                                                                              |
|                          | 3 = dispenses product 3                                                                              |
|                          | 4 = dispenses product  4                                                                             |
|                          | 5 = dispenses product 5                                                                              |
|                          | 6 = dispenses product 6                                                                              |
| Seguence                 | 7 = dispenses product  7                                                                             |
| Sequence                 | $\gamma = \text{dispenses product } \gamma$                                                          |
|                          | o – dispenses product o                                                                              |
|                          | C = dispenses cottee beans from cottee hopper no. 2                                                  |
|                          | K = dispenses cottee beans from cottee hopper no. I                                                  |
|                          | L = brews coffee made from capsules                                                                  |
|                          | F = brews "fresh brew" coffee using pre-ground coffee                                                |
|                          | P = brews espresso coffee using pre-ground coffee                                                    |
|                          | B = brews Fresh Brew coffee using coffee beans                                                       |
|                          | W = dispenses hot water                                                                              |
| 0C00                     | SI = dispenses syrup product I (optional)                                                            |
|                          | S2 = dispenses syrup product 2(optional)                                                             |
|                          | Consequently, the combination of "3C00" or "30C0" or "03C0" will always dispense product 3 and       |
|                          | coffee beans.                                                                                        |
|                          | The settings of products making up the beverage will be requested according to the sequence          |
|                          | Important                                                                                            |
|                          | To obtain the cup only set beverage sequence to MMM and block suggement lation (sugge setting =      |
|                          | "I contain the cap of ity, set beverage sequence to 0000 and block sugar regulation (sugar setting – |
|                          | sugai Dioukeu J.                                                                                     |
|                          |                                                                                                    |

| DISPLAY           | Description                                                                                                    |
|-------------------|----------------------------------------------------------------------------------------------------|
| 33                | This defines the quantity of coffee to be brewed                                                                      |
|                   | The quantity of dispensable coffee can be adjusted from "1" to "999"                                                  |
|                   |                                                                                                    |
| 2.2               | Sets the quantity of water to be dispensed for the programmed coffee type (C. P. E. or B)                             |
| S.S.              | The quantity of water to be dispersed for the programmed concertype $(c, r, r, or b)$ .                               |
| Freshbrew Water   | The quantity can be set from 1 to 999.                                                                                |
| 2.2               |                                                                                                    |
| 3.3.              | Sets the quantity of water to be dispensed for the programmed coffee type (C, P, F, or B).                            |
| Pre-ground Water  | The quantity can be set from T to 999.                                                                                |
|                   |                                                                                                    |
| 3.3.              | Instant freshbrew dose                                                                                                |
| Fresh inst. time  |                                                                                                    |
|                   |                                                                                                    |
| 3.3.              | Instant pre-ground dose                                                                                               |
| Pre-gr.inst.time  |                                                                                                    |
|                   |                                                                                                    |
| 3.3.              | Defines the amount of hot water to be dispensed.                                                                      |
| Just water        |                                                                                                    |
| I                 | 01                                                                                                    |
| 3.3.              | It determines the instant powder delivery rate.                                                                       |
| %instant.product# | I The value can be set between 10 and 100.                                                                            |
| 3:                | 50 The lower the value the smaller the powder delivery rate.                                                          |
| 3.3.              | It determines the water delivery rate.                                                                                |
| % pump #:         | I The value can be set between 20 and 100.                                                                            |
| 3:                | 50 The lower the value the smaller the water delivery rate.                                                           |
| 3.3.              | This defines the quantity of instant product to be brewed.                                                            |
| la seconda da la  | Example: "005" quantity indicates that the motor of the instant product 3 will be activated for 5 tenths of a second. |
| Instant prod.     | The quantity of instant product is adjustable from ''1'' to ''100'' in steps of 1.                                    |
| dose #.           | Brewing of the instant product does not occur when the parameter is set at '0000' (in this case water is brewed).     |
| 3:0               | 05                                                                                                    |
|                   |                                                                                                    |
| 3.3.              | It defines the amount of water to be mixed with the instant powder.                                                   |
|                   | Example: " $3$ " indicates that water will be mixed with the instant product 3.                                       |
|                   | "022" indicates that 22 units of water will be brewed with the instant product.                                       |
|                   | The reference unit is preset by the manufacturer.                                                                     |
|                   | The amount of water can be adjusted from "'1'' to "999'' in steps of 1.                                               |
| last and          | Important - I                                                                                                    |
| hist. prod.       | If the instant product parameters ("INSTANT PRODUCT - WATER - % INSTANT PRODUCT" -                                    |
| water #.          | % PUMP) are set so as to make the powder dispensing procedure last longer than the water                              |
|                   | dispensing one, the vending machine will stop the powder dispensing. This is meant to avoid                           |
|                   | insufficient mixer washing.                                                                                           |
|                   | Readjust the set parameters in order to have a correct dispensing procedure, i.e. the powder                          |
|                   | dispensing should stop a few seconds before the water stops flowing out. This is intended to allow                    |
| 3:0               | 22 correct mixer washing.                                                                                             |
|                   | Important -2                                                                                                    |
|                   | If the sequence includes more instant products, the sequence "INSTANT PRODUCT - WATER - %                             |
|                   | INSTANT PRODUCT" - % PUMP" will appear for each instant product.                                                      |
|                   | Allows choosing whether the beverage will be dispensed using the cold beverage dispensing kit                         |
|                   |                                                                                                    |
| 3.3.              | Allows choosing whether the beverage will be dispensed with or without paper cup.                                     |
| Include cup       | 1                                                                                                    |
|                   |                                                                                                    |
| )                 |                                                                                                    |
| 3.3.              | This defines the quantity of sugar to be dispensed with the beverage.                                                 |
| Sugar             | I The following "SUGAK TABLE" indicates the effects due to the different settings.                                    |
|                   | 2                                                                                                    |

|                       | Development                                                                                                    |
|-----------------------|----------------------------------------------------------------------------------------------------|
| DISPLAT               | Description                                                                                                    |
| 3.3.                  | Enables brewing tests to be carried out on the beverage just set.                                              |
| _                     | By pressing ENTER, the following dispensing buttons are displayed:                                             |
| Beverage              | Full beverage;                                                                                                 |
| test                  | Beverage without sugar, stimer and cups;                                                                       |
|                       | Beverage without powder (soluble/coffee);                                                                      |
|                       | Beverage without water                                                                                         |
| 2.4                   |                                                                                                    |
| 3.4.                  |                                                                                                    |
| Sugar pre-wash        |                                                                                                    |
|                       |                                                                                                    |
| 3.5.                  |                                                                                                    |
| Prebrewing            |                                                                                                    |
|                       |                                                                                                    |
| 351                   |                                                                                                    |
| Boons                 |                                                                                                    |
| Dealis                |                                                                                                    |
|                       |                                                                                                    |
| 3.5.1.1.              | Quantity of water for coffee beans pre-brewing                                                                 |
| Prebrewing [ml]       |                                                                                                    |
|                       |                                                                                                    |
| 3.5.1.2.              | Coffee bean pre-brewing pause duration                                                                         |
| Pre-brew pause[s/10]  |                                                                                                    |
|                       |                                                                                                    |
| 3 5 3                 |                                                                                                    |
| 3.5.2.                |                                                                                                    |
| Capsules              |                                                                                                    |
|                       |                                                                                                    |
| 3.5.2.1.              | Quantity of water for capsule coffee pre-brewing                                                               |
| Prebrewing [ml]       |                                                                                                    |
| 011                   |                                                                                                    |
| 3522                  | Capsule coffee pre-brewing pause duration                                                                      |
| Bro brow pauso[s/10]  | Capsule conce pre brewing pause duration                                                                       |
| The brew. pause[s/10] |                                                                                                    |
|                       |                                                                                                    |
| 3.6.                  | Parameter management for product changes carried out by the user                                               |
| Build your Drink      |                                                                                                    |
|                       |                                                                                                    |
| 3.6.1.                | Water dose to be dispensed to modify whitener                                                                  |
| whitener water        |                                                                                                    |
|                       |                                                                                                    |
| 3.6.2                 | Water dose to be dispensed to modify sugar                                                                     |
| sugar water           |                                                                                                    |
| sugai water           |                                                                                                    |
| 2 ( 2                 |                                                                                                    |
| 3.6.3.                | Water dose to be dispensed to modify whitener and sugar                                                        |
| sugar, whitener water |                                                                                                    |
|                       |                                                                                                    |
| 3.6.4.                | Water dose for Medium-aroma coffee [ml]                                                                        |
| coffee aroma water    |                                                                                                    |
|                       |                                                                                                    |
| 3 4 5                 | Instant whiteher quantity for each stop [c/10]                                                                 |
|                       |                                                                                                    |
| whiteher single dose  |                                                                                                    |
|                       |                                                                                                    |
| 3.6.6.                | Sugar quantity for each step [s/10]                                                                            |
| Sugar                 |                                                                                                    |
|                       |                                                                                                    |
| 3.6.7.                | It allows you to set the percentage of the "fresh"-type dispensing cycle to be carried out                     |
| espresso %            | when the group is in the "espresso" position                                                                   |
|                       |                                                                                                    |
| 2 ( 7 )               | Francisco e a construcción franche a Construction de la la la la construcción de la construcción de la constru |
| 3.6./.1.              | Espresso percentage in tresh cottee for light aroma                                                            |
| mild aroma            |                                                                                                    |
|                       |                                                                                                    |

| DISPLAY                | Description                                                                                                    |
|------------------------|----------------------------------------------------------------------------------------------------|
| 3.6.7.2.               | Espresso percentage in fresh coffee for medium aroma                                                               |
| medium aroma           | , , , , , , , , , , , , , , , , , , ,                                                                              |
|                        |                                                                                                    |
| 3.7.                   | It allows the user to view the composition of the selected beverage before brewing it.                             |
|                        | The ingredients are displayed if, when pressing the selection button, the credit necessary for completing the sale |
|                        | has not been inserted yet.                                                                                         |
|                        | The ingredient list of the selected beverage is automatically created starting from the recipe, component by       |
|                        | component                                                                                                    |
|                        | The ingredient descriptions are uploaded from text files stored on a USB key and saved in the memory.              |
|                        | Once uploading has been completed the USB key can be removed. Files have to be named:                              |
|                        | "COMP_001.txt", "COMP_002.txt", , "COMP_008.txt" and must be stored on the USB key root.                           |
| Ingredient management  | Description must be placed on a single row, not exceeding 70 characters.                                           |
|                        | From the programming menu it is possible to enable/disable the ingredient display, to upload the description files |
|                        | from the USB device, view the content of the uploaded files, save the descriptions in the memory on a USB          |
|                        | device. The 'file name' / 'beverage component' combinations are indicated below.                                   |
|                        |                                                                                                    |
|                        | "COMP_001.txt" = Instant product 1                                                                                 |
|                        | COMP_02txt = Instant product 2                                                                                     |
|                        | "COMP_004.64" = Instant product 3                                                                                  |
|                        | COMP_04:xt = Instant product 4                                                                                     |
|                        | COMP_US.txt - Instant product 5                                                                                    |
|                        | COMP_005.xt — Instant product 6                                                                                    |
|                        | COMP_001.xt = Instant product 7 or collee K or capsules L or freshbrew F or pre-ground P                           |
|                        | COMP_Watxt — Instant product 6 on coneer C on beans B                                                              |
|                        |                                                                                                    |
|                        |                                                                                                    |
| 371                    | It enables ingredient display in pre-selection mode, component by component                                        |
| Fnable                 | te enables ingredient display in pre-selection mode, component by component.                                       |
| Enable                 |                                                                                                    |
| 3.7.2.                 | It uploads the files with the ingredients from a USB key.                                                          |
| Read from USB KEY      | , , , , , , , , , , , , , , , , , , , ,                                                                            |
|                        |                                                                                                    |
| 3.7.3.                 | It displays the content of the uploaded ingredients, component by component, in the text                           |
| Display                | format used in pre-selection mode.                                                                                 |
|                        |                                                                                                    |
| 3.7.4.                 | It saves the description of the beverage components on the USB key.                                                |
| Write on USB KEY       |                                                                                                    |
|                        |                                                                                                    |
| 4.                     | Price management for the products available in the vending machine.                                                |
| SALE MANAGEMENT        |                                                                                                    |
|                        |                                                                                                    |
| 4.1-100                | 99 different price levels can be set.                                                                              |
| Price table            | Each product in the vending machine can have up to 4 price levels; each of them can be                             |
|                        | used in a specific situation: Standard range, differentiated range 1 or 2, sales with card.                        |
| 4.2                    | Enables association of one of the price levels set in the PRICE TARLE to each heremon                              |
| T.Z.<br>Rovorago prico | The association can be:                                                                                            |
| Beverage price         | The association can be.                                                                                            |
| 421                    | Standard Price Range                                                                                               |
| 1.4.1.                 | Standard Frice Hairge.                                                                                             |
| Normal                 | This is the default price range applied by the vending machine, i.e. the range used when                           |
|                        | none of the other 3 available ranges is active.                                                                    |
| 4.2.1.1.               | Global price setting                                                                                               |
| Global price           | It allows selecting the price level to be associated with all the products (use the UP and                         |
| P00 0.00               | DOWN buttons and then ENTER to confirm).                                                                           |

| DISPLAY                  |      | Description                                                                                     |
|--------------------------|------|-------------------------------------------------------------------------------------------------|
| 4.2.1.2.                 |      | Single price setting                                                                            |
| Single Prices            |      | Allows selecting the price level to be associated with each one of the products (use UP and     |
| 0                        |      | DOWN buttons and then ENTER to confirm).                                                        |
| B01:500                  | 0.00 | Select the desired product first, and then the price.                                           |
| 4.2.2.                   |      | Differentiated I Price Range.                                                                   |
| Differentiated I         |      | This range can be activated within a time range                                                 |
|                          |      |                                                                                                 |
| 4221                     |      | Global price setting                                                                            |
| Global price             |      | It allows selecting the price level to be associated with all the products (use the UP and      |
| POO                      | 0 00 | DOWN buttons and then ENTER to confirm)                                                         |
| 100                      | 0.00 | Single price setting                                                                            |
| 4.2.2.2.                 |      | Single price setting                                                                            |
| Single Prices            |      | Allows selecting the price level to be associated with each one of the products (use OP and     |
| B01-P00                  | 0.00 | DOVVIN buttons and then EINTER to confirm).                                                     |
| 001.100                  | 0.00 | Select the desired product first, and then the price.                                           |
| 4.2.3.                   |      | Differentiated 2 Price Range.                                                                   |
| Differentiated 2         |      | This range can be activated within a time range                                                 |
|                          |      |                                                                                                 |
| 4.2.3.1.                 |      | Global price setting                                                                            |
| Global price             |      | It allows selecting the price level to be associated with all the products (use the UP and      |
| P00                      | 0.00 | DOWN buttons and then ENTER to confirm).                                                        |
| 4.2.3.2.                 |      | Single price setting                                                                            |
| Single Prices            |      | Allows selecting the price level to be associated with each one of the products (use UP and     |
| Single Frices            |      | DOWN buttons and then ENTER to confirm).                                                        |
| B01:P00                  | 0.00 | Select the desired product first, and then the price                                            |
| 474                      |      | Card Price Bange                                                                                |
| 1.2.1.                   |      |                                                                                                 |
| Card                     |      | This function another the application of differentiated prices if the card is used for payment  |
|                          |      | This function enables the application of differentiated prices if the card is used for payment. |
| 40.41                    |      |                                                                                                 |
| 4.2.4.1.                 |      | By setting CARD PRICES – TES a new menu entry will appear in PRICE MANAGEMENT,                  |
| Card Prices              |      | enabling setting the price level to be applied to the product (beverage or snack) if payment    |
|                          | no   | is made by card.                                                                                |
| 4.2.4.2.                 |      | Global price setting                                                                            |
| Global price             |      | It allows selecting the price level to be associated with all the products (use the UP and      |
| P00                      | 0.00 | DOWN buttons and then ENTER to confirm).                                                        |
| 4.2.4.3.                 |      | Single price setting                                                                            |
| Single Prices            |      | Allows selecting the price level to be associated with each one of the products (use UP and     |
|                          |      | DOWN buttons and then ENTER to confirm).                                                        |
| B01:P00                  | 0.00 | Select the desired product first, and then the price.                                           |
| 4.3.                     |      | Snack   price settings.                                                                         |
| Snack   Prices           |      | The same instructions provided for beverage price settings apply.                               |
|                          |      | 1 01 ····· 0 · TF /                                                                             |
| 4.3.1.                   |      |                                                                                                 |
| Normal                   |      |                                                                                                 |
|                          |      |                                                                                                 |
| 4311                     |      |                                                                                                 |
| Global price             |      |                                                                                                 |
|                          | 0.00 |                                                                                                 |
| 4312                     | 0.00 |                                                                                                 |
| T.J.I.Z.<br>Single Duiss |      |                                                                                                 |
| Single Prices            | 0.00 |                                                                                                 |
| BUT:PUU                  | 0.00 |                                                                                                 |
| 4.3.2.                   |      |                                                                                                 |
| Differentiated I         |      |                                                                                                 |
|                          |      |                                                                                                 |
| 4.3.2.1.                 |      |                                                                                                 |
| Global price             |      |                                                                                                 |
| P00                      | 0.00 |                                                                                                 |
| 4.3.2.2.                 |      |                                                                                                 |
| Single Prices            |      |                                                                                                 |
| B01:P00                  | 0.00 |                                                                                                 |
|                          |      |                                                                                                 |

|                  |      | Description                                                                                    |
|------------------|------|------------------------------------------------------------------------------------------------|
| 422              |      | Description                                                                                    |
| 4.3.3.           |      |                                                                                                |
| Differentiated 2 |      |                                                                                                |
| 4221             | •••  |                                                                                                |
| 4.3.3.1.         |      |                                                                                                |
| Global price     |      |                                                                                                |
| P00              | 0.00 |                                                                                                |
| 4.3.3.2.         |      |                                                                                                |
| Single Prices    |      |                                                                                                |
| B01:P00          | 0.00 |                                                                                                |
| 4.3.4.           |      |                                                                                                |
| Card             |      |                                                                                                |
|                  |      |                                                                                                |
| 4.3.4.1.         |      |                                                                                                |
| Global price     |      |                                                                                                |
| P00              | 0.00 |                                                                                                |
| 4.3.4.2.         |      |                                                                                                |
| Single Prices    |      |                                                                                                |
| B01:P00          | 0.00 |                                                                                                |
| 44               |      | It allows associating each snack product in slave 1 or 2 to one of the price levels set in the |
| Snack 2 Prices   |      | PRICE TABLE                                                                                    |
|                  |      |                                                                                                |
| 441              | •••  |                                                                                                |
| Normal           |      |                                                                                                |
| NOTITAL          |      |                                                                                                |
| 4411             |      |                                                                                                |
| Clabel arrive    |      |                                                                                                |
| Global price     | 0.00 |                                                                                                |
| P00              | 0.00 |                                                                                                |
| 4.4.1.2.         |      |                                                                                                |
| Single Prices    |      |                                                                                                |
| B01:P00          | 0.00 |                                                                                                |
| 4.4.2.           |      |                                                                                                |
| Differentiated I |      |                                                                                                |
|                  |      |                                                                                                |
| 4.4.2.1.         |      |                                                                                                |
| Global price     |      |                                                                                                |
| P00              | 0.00 |                                                                                                |
| 4.4.2.2.         |      |                                                                                                |
| Single Prices    |      |                                                                                                |
| B01:P00          | 0.00 |                                                                                                |
| 4.4.3.           |      |                                                                                                |
| Differentiated 2 |      |                                                                                                |
|                  |      |                                                                                                |
| 4.4.3.1.         |      |                                                                                                |
| Global price     |      |                                                                                                |
| P00              | 0.00 |                                                                                                |
| 4.4.3.2.         |      |                                                                                                |
| Single Prices    |      |                                                                                                |
| B01:P00          | 0.00 |                                                                                                |
| 4.4.4.           |      |                                                                                                |
| Card             |      |                                                                                                |
|                  |      |                                                                                                |
| 4441             |      |                                                                                                |
| Global price     |      |                                                                                                |
| P00              | 0.00 |                                                                                                |
| 4442             | 0.00 |                                                                                                |
| Single Prices    |      |                                                                                                |
|                  | 0.00 |                                                                                                |
| DUITUU           | 0.00 |                                                                                                |

| DISPLAY                   |       | Description                                                                                                    |
|---------------------------|-------|----------------------------------------------------------------------------------------------------|
| 4.5.                      |       | Allows you to select if the beverages will be provided free-of-charge, upon payment, or                                                                                                    |
| Free                      |       | free-of-charge within a time range.                                                                                                    |
|                           | Never | 5                                                                                                    |
| 4.6.                      |       | Allows the beginning and end of the free-of-charge beverage supply to be set.                                                                                                    |
| Free On                   |       | · · · · · · · · · · · · · · · · · · ·                                                                                                    |
| Immøvsd                   | 00:00 |                                                                                                    |
| 47                        | 00.00 |                                                                                                    |
| Eree Off                  |       |                                                                                                    |
| Immoved                   | 00.00 |                                                                                                    |
| 48                        | 00.00 | Allows the beginning and end of beverage supply with differentiated prices to be set                                                                                                    |
| Diff Prices L-On          |       | The way the beginning and the of beverage supply with differentiated prices to be set.                                                                                                    |
| Immoved                   | 00.00 |                                                                                                    |
| 4 9                       | 00.00 |                                                                                                    |
| Diff Prices I Off         |       |                                                                                                    |
| Immaged                   | 00.00 |                                                                                                    |
| 4.10                      | 00.00 | Allows the beginning and and of hoverness supply with differentiated prices to be set                                                                                                    |
| Diff Prices 2 On          |       | mows the beginning and end of beverage supply with differentiated prices to be set.                                                                                                    |
| Immoved                   | 00.00 |                                                                                                    |
| 4 1 1                     | 00.00 |                                                                                                    |
| 4.11.<br>Diff Duisse 2.04 |       |                                                                                                    |
| Dill Frices 2-Oli         | 00.00 |                                                                                                    |
| Immgvsd                   | 00:00 | Canaly I (an analy 2) along anthing                                                                                                    |
| 5.                        |       | Shack I (Or shack 2) slave settings                                                                                                    |
|                           |       | A special interconnection kit allows connecting up to 2 slave spiral vending machines to the                                                                                                    |
| SNACK I                   |       | vending machine.                                                                                                    |
|                           |       | Important<br>The analysis of the first dama illustriced by the analysis for the test of the test of the test of the test of the test of the test of the test of the test of the test of the test of the test of the test of the test of test of t |
|                           |       | The products of the first slave will be identified by the numbers from 111 to 199, while the                                                                                                    |
|                           |       | products of the second slave will be associated to the numbers from 211 to 299.                                                                                                    |
| 5.1                       |       | The following menus allow the parameters for each of the 2 possible slaves to be set.                                                                                                    |
| 5.1.                      |       | It allows the vending machine to control slave 1 (or slave 2).                                                                                                    |
| Enable                    |       |                                                                                                    |
| F 2                       | •••   |                                                                                                    |
| 5.Z.                      |       | NO – temperature control disabled, cooling group always OFF.                                                                                                    |
| Enable Refrigerat.        |       | TES – temperature control enabled.                                                                                                    |
| <b>F</b> 2                | •••   |                                                                                                    |
| 5.3.                      |       | It selects the machine submodel: the values are 65 for the models with 6-spiral drawers (i.e.                                                                                                    |
| IMODEI                    |       | Ortinica the fea estimate fraction of the second file. Aliseo).                                                                                                    |
| <b>F</b> 4                |       | Optimises the fan settings for the specific case of the machine.                                                                                                    |
| 5.4.                      |       | Enables/ disables the food mode .                                                                                                    |
| Food mode enabled         |       | I'ns mode el ables ine machine lo check inal ine lood area temperature is always lower inan a sel value (alarm                                                                                                    |
|                           |       | temperature).<br>Video tenero entre en una de deis facilitativas da calence entre de sette de sette de sette de sette de sette                                                                                                    |
|                           |       | In the temperature exceeds this limit value for longer than the time section. Adammax time, the matchine                                                                                                    |
|                           |       |                                                                                                    |
| 5.5.                      |       | [°C] Allows the setting of the temperature desired inside the machine [Kange: 3 30].                                                                                                    |
| Temperature I             |       | The control turns off the cooling group if the set value is reached and it turns it on if the                                                                                                    |
| . emperatare i            |       | temperature is higher than the target plus 1°C (as long as the technical specifications of the                                                                                                    |
|                           |       | cooling group are respected).                                                                                                    |
| <b>F</b> /                |       |                                                                                                    |
| 5.6.                      |       | [min] It allows setting how many minutes the cooling group will be switched off to carry out                                                                                                    |
| Defrost Time              |       | the defrost [Range: TU TUU].                                                                                                    |
|                           | •••   |                                                                                                    |
| 5.7.                      |       | [nour] It allows setting the period of time between two defrost cycles [Range: 0., 99].                                                                                                    |
| Defrost Interval          |       |                                                                                                    |
| 5.0.0                     | •••   |                                                                                                    |
| 5.8-8                     |       | Food mode settings                                                                                                    |
| Food Mode Settings        |       |                                                                                                    |
|                           |       |                                                                                                    |

| DISPLAY                          | Description                                                                                                    |
|----------------------------------|----------------------------------------------------------------------------------------------------|
| 5.8.9.<br>Alarm Temperature<br>  | [° C] "food" alarm temperature [Range: 3 30].<br>The machine deactivates the selections set as food if the internal temperature exceeds this<br>value for a time longer than the value set at the following option (Error 75).<br>This error signal can be reset by pressing button 5 (black) on the 5-button keypad or by<br>selecting product 997 within 20 seconds of closing the door or switching the vending<br>machine on.<br>Once these first 20 seconds have passed, selecting "997" will have no effect. |
| 5.8.10.                          | [min] Number of minutes allowed when the air temperature is higher than the alarm                                                                                                    |
| Alarm timeout                    | temperature.<br>If the temperature exceeds the limit longer than the time set, the machine deactivates the<br>selections set as food [Range 0 ., 60].                                                                                                    |
| 5.8.11.<br>Refill allorm timeout | [min] When the opening of a door is detected or if the button 5 on the 5-buttons keypad is pushed, the time set here will replace the usual timeout set by the previous option. [Range 0 120].                                                                                                    |
|                                  | This prevents the machine from entering error mode after product supply operations.<br>Please, remember that the machine must be supplied with products already at the correct<br>temperature for storage.                                                                                                    |
| 5.9.<br>Door Heaters             | NO = door heaters OFF<br>YES = door heaters ON                                                                                                    |
| 5.10.<br>Show temperature        | Enables / disables the visualization of the temperature on the display during normal operation.                                                                                                    |
| 5.11.<br>Photocells              |                                                                                                    |
| 5.11.1.<br>Photocell Enabled     | Enables / disables the photoelectric cell system.                                                                                                    |
| 5.11.2.<br>Max motor overtime    | $[\times100\mbox{ ms}]$ Period of extension of the spiral motor activation, when the fall of the product is not detected. [Range 0 5 ].                                                                                                    |
| 5.11.3.<br>Disable selection     | Max. number of consecutive photoelectric cell errors in a selection, before this one is deactivated.<br>If it is set to 0, the deactivation will never be carried out.                                                                                                    |
| 5.11.4.                          | Max number of consecutive photoelectric cell errors before the system of detection of the product fall is<br>deactivated.                                                                                                    |
| Photoelectric cells block        | If it is set to 0, the system will never be disabled.<br>(NOTE: typing 999 on the keypad, the display of the vending machine will show for a few seconds a message concerning the status of the photoelectric cell system - see the section - Display of Special Information).                                                                                                    |
| 5.11.5.<br>Credit Return         | Activates/ deactivates the return of the product cost to the user, if the fall of the product has not been detected.                                                                                                    |
| 5.12.<br>Capacity ctrl enabled   | To prevent a customer from selecting a product of which the machine has run out, each spiral can be enabled to supply only a preset number of products.                                                                                                    |

| DISPLAY        | Description                                                                               |
|----------------|-------------------------------------------------------------------------------------------|
| 5.13.          | The following is necessary in order to operate with independent control:                  |
|                | I- enable independence control (menu "Capacity ctrl enabled");                            |
|                | 2- programme the capacity of each spiral (menu "Capacity");                               |
|                | 3- inform the vending machine each time it is refilled.                                   |
| Capacity       | This information can be sent by pressing button 5 (black) on the 5-button keypad or by    |
|                | selecting product "997" within 20 seconds of closing the door or switching the vending    |
|                | machine on.                                                                               |
|                | Once these first 20 seconds have passed, selecting "997" will have no effect.             |
|                | When the vending machine is informed that refilling has taken place, it presumes that all |
|                | spirals have been filled up to the capacity specified during programming (step 2).        |
|                | Once the maximum number of supplies has been reached, the spiral is disabled and the      |
|                | product is listed as unavailable to the customer.                                         |
|                | No error is reported.                                                                     |
| 5.14.          | Unit Management                                                                           |
| Enabled groups | Several motors can be grouped together within a unit. In this way, when the unit code is  |
|                | selected, a product is dispensed from one of the unit motors.                             |

| DISPLAY | Description                                                                                                    |
|---------|----------------------------------------------------------------------------------------------------|
| 5 15    | This is convenient for the customer who need merely note a single code. It is also useful for the service                       |
| 5.15.   | provider, as it guarantees that the products at the front of the unit spirals will be dispensed first thereby                   |
|         | avoiding problems of products remaining in the machine for too long as they have not been selected                              |
|         | When the units are enabled, each time the unit code is selected the vending machine enables a unit spiral                       |
|         | (the choice of which spiral of the unit to be enabled is made on a rotation basis involving all spirals of the                  |
|         | unit to guarantee equal use).                                                                                                   |
|         | The unit creation mechanism is based on the assignment of the selection code (product identification                            |
|         | number) to more than one physical motor.                                                                                        |
|         | By default, each motor is associated with the code corresponding to the motor itself.                                           |
|         | Therefore, motor XY will be enabled following selection of the code XY.                                                         |
|         | The technician may vary this situation by assigning a different code to each motor.                                             |
|         | By assigning the same code XY to more than one motor, a unit of motors is created with XY as their                              |
|         | selection code.                                                                                                    |
|         | Enabling of a unit affects statistics, independence, etc                                                                        |
|         | The "STATISTICS TABLE" summarises all the effects.                                                                              |
|         | When units are disabled, each motor works only after the default code is selected.                                              |
|         | When units are disabled, each motor works only after the default code is selected.                                              |
|         | Example                                                                                                    |
|         | Assuming that drawer 2 has 5 spirals and we want to sell the same product in the first 3 spirals, using the                     |
|         | single selection code 121 for this.                                                                                             |
| Groups  | The following prices are assigned                                                                                               |
|         | Product 121> price = 0.10                                                                                                    |
|         | Product 122> price = 0.20                                                                                                    |
|         | Products 123, 124, 125> price = $0.30$                                                                                          |
|         | Ve go to the code assignment menu (menu: Unit codes ).                                                                          |
|         | Select motor 121.                                                                                                    |
|         | by default, we have: motor 121 assigned to code 121.                                                                            |
|         | This is fine 121 will be our main unit colection                                                                                |
|         | This is line. T2T will be our main unit selection.                                                                              |
|         | to code 121                                                                                                    |
|         | From                                                                                                    |
|         | M122> 122                                                                                                    |
|         | We go to                                                                                                    |
|         | M122> 121                                                                                                    |
|         | The same applies for motor 123                                                                                                  |
|         | M123> 121                                                                                                    |
|         | We do not modify motors 124 and 125                                                                                             |
|         | M124> 124                                                                                                    |
|         | M125> 125                                                                                                    |
|         | We enable unit management (menu "Unit enabling").                                                                               |
|         | Now, by selecting product 121, the vending machine will supply a product using spiral 121 (at a price of                        |
|         | 0.10).                                                                                                    |
|         | A second selection of product 121 will lead to the supply of a product from spiral 122 (at a price of 0.10).                    |
|         | If we select product 121 three more times, we will obtain supplies from spirals 123, then 21 and finally 122                    |
|         | (always at a price of 0.10).                                                                                                    |
|         | If product 122 or 123 is selected, it will be classed as 'not available'.                                                       |
|         | By selecting product 124, we obtain a product from spiral 124 (at a price of 0.30).                                             |
|         | Statistically, the results are for 5 supplies of product 121, 1 supply of product 124 and 0 supplies for all                    |
|         | others.                                                                                                    |
|         | Faulty motor example:                                                                                                    |
|         | Should one of the unit motors report an error for any reason, this motor is disabled and the error recorded                     |
|         | In the error LOG. The unit will continue functioning as before, but less one motor.                                             |
|         | Motor 122 reports an error.                                                                                                    |
|         | > The LOG records an error for motor 122> and motor 122 is disabled.                                                            |
|         | selections of product 121 lead to the supply of the product from spirals 121, then 125 and then 121                             |
|         | again.                                                                                                    |
|         | If we deactivate the units selecting code 123 leads to the supply of product 123 at a price of 0.20                             |
|         | In we deacuvate the drifts, selecting code rizb leads to the supply of product rizb at a price of 0.50.                         |
|         |                                                                                                    |
| 6       | Snack   (on snack ?) slave settings                                                                                             |
| 0.      | A special interconnection bit allows connecting up to 2 Corallo days vending machines to the Cristallo 400/400                  |
|         | A special index in rection index in the allows contracting up to 2 contails save ventuing it als lines to the Cristallo 400/600 |
| SNACK 2 |                                                                                                    |
|         | The products of the first slave will be identified by the numbers from TTT to 199, while the products of the second             |
|         | slave will be associated to the numbers from 211 to 299.                                                                        |
|         | The following menus allow the parameters for each of the 2 possible slaves to be set.                                           |

| DISPLAY                       | Description                                                                                          |
|-------------------------------|----------------------------------------------------------------------------------------------------|
| 61                            | It enables the control of slave 1 (or slave 2) through the Cristallo vending machine                 |
| Fnable                        |                                                                                                    |
|                               |                                                                                                    |
| 6.2.                          | NO = temperature control disabled, cooling group always OFF.                                         |
| Enable Refrigerat.            | YES = temperature control enabled.                                                                   |
|                               |                                                                                                    |
| 6.3.                          | It selects the machine submodel: the values are 6S for the models with 6-spiral drawers (i.e.        |
| Model                         | Corallo) and 8S for those with 8-spiral drawers (i.e. Aliseo).                                       |
|                               | Optimises the fan settings for the specific case of the machine.                                     |
| 6.4.                          | Enables / disables the ''food mode''.                                                                |
|                               | This mode enables the machine to check that the food area temperature is always lower than a set     |
| Food mode enabled             | value (alarm temperature). If the temperature exceeds this limit value for longer than the time set  |
|                               | for "Alarm max. time", the machine deactivates the selections for the food shelves.                  |
|                               |                                                                                                    |
| 6.5.                          | [° C] Allows the setting of the temperature desired inside the machine [Range: 3 30].                |
| <b>T</b>                      | The control turns off the cooling group if the set value is reached and it turns it on if the        |
| Temperature 2                 | temperature is higher than the target plus I°C (as long as the technical specifications of the       |
|                               | cooling group are respected).                                                                        |
|                               |                                                                                                    |
| 6.6.                          | [min] It allows setting how many minutes the cooling group will be switched off to carry out         |
| Defrost Time                  | the defrost [Range: 10 100].                                                                         |
|                               |                                                                                                    |
| 6.7.                          | [hour] It allows setting the period of time between two defrost cycles [Range: 0 99].                |
| Defrost Interval              |                                                                                                    |
|                               |                                                                                                    |
| 6.8-9                         | Food mode settings                                                                                   |
| Food Mode Settings            |                                                                                                    |
|                               | [min] Number of minutes allowed when the air temperature is higher than the alarm                    |
| 0.0.10.                       | temperature                                                                                          |
| Alarm timeout                 | If the temperature exceeds the limit longer than the time set, the machine deactivates the           |
|                               | selections set as food [Range 0 - 60]                                                                |
| 6.8.11.                       | [min] When the opening of a door is detected or if the button 5 on the 5-buttons keypad is           |
|                               | pushed, the time set here will replace the usual timeout set by the previous option. [Range          |
|                               | 0120].                                                                                               |
|                               | This prevents the machine from entering error mode after product supply operations.                  |
|                               | Please, remember that the machine must be supplied with products already at the correct              |
|                               | temperature for storage.                                                                             |
|                               |                                                                                                    |
| 6.9.                          | Enables / disables the visualization of the temperature on the display during normal                 |
| Show temperature              | operation.                                                                                           |
|                               |                                                                                                    |
| 6.10.                         |                                                                                                    |
| Photocells                    |                                                                                                    |
|                               |                                                                                                    |
| 6.10.1.                       | Enables / disables the photoelectric cell system.                                                    |
| Photocell Enabled             |                                                                                                    |
| 6102                          | [v.100 ms] Pariod of extension of the spiral motor activation when the fall of the are dust in       |
| 0.10.2.<br>Max motor overtime | List of misure from one construction of the spiral motor activation, when the fail of the product is |
| That motor overtime           | nor derected. [nange o o ].                                                                          |
| 6103                          | Max number of consecutive photoelectric cell errors in a selection, before this one is               |
| Disable selection             | deactivated                                                                                          |
|                               | If it is set to 0, the deactivation will never be carried out                                        |
|                               | in this set to b, the deactivation will never be carried out.                                        |

| DISPLAY                   | Description                                                                                                    |
|---------------------------|----------------------------------------------------------------------------------------------------|
| 6.10.4.                   | Max number of consecutive photoelectric cell errors before the system of detection of the product fall is<br>deactivated. |
| Photoelectric cells block | If it is set to 0, the system will never be disabled.                                                                     |
|                           | (NOTE typing 999 on the keypad, the display of the vending machine will show for a few seconds a message                  |
|                           | concerning the status of the photoelectric cell system - see the section - Display of Special Information).               |
|                           |                                                                                                    |
| 6.10.5.                   | Activates/ deactivates the return of the product cost to the user, if the fall of the product                             |
| Credit Return             | has not been detected.                                                                                                    |
|                           |                                                                                                    |
| 6.11.                     | To prevent a customer from selecting a product of which the machine has run out, each                                     |
| Capacity ctrl enabled     | spiral can be enabled to supply only a preset number of products.                                                         |
| ( 10                      | The full state is a second state and state and state is descendent as state.                                              |
| 6.12.                     | The following is necessary in order to operate with independent control:                                                  |
|                           | I - enable independence control (menu "Capacity ctrl enabled");                                                           |
|                           | 2- programme the capacity of each spiral (menu "Capacity");                                                               |
|                           | 3- inform the vending machine each time it is refilled.                                                                   |
| Capacity                  | This information can be sent by pressing button 5 (black) on the 5-button keypad or by                                    |
|                           | selecting product 997 within 20 seconds of closing the door or switching the vending                                      |
|                           | Machine on.<br>Once these first 20 seconds have passed, selecting "997" will have no effect.                              |
|                           | When the wording machine is informed that refilling has taken place, it procures that all                                 |
|                           | coircle have been filled up to the capacity specified during programming (step 2)                                         |
|                           | Once the maximum number of curplies has been reached the spiral is disabled and the                                       |
|                           | once the maximum number of supplies has been reached, the spiral is disabled and the                                      |
|                           | No error is reported                                                                                                    |
| 6.13                      | Unit Management                                                                                                    |
| Enabled groups            | Several motors can be grouped together within a unit. In this way, when the unit code is                                  |
|                           | selected, a product is dispensed from one of the unit motors.                                                             |
|        | DISPLAY | Description                                                                                                    |
|--------|---------|----------------------------------------------------------------------------------------------------|
| 6.14.  |         | When the units are enabled, each time the unit code is selected the vending machine enables a unit spiral          |
|        |         | (the choice of which spiral of the unit to be enabled is made on a rotation basis involving all spirals of the     |
|        |         | unit to guarantee equal use).                                                                                      |
|        |         | The unit creation mechanism is based on the assignment of the selection code (product identification               |
|        |         | number) to more than one physical motor.                                                                           |
|        |         | Therefore motor XX will be enabled following selection of the code XX                                              |
|        |         | The technician may vany this situation by assigning a different code to each motor.                                |
|        |         | By assigning the same code XY to more than one motor, a unit of motors is created with XY as their                 |
|        |         | selection code.                                                                                                    |
|        |         | Enabling of a unit affects statistics, independence, etc                                                           |
|        |         | The "STATISTICS TABLE" summarises all the effects.                                                                 |
|        |         | When units are disabled, each motor works only after the default code is selected.                                 |
|        |         | Example                                                                                                    |
|        |         | Assuming that drawer 2 has 5 spirals and we want to sell the same product in the first 3 spirals, using the        |
|        |         | single selection code 121 for this.                                                                                |
|        |         | The following prices are assigned                                                                                  |
|        |         | Product 121> price = 0.10                                                                                          |
| Crowns |         | Product 122> price = 0.20                                                                                          |
| Groups |         | Products 123, 124, 125> price = 0.30                                                                               |
|        |         | We go to the code assignment menu (menu "Unit codes").                                                             |
|        |         | Select motor 121.                                                                                                  |
|        |         | By deladit, we have. motor 121 assigned to code 121.                                                               |
|        |         | This is fine 121 will be our main unit selection                                                                   |
|        |         | We now move onto motor 122 and set it up in such a way that it is assigned not to code 122, but rather             |
|        |         | to code  2 .                                                                                                    |
|        |         | From                                                                                                    |
|        |         | M122> 122                                                                                                    |
|        |         | We go to                                                                                                    |
|        |         | MI22> 121                                                                                                    |
|        |         | The same applies for motor 123                                                                                     |
|        |         | M123> 121                                                                                                    |
|        |         | We do not modify motors 124 and 125                                                                                |
|        |         | M124> 124                                                                                                    |
|        |         | $ M  _{25} =  Z_5 $                                                                                                |
|        |         | Ve enable unit management (menu. Unit enabling ).                                                                  |
|        |         | now, by selecting product 121, the vending machine will supply a product using spiral 121 (at a price of<br>0.10)  |
|        |         | $\Delta$ second selection of product 121 will lead to the supply of a product from spiral 122 (at a price of 0.10) |
|        |         | If we select product 121 three more times, we will obtain supplies from spirals 123, then 21 and finally 122       |
|        |         | (always at a price of 0.10).                                                                                       |
|        |         | If product 122 or 123 is selected, it will be classed as 'not available'.                                          |
|        |         | By selecting product 124, we obtain a product from spiral 124 (at a price of 0.30).                                |
|        |         | Statistically, the results are for 5 supplies of product 121, 1 supply of product 124 and 0 supplies for all       |
|        |         | others.                                                                                                    |
|        |         | Faulty motor example:                                                                                              |
|        |         | Should one of the unit motors report an error for any reason, this motor is disabled and the error recorded        |
|        |         | in the error LOG. The unit will continue functioning as before, but less one motor.                                |
|        |         | Motor 122 reports an error.                                                                                        |
|        |         | > The LOG records an error for motor 122> and motor 122 is disabled.                                               |
|        |         | 3 selections of product 121 lead to the supply of the product from spirals 121, then 123 and then 121              |
|        |         | again.                                                                                                    |
|        |         | Unit deactivation example:                                                                                         |
|        |         | In we deacawate the drifts, selecting code 125 leads to the supply of product 125 at a price of 0.50.              |

| Channel | Payment system     |
|---------|--------------------|
|         | Coin validator     |
| 2       | Coin validator     |
| 3       | Coin validator     |
| 4       | Coin validator     |
| 5       | Coin validator     |
| 6       | Coin validator     |
| 7       | Cancelling machine |

PAIRING TABLE

#### SUGAR TABLE

| Settings   | Sugar in beverage without<br>preselection | Sugar in beverage with<br>preselection |
|------------|-------------------------------------------|----------------------------------------|
| 0          | Without sugar                             | Quantity preselected                   |
|            |                                           | Quantity preselected                   |
| 2          | 2                                         | Quantity preselected                   |
| 3          | 3                                         | Quantity preselected                   |
| 4          | 4                                         | Quantity preselected                   |
| Stop sugar | Without sugar                             | Without sugar                          |

| No. | Description                     |  |
|-----|---------------------------------|--|
| 0   | L or M or HL or HH              |  |
|     | L or M                          |  |
| 2   | HL or HH                        |  |
| 3   | L or HH                         |  |
| 4   | L                               |  |
| 5   | М                               |  |
| 6   | HL                              |  |
| 7   | L and HH                        |  |
| 8   | HL and HH                       |  |
| 9   | L and M                         |  |
| 10  | L and M and HL and HH           |  |
|     | L and HL or L and HH            |  |
| 12  | L or HL and HH                  |  |
| 13  | НН                              |  |
| 14  | L and M and HL                  |  |
| 15  | Never (change always available) |  |
|     |                                 |  |

## CHANGE TABLE

Key:

L = channel with the lowest coin value below the minimum level

M = channel with the medium-low coin value below the minimum level

HL = channel with the medium-high coin value below the minimum level

HH = channel with the highest coin value below the minimum level

#### STATISTICS TABLE

| STATISTICS         | Prices               | Capacity               | Errors                                                                           |
|--------------------|----------------------|------------------------|----------------------------------------------------------------------------------|
| All unit supplies  | All supplies will be | Unit independence will | Errors reported concerning one of the unit motors will be recorded as individual |
| will be counted in | provided at the      | amount to the sum      | motor errors.                                                                    |
| the unit code      | unit code price.     | of the individual      | The faulty motor will be disabled and will not participate in unit function.     |
| statistics.        |                      | independence values    |                                                                                  |
|                    |                      | of the unit spirals.   | The unit will remain operative all the time at least one motor continues to work |
|                    |                      |                        | correctly.                                                                       |

#### CRISTALLO 400/600 EVO: BUTTONS 9 AND 10 TABLE

| KEY 9 and 10 = BEVERAGE 9 and |             |  |
|-------------------------------|-------------|--|
| 10                            |             |  |
| KEY                           | Press       |  |
|                               | KEY         |  |
|                               |             |  |
| I                             | Beverage I  |  |
| 2                             | Beverage 2  |  |
| 3                             | Beverage 3  |  |
| 4                             | Beverage 4  |  |
| 5                             | Beverage 5  |  |
| 6                             | Beverage 6  |  |
| 7                             | Beverage 7  |  |
| 8                             | Beverage 8  |  |
| 9                             | Beverage 9  |  |
| 10                            | Beverage 10 |  |
| 11                            | Beverage    |  |
| 12                            | Beverage 12 |  |
| 13                            | Beverage 13 |  |
| 14                            | Beverage 14 |  |
| 15                            | Beverage 15 |  |
| 16                            | Beverage 16 |  |

| KEY 9 and 10 = PRESELECTION |              |                                |                                 |
|-----------------------------|--------------|--------------------------------|---------------------------------|
| KEY                         | Press<br>KEY | Press<br>PRESELECTION<br>9+KEY | Press<br>PRESELECTION<br>10+KEY |
|                             | Beverage I   | Beverage 17                    | Beverage 33                     |
| 2                           | Beverage 2   | Beverage 18                    | Beverage 34                     |
| 3                           | Beverage 3   | Beverage 19                    | Beverage 35                     |
| 4                           | Beverage 4   | Beverage 20                    | Beverage 36                     |
| 5                           | Beverage 5   | Beverage 21                    | Beverage 37                     |
| 6                           | Beverage 6   | Beverage 22                    | Beverage 38                     |
| 7                           | Beverage 7   | Beverage 23                    | Beverage 39                     |
| 8                           | Beverage 8   | Beverage 24                    | Beverage 40                     |
| 9                           | Preselection |                                |                                 |
| 10                          | Preselection |                                |                                 |
|                             | Beverage II  | Beverage 27                    | Beverage 43                     |
| 12                          | Beverage 12  | Beverage 28                    | Beverage 44                     |
| 13                          | Beverage 13  | Beverage 29                    | Beverage 45                     |
| 4                           | Beverage 14  | Beverage 30                    | Beverage 46                     |
| 15                          | Beverage 15  | Beverage 31                    | Beverage 47                     |
| 16                          | Beverage 16  | Beverage 32                    | Beverage 48                     |

| KEY 9 = PRESELECTION |              |                       |
|----------------------|--------------|-----------------------|
| KEY 10 = BEVERAGE 10 |              |                       |
| KEY                  | Press<br>KEY | Press<br>PRESELECTION |
|                      |              | II+KEY                |
|                      | Beverage I   | Beverage 17           |
| 2                    | Beverage 2   | Beverage 18           |
| 3                    | Beverage 3   | Beverage 19           |
| 4                    | Beverage 4   | Beverage 20           |
| 5                    | Beverage 5   | Beverage 21           |
| 6                    | Beverage 6   | Beverage 22           |
| 7                    | Beverage 7   | Beverage 23           |
| 8                    | Beverage 8   | Beverage 24           |
| 9                    | Preselection |                       |
| 10                   | Beverage 10  | Beverage 26           |
| 11                   | Beverage     | Beverage 27           |
| 12                   | Beverage 12  | Beverage 28           |
| 13                   | Beverage 13  | Beverage 29           |
| 14                   | Beverage 14  | Beverage 30           |
| 15                   | Beverage 15  | Beverage 31           |
| 16                   | Beverage 16  | Beverage 32           |

| KEY 9 = BEVERAGE 9    |              |              |
|-----------------------|--------------|--------------|
| KEY 10 = PRESELECTION |              |              |
| KEY                   | Press        | Press        |
|                       | KEY          | PRESELECTION |
|                       |              | 12+KEY       |
| I                     | Beverage I   | Beverage 33  |
| 2                     | Beverage 2   | Beverage 34  |
| 3                     | Beverage 3   | Beverage 35  |
| 4                     | Beverage 4   | Beverage 36  |
| 5                     | Beverage 5   | Beverage 37  |
| 6                     | Beverage 6   | Beverage 38  |
| 7                     | Beverage 7   | Beverage 39  |
| 8                     | Beverage 8   | Beverage 40  |
| 9                     | Beverage 9   | Beverage 41  |
| 10                    | Preselection |              |
| 11                    | Beverage     | Beverage 43  |
| 12                    | Beverage 12  | Beverage 44  |
| 13                    | Beverage 13  | Beverage 45  |
| 14                    | Beverage 14  | Beverage 46  |
| 15                    | Beverage 15  | Beverage 47  |
| 16                    | Beverage 16  | Beverage 48  |

### 9.3 Maintenance menu

The structure of the maintenance menu is indicated in section "Structure of the Maintenance Menu".

The section "Description of Messages in the Maintenance Menu" describes all the entries in the maintenance menu.

## 9.3.1 Access to the maintenance menu

Open the door, disable the safety device (see section "Safety Devices") and press the P2 key to enter the maintenance menu.

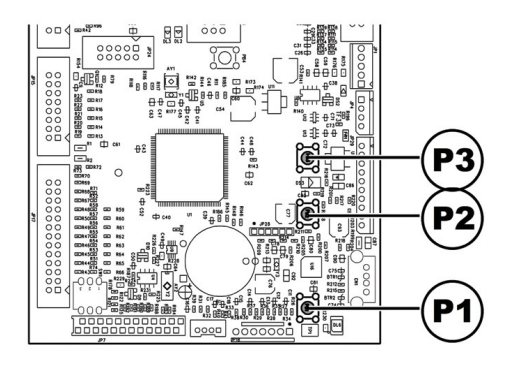

## To exit the maintenance menu and return to the standard operation of the vending machine:

- Press the CANCEL button repeatedly until "EXIT ?" appears. Select YES and press ENTER;
- remove the key from the safety switch in order to turn off the vending machine;
- close the door and wait for the self-configuration process to end.

# 9.3.2 Structure of the maintenance menu

| ITEM NO. | MENU ITEM                      |   |
|----------|--------------------------------|---|
| 1.       | MAINTENANCE                    |   |
| 1.1.     | Error log                      |   |
| 1.2.     | Rinsing time                   |   |
| 1.3.     | Water Filter                   |   |
| 1.3.1.   | Last filter change             |   |
| 1.3.2.   | Remaining qty                  |   |
| 1.3.3.   | Filter reset                   |   |
| 1.4.     | Calibrations                   |   |
| 1.4.1.   | Dose C calib.                  |   |
| 1.4.2.   | Brew Group Calib.              |   |
| 1.4.3.   | EV calib.                      |   |
| 1.4.4.   | Capsule calibration            |   |
| 1.4.5.   | C coffee calibration           |   |
| 1.4.6.   | Orientation device calibration |   |
| 1.4.7.   | BU Caps calibration            |   |
| 1.5.     | Cool Down Boiler               |   |
| 1.6.     | Drain boiler                   |   |
| 1.7.     | Boiler fill                    |   |
| 2.       | STATISTICS                     |   |
| 2.1.     | Total sales                    | * |
| 2.2.     | Overpay                        | * |
| 2.3.     | Card-In                        | * |
| 2.4.     | Card-Out                       | * |
| 2.5.     | Total coins                    | * |
| 2.6.     | Total banknotes                | * |
| 2.7.     | Counters                       | * |
| 2.8.     | Free                           | * |
| 2.9.     | Beverage test                  | * |
| 2.10.    | VM Code                        | * |
| 2.11.    | Slave sales                    | * |
| 2.12.    | Reset                          | * |
| 3.       | SNACK I                        |   |
| 3.1.     | Photocell test                 |   |
| 3.2.     | Motor alignment                |   |
| 3.3.     | Auto alignment                 |   |
| 3.4.     | Temperature log                |   |
| 4.       | SNACK 2                        |   |
| 4.1.     | Photocell test                 |   |
| 4.2.     | Motor alignment                |   |
| 4.3.     | Auto alignment                 |   |
| 4.4.     | Temperature log                |   |
| 5.       | USB KEY functions              |   |
| 5.1.     | Write on USB KEY               |   |
| 5.2.     | Read from USB KEY              |   |

(\*) = Visible only if complete menus are enabled.

## 9.3.3 Description of messages in the maintenance menu

|                      | Description                                                                                                    |
|----------------------|----------------------------------------------------------------------------------------------------|
| DISI LAT             | This function allows to show and asset the arrow that may be present                                                |
| 1.                   | This function allows to show and reset the errors that may be present.                                              |
|                      | It is also possible to carry out maintenance on the vending machine.                                                |
| MAINTENANCE          | To reset the errors, use the menu under the maintenance item.                                                       |
|                      | Important                                                                                                    |
|                      | To correct errors see chapter "Troubleshooting" and section "5-button Keypad".                                      |
|                      |                                                                                                    |
|                      |                                                                                                    |
| 1.1.                 | The VM stores in its internal storage significant incidents occurring in the VMC (for example errors, trouble       |
|                      | signals etc.)                                                                                                    |
|                      | Recording takes place when the error condition is detected and consists of saving the following information:        |
|                      | I - error code (or warning code) occurred                                                                           |
| Error log            | 2 location of signal source (e.g. which spiral motor if the error is due to a spiral motor or which coffee or       |
| Liferiog             |                                                                                                    |
|                      | I Ball i producty                                                                                                   |
|                      | 5- cay, month, nour and minute of error detection (this information is available only if the virit is equipped with |
|                      | a timekeeper).                                                                                                    |
|                      | Display.                                                                                                    |
|                      | Format of warning error description recorded in LOG:                                                                |
|                      | See "LOG TABLE"                                                                                                    |
|                      |                                                                                                    |
| 1.2.                 | It allows to rinse the brewing circuits of instant products.                                                        |
| Rinsing time         | By pressing the ENTER key the automatic cycle starts, thus activating in sequence each                              |
|                      | instant product circuit.                                                                                            |
| 1.3.                 | Allows the use of the water filter to be checked.                                                                   |
| Water Filter         |                                                                                                    |
|                      |                                                                                                    |
| 1.3.1.               | Date of the last filter reset.                                                                                      |
| l ast filter change  |                                                                                                    |
|                      |                                                                                                    |
|                      | Number of litres of water that can still be dispensed before the filter needs to be                                 |
| Pomoining sty        | reconcerted                                                                                                    |
| Remaining quy        | $\lambda$ (here this value is less than $L = \lambda$ (Apping ( $\lambda$ /92) is recorded in the Error LOC         |
|                      | Coloret VEC to indicate a new Office loss installed                                                                 |
| T.3.3.               | This apprentice returns "Department of "the the same value of "Filter Limit" and the date in                        |
| Filter reset         | This operation returns Remaining Quy to the same value as Filter Limit and the date in                              |
|                      | the "Last Filter Change" is changed to today's date.                                                                |
| 1.4.                 | Allows some calibration operations to set up the machine.                                                           |
| Calibrations         |                                                                                                    |
|                      |                                                                                                    |
| 1.4.1.               | Allows checking the quantity of powder dispensed by dosing unit 2.                                                  |
|                      | To carry out the check, you must:                                                                                   |
| Dose C calib         | I. remove the brew group                                                                                            |
|                      | 2. prepare a container (e.g. a cup) to collect the coffee powder                                                    |
|                      | 3- Select "Yes" from the menu, the machine grinds a coffee dose and discharges it                                   |
|                      | 4- check if the weight of the resulting dose corresponds to what expected, otherwise adjust                         |
|                      | the dosing unit as shown in section "Dose Adjustment".                                                              |
| 1.4.2.               | Allows handling the coffee brew group.                                                                              |
| Brew Group Calib.    |                                                                                                    |
|                      |                                                                                                    |
| 143                  | Allows selecting one of the solenoid values on the vending machine and activating it for $10$                       |
| EV calib             | seconds in order to check the flow (flow adjustment is described in par, "Water Flow                                |
| L V Callo.           | Adjustment of loctant Product Solonoid Values")                                                                     |
|                      | Allows a water dispansing of 100 turbing pulses through the sansula group (use with                                 |
| Caranda arlihuuriuu  | miows a water dispensing or roo turbine puises through the capsule group (use With                                  |
| Capsule calibration  | template group)                                                                                                    |
|                      |                                                                                                    |
| 1.4.5.               | Allows a water dispensing of 100 turbine pulses through the espresso beans group (use with                          |
| C coffee calibration | template group)                                                                                                    |
|                      |                                                                                                    |

|                                | Description                                                                                                    |
|--------------------------------|----------------------------------------------------------------------------------------------------|
| DISIEAT                        |                                                                                                    |
| 1.4.6.                         | Allows the value of the current absorbed by the capsule orientation device to be displayed                     |
| Orientation device calibration | on the monitor                                                                                                 |
|                                |                                                                                                    |
| 1.4.7.                         | Allows handling the capsule dispensing group                                                                   |
| BU Caps calibration            |                                                                                                    |
|                                |                                                                                                    |
|                                | Allows guide cooling of the bollon                                                                             |
| 1.5.                           |                                                                                                    |
|                                | By selecting the item BOILLER COOLING the VIM dispenses water until the temperature detected by the            |
| Cool Down Boiler               | sensor placed on the boiler has tailen below 50°C.                                                             |
|                                | A coloured bar on the display indicates the current temperature of the boiler.                                 |
|                                | When the bar disappears the temperature detected is less than 50° and the cooling down operation is completed; |
|                                | the VMC must be turned off.                                                                                    |
| 1.6                            | It enables start up of the automatic discharge cycle of the boiler                                             |
| Durin hailan                   | it chables start-up of the automatic discharge cycle of the bolief.                                            |
| Drain boller                   |                                                                                                    |
|                                |                                                                                                    |
| 1.7.                           | Allows you to automatically fill the coffee boiler with water.                                                 |
| Boiler fill                    | Repeat the cycle until the boiler is full (until water is dispensed from the coffee nozzle).                   |
|                                |                                                                                                    |
| 2.                             |                                                                                                    |
| STATISTICS                     |                                                                                                    |
|                                |                                                                                                    |
| 21                             | The total revenue from the sales of all selections and hoversess is displayed                                  |
| 2.1.                           | The total revenue in onit the sales of all selections and beverages is displayed.                              |
|                                | Push "EINTER" to see the details of these proceeds according to:                                               |
| Total sales                    |                                                                                                    |
|                                | beverages (further divided according to price level, if required),                                             |
|                                | cups sold                                                                                                    |
|                                | discounts and increases made                                                                                   |
|                                |                                                                                                    |
| 2.2                            | The amount of credit collected when the OVERPAY time has elapsed is displayed                                  |
| 2.2.<br>Overserve              | The amount of credit concetted when the OVEN AT time has elapsed is displayed.                                 |
| Overpay                        |                                                                                                    |
|                                |                                                                                                    |
| 2.3.                           | The amount of credit collected from cards is displayed.                                                        |
| Card-In                        |                                                                                                    |
|                                |                                                                                                    |
| 2.4.                           | The amount of credit charged on cards is displayed.                                                            |
| Card-Out                       |                                                                                                    |
|                                |                                                                                                    |
| 2.5.                           | The total value of the coins inserted is displayed.                                                            |
| Total coins                    |                                                                                                    |
|                                |                                                                                                    |
| 26                             | The total value of the banknotes inserted is displayed                                                         |
| Total banknotes                | By pressing "ENITER" it is possible to display the number of hanknotes inserted according to                   |
| Total ballkhotes               | by pressing ENTER it is possible to display the number of bankhotes inserted according to                      |
|                                | undir uchonnindtion.                                                                                           |
| 2.7.                           | i ne presence of the Timekeeper in this menu allows the extension of the quantity of                           |
| Counters                       | information displayed.                                                                                         |
|                                | It is possible to display the total and partial amount of beverages broken down by price                       |
|                                | band.                                                                                                    |
| 2.8.                           | The total number of free beverages dispensed is displayed.                                                     |
| Free                           |                                                                                                    |
|                                |                                                                                                    |
| 29                             | The total number of test beverages dispensed is displayed                                                      |
| Bovorago tost                  | The total harmon of tost beverages dispensed is displayed.                                                     |
| Develage test                  |                                                                                                    |
| 3.10                           | Assigned by the manufacturer                                                                                   |
| 2.10.                          | Assigned by the manufacturer.                                                                                  |
| VM Code                        |                                                                                                    |
|                                |                                                                                                    |
| 2.11.                          | The amount of sales made by the Slave is displayed.                                                            |
| Slave sales                    |                                                                                                    |
|                                |                                                                                                    |

| DISPLAY                       | Description                                                                                                    |  |  |
|-------------------------------|----------------------------------------------------------------------------------------------------|--|--|
| 2.12.<br>Reset                | Allows resetting the statistical data.                                                                                                    |  |  |
| 3.<br>SNACK I                 |                                                                                                    |  |  |
| 3.1.<br>Photocell test        | It allows manual testing of the photoelectric cell system operation.<br>The machine emits a beep each time the photoelectric cell system detects an object.                                                                                                    |  |  |
| 3.2.<br>Motor alignment       | It allows forcing the alignment of all the motors of the machine.<br>If the alignment is carried out successfully, the pending errors are removed and the motor is<br>activated for dispensing.                                                                                                    |  |  |
| 3.3.<br>Auto alignment<br>    | It allows forcing the alignment only of the motors of the machine where an error was detected.<br>If the alignment is carried out successfully, the pending errors are removed and the motor is activated<br>for dispensing.<br>This procedure will remove all the photoelectric cell pending errors.                                                                                                    |  |  |
| 3.4.<br>Temperature log<br>   | Shows recorded temperatures for the product tray for the last 24 hours.<br>Values are recorded every 10 minutes and saved with the time of detection.                                                                                                    |  |  |
| 4.<br>SNACK 2                 |                                                                                                    |  |  |
| 4.1.<br>Photocell test        | It allows manual testing of the photoelectric cell system operation.<br>The machine emits a beep each time the photoelectric cell system detects an object.                                                                                                    |  |  |
| 4.2.<br>Motor alignment       | It allows forcing the alignment of all the motors of the machine.<br>If the alignment is carried out successfully, the pending errors are removed and the motor is<br>activated for dispensing.                                                                                                    |  |  |
| 4.3.<br>Auto alignment        | It allows forcing the alignment only of the motors of the machine where an error was detected.<br>If the alignment is carried out successfully, the pending errors are removed and the motor is activated<br>for dispensing.<br>This procedure will remove all the photoelectric cell pending errors.                                                                                                    |  |  |
| 4.4.<br>Temperature log<br>   | Shows recorded temperatures for the product tray for the last 24 hours.<br>Values are recorded every 10 minutes and saved with the time of detection.                                                                                                    |  |  |
| 5.<br>USB KEY functions       | by entering this menu, the user can access the reading and writing functions of the memory from and on USB<br>key.<br>The memory content is managed by means of files with "IMEM" extension,<br>which can also be obtained through the machine configurator available on www.saecovending-online.com.<br>Files are read and written only in the main folder of the key.<br>It is not possible to browse the subfolders.<br>The maximum length of the file name is 8 characters, longer file names will be displayed in a compressed way. |  |  |
| 5.1.<br>Write on USB KEY<br>  | copies machine parameters on the USB key.<br>Files are saved as "NAME_xx.MEM", where XX is a number between 00 and 99;<br>'NAME' indicates the name of the machine model.<br>The software moves to the first available file in the sequence 00-99.<br>The user can select a file name with a numeric identifier other than the suggested one by<br>pressing the '+' e '-' buttons;<br>press the 'OK' button to finalise the selection.                                                                                                   |  |  |
| 5.2.<br>Read from USB KEY<br> | It uploads the parameters stored in a ''.MEM'' file contained in the USB key onto the machine.<br>By pressing the ''+'' button it is possible to scroll the ''.MEM'' files available;<br>by pressing the "OK" button the file is uploaded.<br>If the selected file contains data which are compatible with the machine, the memory will be<br>updated, otherwise no change will be applied.                                                                                                    |  |  |

| LOG TABLE |                         |                                             |  |  |  |
|-----------|-------------------------|---------------------------------------------|--|--|--|
| Exx       | WHAT ==>                | xx code error/warning alarm                 |  |  |  |
| aabb      | WHERE ==>               | if Myy = spiral motor yy                    |  |  |  |
| aabb      | WHERE ==>               | if Syy = yy instant product dispensing      |  |  |  |
| aabb      | WHERE ==>               | if Lyy = yy instant product rinsing         |  |  |  |
| aabb      | WHERE ==>               | if C — = coffee brewing                     |  |  |  |
| aabb      | WHERE ==>               | if aabb = hexadecimal codes                 |  |  |  |
| dd MMM    | WHEN ==>                | day in figures, month in string (3 letters) |  |  |  |
| hh:mm     | WHEN ==>                | hour:minutes                                |  |  |  |
| ii        | error index in LOG      |                                             |  |  |  |
| NN        | number of errors in LOG |                                             |  |  |  |

## 9.4 Machine Ready / Free Button

Open the door, disable the safety device (see section "Safety Devices") and press the P3 key.

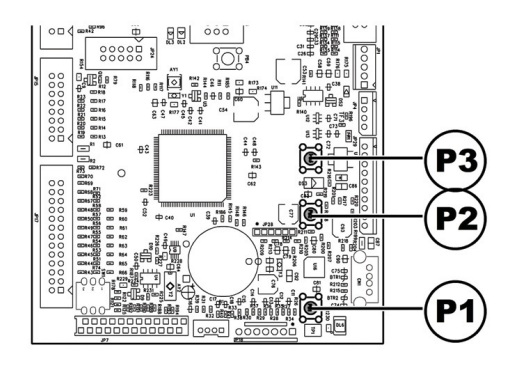

If pressed during the initial warm-up, this button allows inducing the "MACHINE READY" status before the boilers reach their set temperature.

If pressed after the "MACHINE READY" status is reached, this button allows dispensing a free product (this function can be enabled from the menu "FREE BUTTON").

## 10 OPERATION AND USE

- This appliance can be used by children aged from 8 years and above and persons with reduced physical, sensory or mental capabilities or lack of experience and knowledge if given they have been instruction supervision or concerning of the use appliance in a safe way and understand the hazards involved
- Children shall not play with the appliance. Cleaning and user maintenance shall not be made by children without supervision.

### 10.1 Beverage selection

The CRISTALLO 400/600 EVO vending machine can dispense 42 beverages.

The following are the conditions necessary to select a beverage:

 the vending machine has reached the set temperature after the start-up. Otherwise, once a beverage key is pressed, the display shows the message "HEATING";

- the credit available is sufficient or the vending machine has been set in free mode. If this is not the case, the display shows the message "INSERT XXX";
- there is no error condition that prevents the dispensing of beverages. If this is not the case, the display shows the error message "OS BEVERAGES XXX" alternated with "NOT AVAILABLE";
- the beverage selected is enabled. If this is not the case, the message "NOT AVAILABLE" will be displayed;
- there is no block condition for the beverage selected. After the key is pressed, the display shows the message "NOT AVAILABLE"; If this is not the case, the message "BEVERAGE XXX" alternated with "NOT AVAILABLE" is displayed before the key is pressed.
- the dispensing outlet door is closed. If this is not the case, the display shows the message "CLOSE SERVICE DOOR".
- 🐨 The brewing cycle cannot interrupted by be the dispensing outlet door open, until cup, sugar and stirrer loading is complete. If the door is opened accidentally, it should be closed and the beverage continue brewing will automatically.

#### During the brewing of a beverage:

- · payment systems are disabled;
- the first line on the display shows the programmable dispensing message (default message is: "WAIT FOR PRODUCT").

#### **Beverage selection**

If the vending machine is not set to dispense free beverages, insert the credit required.

Press the key corresponding to the beverage required. When the beverage is dispensed, the message "REMOVE CUP" is displayed. Take the beverage out of the dispensing outlet.

After closing the door, "THANK YOU" is displayed. After a few seconds "CRISTALLO" is displayed (vending machine waiting for selection).

- To avoid scalding, wait for the end of brewing signal (the message "REMOVE CUP" will appear on the display) before placing your hand in the dispensing outlet.
- Do not open the dispensing outlet door while the vending machine is brewing.
- In case of failures or product missing during the brewing phase, a message indicating the cause of this stop will appear on the display.

Special messages and signals are indicated in chapter "Troubleshooting".

#### 10.2 Snack Products

A special interconnection kit allows connecting up to 2 snack slave vending machines to the vending machine.

#### Snack Product Selection

If the vending machine is not programmed to dispense the products free, it will be necessary to insert the required credit and then select the 3-digit code in the desired spiral.

## II CLEANING AND MAINTENANCE

- Unplug the power cord before performing any cleaning and/or maintenance operation.
- Avoid using chlorine-based tablets so as to prevent oxidation phenomena inside the vending machine.
- Leaning or maintenance operations on the internal components of the vending machine with the safety microswitch disabling key inserted.
- The Manufacturer declines any liability for any damage or malfunctioning caused by incorrect or poor maintenance.
- During the loading operations do not stress any of the live electrical parts and do not clean them with damp cloths.

# II.I General notes for correct operation

- The vending machine and its non-removable components must be cleaned using non abrasive sponges or damp cloths.
- Do not direct water jets on the components and/or on the vending machine.

Check for correct brewing of beverages and adjust the grinding when necessary.

To guarantee the correct operation of the vending machine it is recommended to conform to the instructions and times indicated in the "MAINTENANCE SCHEDULE".

# II.2 Cleaning and scheduled maintenance

- All components must be rinsed with warm water only, without using any detergent or solvent that could modify their form and operation.
- Removable components cannot be rinsed in the dishwasher.
- During the cleaning and maintenance operations do not stress the following electrical components: CPU card; starter port; interconnection port.
- Do not clean the above mentioned electrical components using damp cloths and/or degreasing detergents. Remove dust residues with a jet of dried compressed air or using an antistatic cloth.

## II.2.1 Maintenance schedule

| COMPONENT TO BE<br>CLEANED     | MAINTENANCE                                                         | A | В | С | D | E |
|--------------------------------|---------------------------------------------------------------------|---|---|---|---|---|
| Display                        | Use a doth dampened with deansers suitable for contact with food.   | × | - | - | - | - |
| "Operating instructions" label | Use a doth dampened with deansers suitable for contact with food.   |   | - | - | - | - |
| Beverage dispensing outlet     | Use a doth dampened with deansers suitable for contact with food.   |   | - | - | - | - |
| Keypad                         | Use a doth dampened with deansers suitable for contact with food.   |   | - | - | - | - |
| Drip Tray                      | See section "Cleaning the Drip Tray".                               | - | X | - | - | - |
| Coffee ground bag              | See section "Replacement of the coffee ground bag".                 | - | × | - | - | - |
| Used capsule collection bag    | See the "Used capsule collection bag replacement" section.          | - | × | - | - | - |
| Fluid discharge tank           | See section "Emptying the fluid discharge tank".                    | - | × | - | - | - |
| Stirrer chute                  | See section "Cleaning the Spoon Chute".                             | - | X | - | - | - |
| Coffee bean brew group         | See section "Cleaning the Coffee Brew Group".                       | - | × | - | - | - |
| Capsule coffee Brew Group      | See the "Cleaning the Capsule Coffee Brew Group" section.           | - | - | - | Х | - |
| Dispensing arm                 | See section "Cleaning the Instant Product Dispenser and the Mixer". | - | × | - | - | - |
| Mixer                          | See section "Cleaning the Instant Product Dispenser and the Mixer". | - | X | - | - | - |
| Dispensing outlet              | See section "Cleaning the Dispensing Tray".                         | - | Х | - | - | - |
| Coffee bean container          | See section "Cleaning the Containers".                              | - | - | × | - | - |
| Instant products container     | See section "Cleaning the Containers".                              | - | - | × | - | - |
| Sugar container                | See section "Cleaning the Containers".                              | - | - | Х | - | - |
| Dispensing outlet              | See section "Cleaning the Dispensing Tray".                         | - | - | - | X | - |
| Dispensing arm                 | See section "Cleaning the Brewing Arm".                             | - | - | - | Х | - |
| Coffee grinder                 | See section "Cleaning the Coffee Grinder".                          | - | - | - | × | - |
| Easy Dry 2 Dispenser           | See section "Easy Dry 2 Dispenser Cleaning".                        | - | - | - | - | X |

| Α | Daily          |
|---|----------------|
| В | Weekly         |
| с | At each supply |
| D | Monthly        |
| E | Every year     |

## II.2.2 Drip tray cleaning

Take out the tray and clean it thoroughly

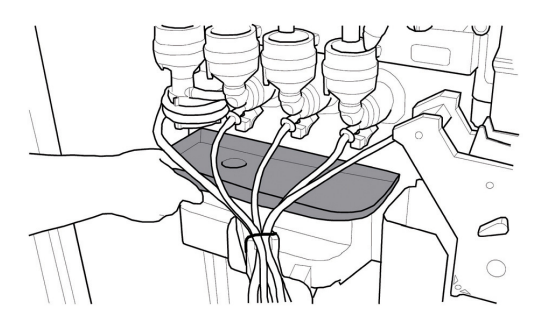

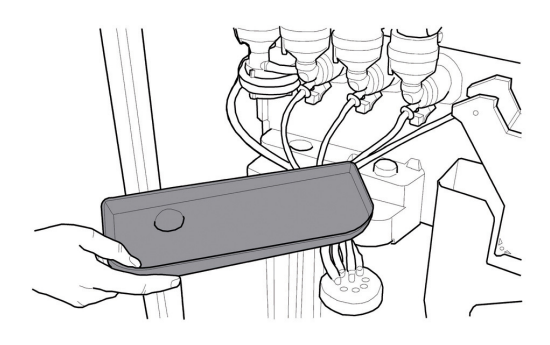

Make sure the surface is clean when repositioning the drip tray.

# II.2.3 Replacement of the coffee ground bag

Tighten the clip, extract the full bag and replace it with a new one.

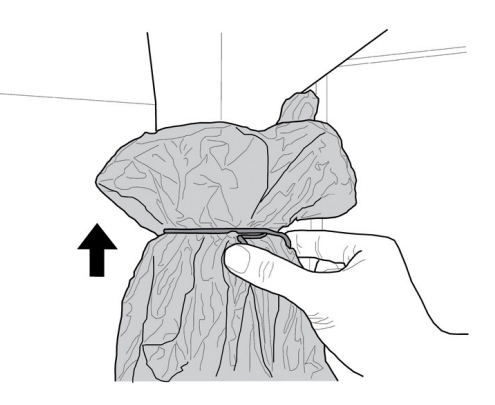

# II.2.4 Used capsule collection bag replacement

#### (For Capsule version only)

Tighten the clip, extract the full bag and replace it with a new one.

# II.2.5 Emptying the fluid discharge tank

Remove the tank from the vending machine.

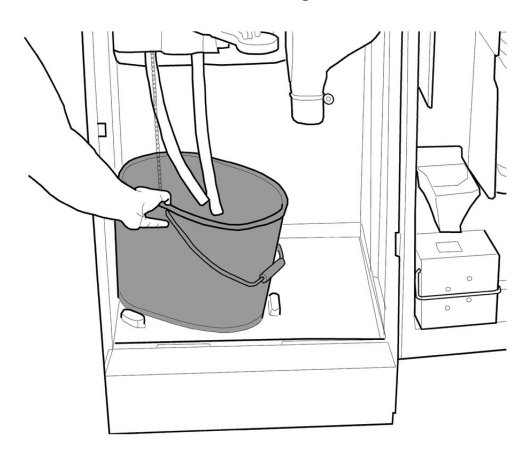

Wash the tank, than replace it inside the machine.

# II.2.6 Cleaning of the coffee brew group

Remove the protection carter and disconnect the hose from the dispensing arm.

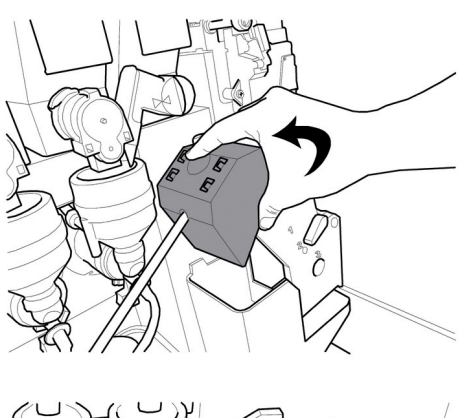

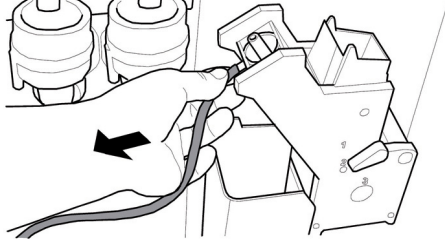

Remove the brew group keeping the lever in 3 position.

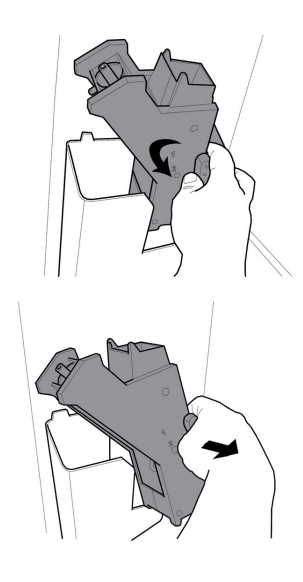

Wash the brew group with lukewarm water and clean the upper filter carefully.

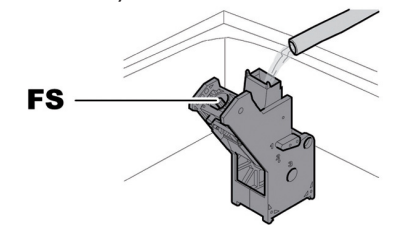

FS Upper filter

When inserting the brewing group, make sure that the reference arrows are aligned. If this is not the case, align them using the key provided.

Before removing the coffee ground channel for cleaning, it is necessary to remove the brew group.

Lift and pull out the coffee grounds chute and wash with lukewarm water.

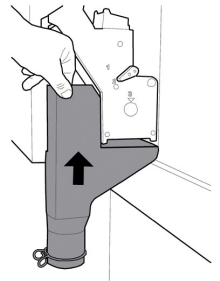

## II.2.7 Cleaning the Capsule Coffee Brew Group

This unit includes very sharp parts which may cause injuries to the operator. Please be very careful when performing maintenance operations. To ensure the correct operation of the brew group, grease it each 4000 cycles by using the specific tube as shown in the figure.

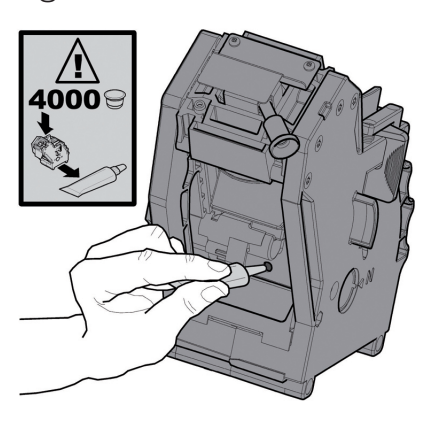

Press the "PUSH" lever and remove the brew group by pulling it outwards.

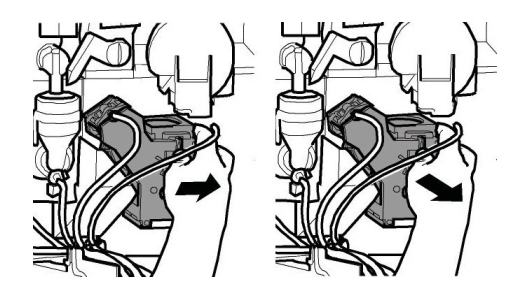

Wash abundantly with warm water.

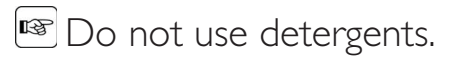

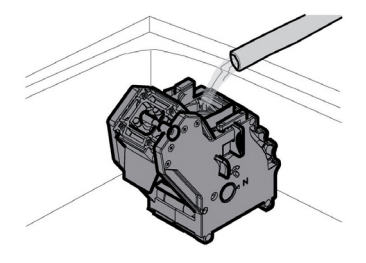

# II.2.8 Cleaning the instant product dispenser and the mixer

Disconnect the dispensing hose from the nozzle and from the dispensing arm.

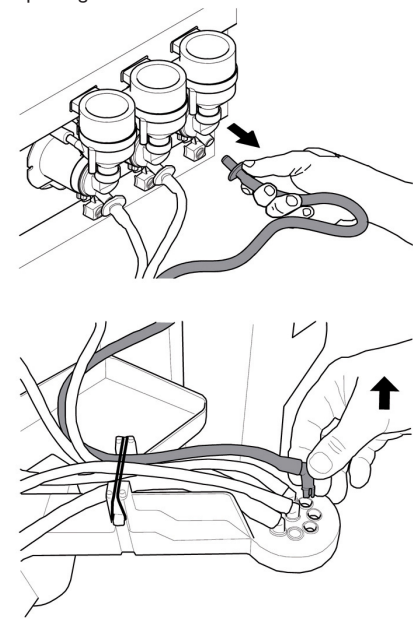

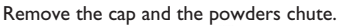

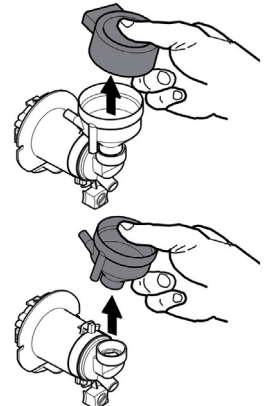

Turn the ring nut clockwise and remove the mixer body.

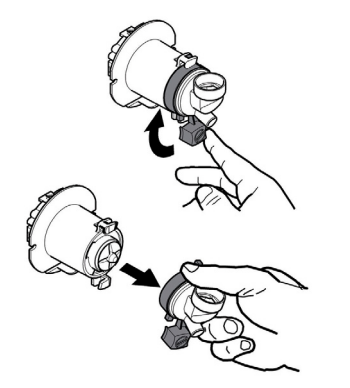

Remove the fan by levering carefully with a flat screwdriver.

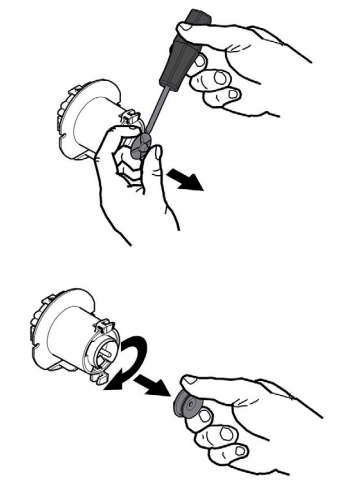

Wash all components with lukewarm water and pay particular attention not to damage the fan.

Assemble the components in reverse order and connect the dispensing hose correctly.

# II.2.9 Cleaning the dispensing outlet

Operate on the dispensing outlet locking lever.

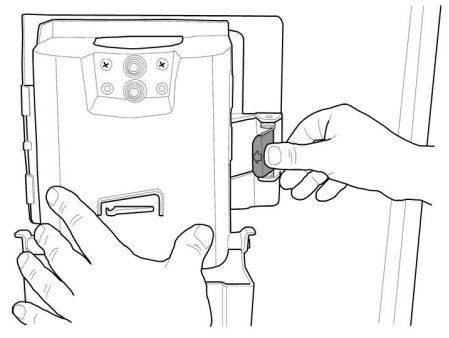

Remove the dispensing outlet.

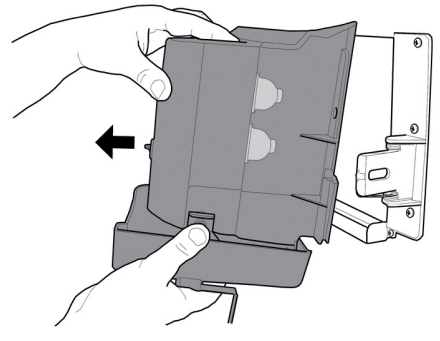

Remove the lower plate from the dispensing outlet and wash it thoroughly with lukewarm water.

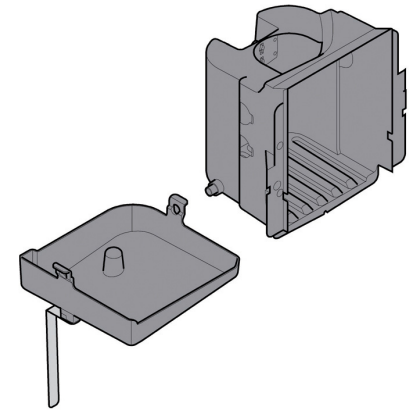

Reassemble the lower plate onto the dispensing outlet only when they are completely dry.

Assemble the components in reverse order.

### 11.2.10 Cleaning the containers

To clean the coffee bean hopper the following operations are necessary:

- push the moving panel inward;
- dispense a few test coffee cups in order to empty the coffee grinder from coffee beans;
- lift the container up and remove the bean residues using an aspirator;
- wash the inside of the container and dry it carefully before reassembling it.

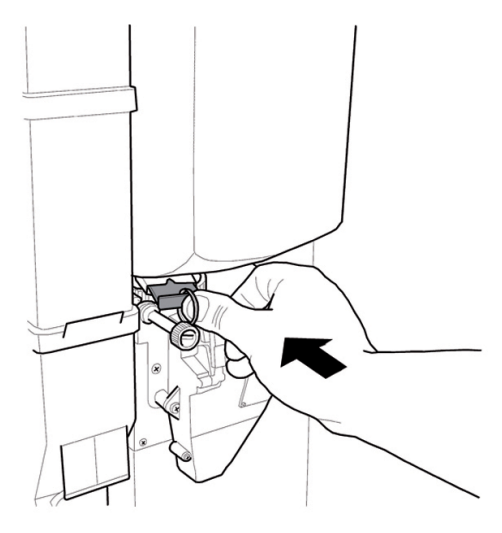

To clean a soluble product canister:

 remove the container by pushing it towards the inside of the vending machine in order to release the lock (A), then push it upwards;

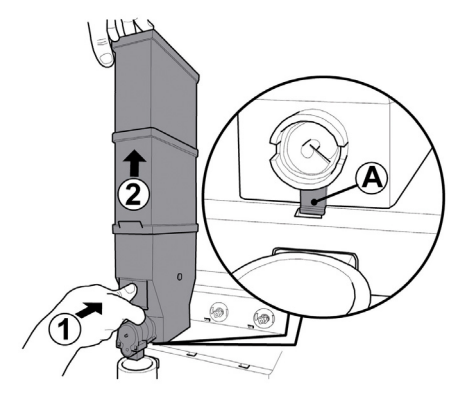

- wash the canister interior and dry it well before replacing
- follow the above procedure in the reverse order to refit the canister, ensuring that the catch A slots into place.

The following operations are necessary to clean the sugar container:

• turn the container locking lever dockwise;

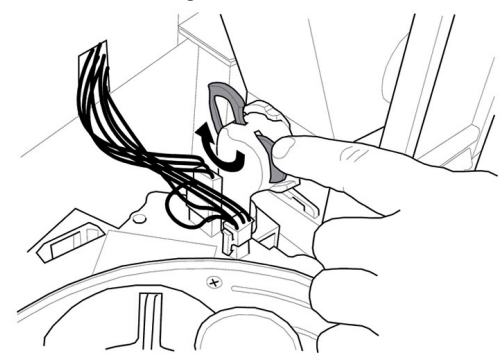

• remove the container;

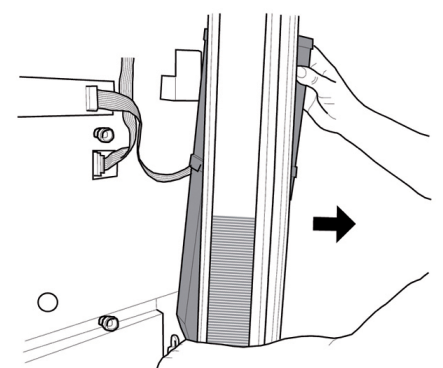

- wash the canister interior and dry it well before replacing
- replace the container taking care to insert the nozzle into the coupling.

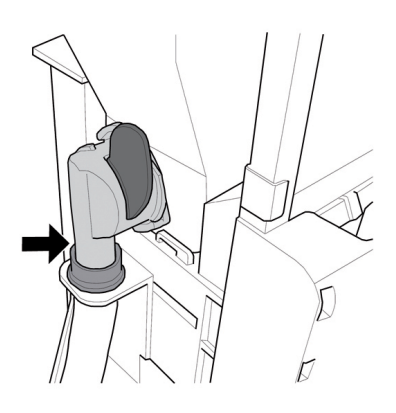

### 11.2.11 Cleaning the dispensing arm

Remove the brewing unit.

Remove the elastic which blocks the hoses.

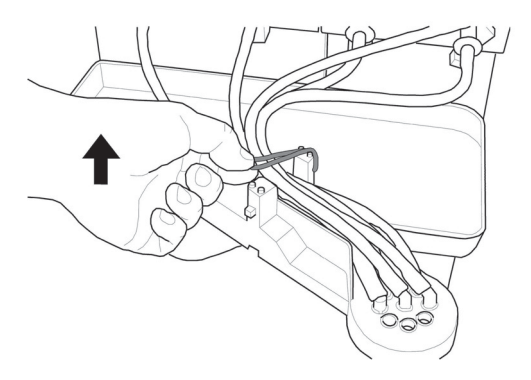

Disconnect the hoses from the dispensing arm.

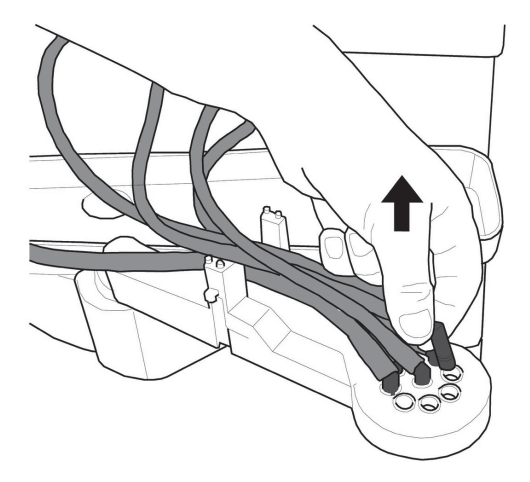

#### Push the rubber tip to release the dispensing arm.

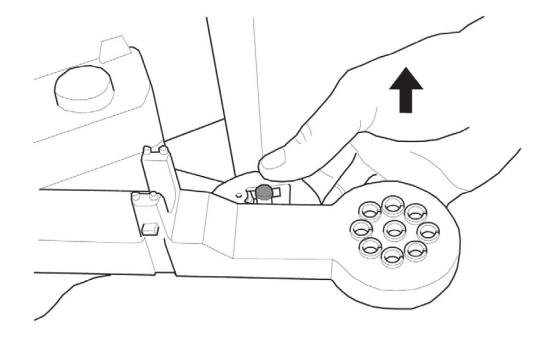

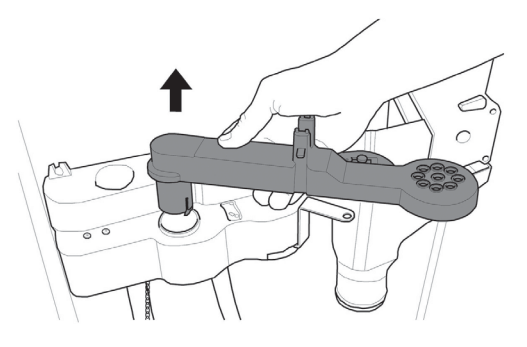

Wash the arm with lukewarm water and follow the above procedure in the reverse order to refit into place

#### 11.2.12 Cleaning the coffee grinder

Each month, clean the coffee grinder of any residues that might lead to deposits.

After removing the coffee bean hopper (see section "Cleaning the Containers"), clean the coffee grinder carefully with an aspirator.

## 11.2.13 Cleaning the sugar dispensing channel

Unscrew the knurled pin so that the sugar swivel chute can be removed from its support.

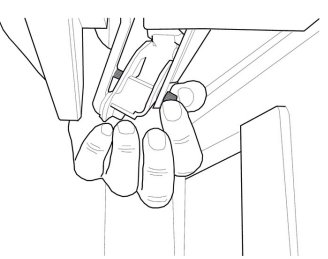

Unscrew the knurled pin that fixes the sugar swivel chute to the connecting rod.

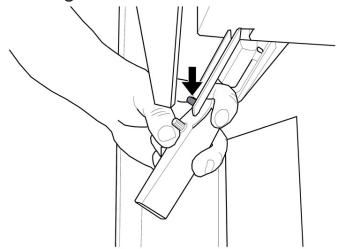

Wash the sugar swivel chute with lukewarm water and follow the above procedure in the reverse order to refit into place.

#### Remove the stirrer chute

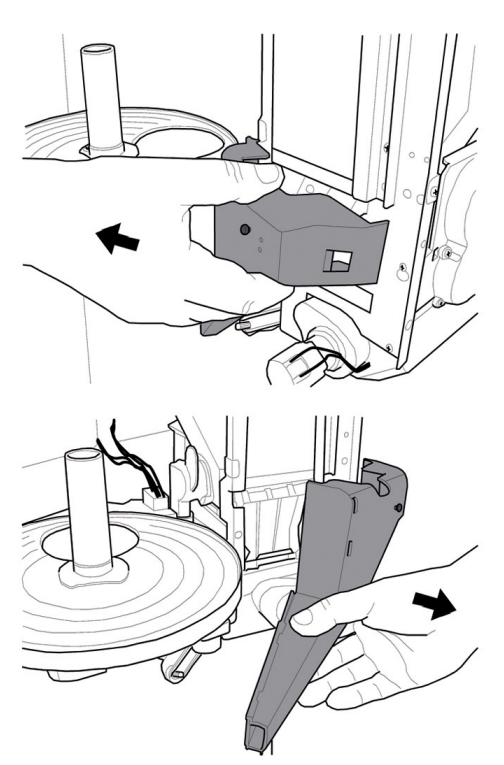

Wash the stirrer chute with lukewarm water and follow the above procedure in the reverse order to refit into place

### 11.2.15 Easy Dry 2 Dispenser Cleaning

Rotate counter-clockwise the easy dry 2 dispenser and remove it from the instant product container. Completely disassemble the easy dry 2 dispenser as shown in the figure.

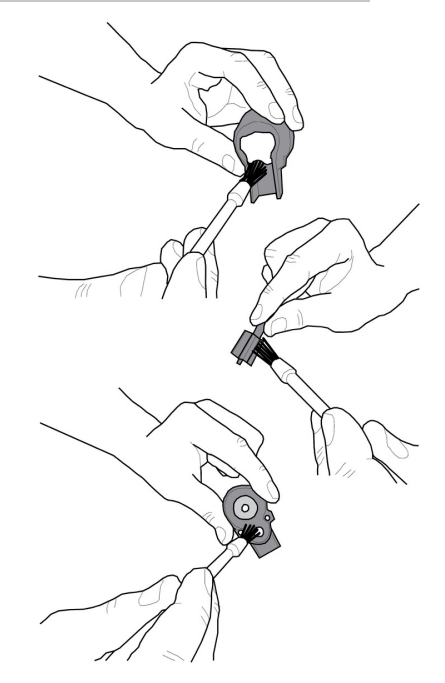

- In case of removal of the front bushing from the instant product container, care should be taken to respect the following combination during the reassembly phase:
- Black single-locking front bushing--> double instant product container.
- Beige double-locking front bushing--> single instant product container.

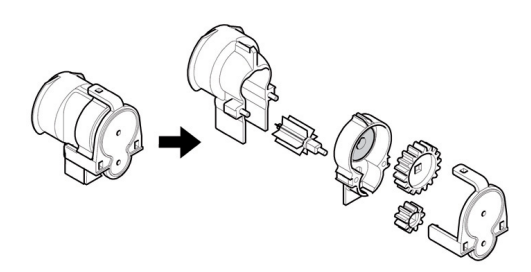

Air blow each component or clean the same with the specific brush.

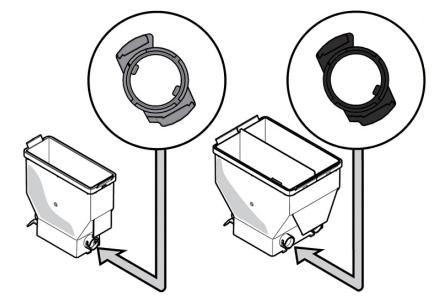

Reassemble the dispenser, put it back on the instant product container and turn clockwise until it locks into place.

### 11.3 Non-scheduled maintenance

The vending machine is equipped with an assembly plate containing most of the vending machine components (Coffee grinder, Gear motor, Mixer, Instant product motors, Pump, Turbine and De-humidifier).

To access one of these components, remove the instant product and coffee containers and loosen the four fastening screws.

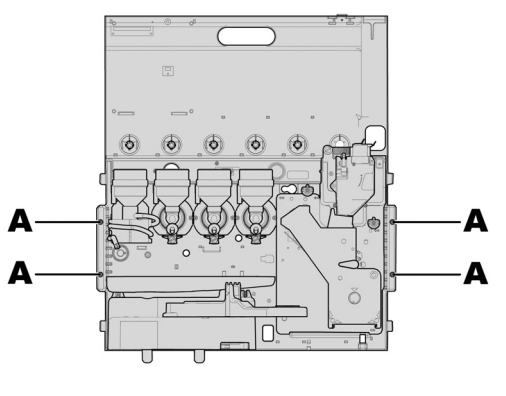

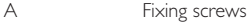

Pull the plate upwards and tilt it forwards. It is now possible to access all the plate

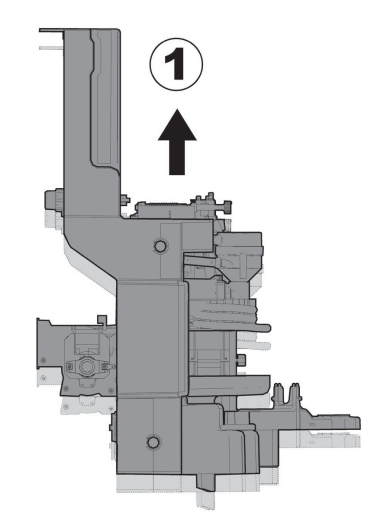

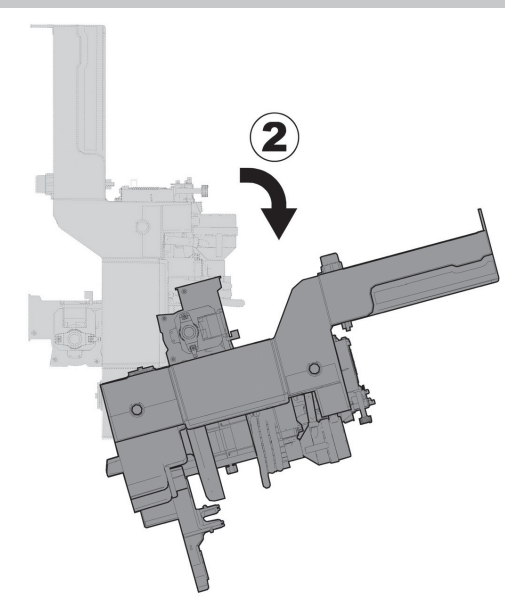

- Remove the coffee ground channel before turning the surface (see section "Cleaning the Coffee Brew Group").
- It is possible to access the boiler without reclining the plate, by loosening the two screws that fasten the support plate.

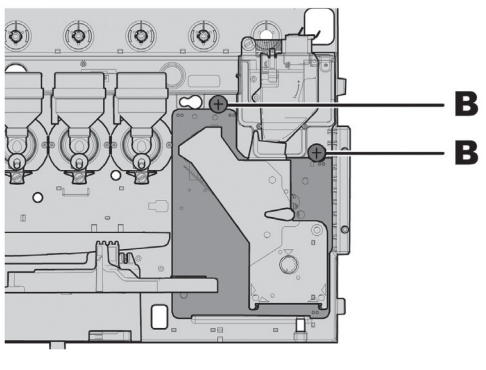

В

SCREW

### II.3.1 Coffee Bean Brew Group Maintenance

Plastic group. It is advisable to remove it and rinse carefully with hot water on a monthly base; every 5,000 strokes and, in any case, every month all moving parts of the group must be lubricated with silicon grease for food use:

- lower filter rod (1)
- connecting rod (2)
- rails (3).

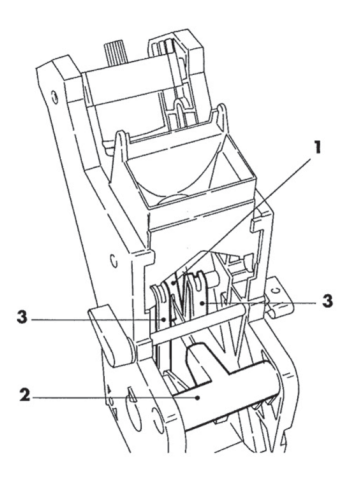

Replace gaskets and filters every 10,000 strokes.

#### Upper filter:

- loosen the upper pin (1) with the wrench supplied with the machine
- manually unscrew the filter (2).

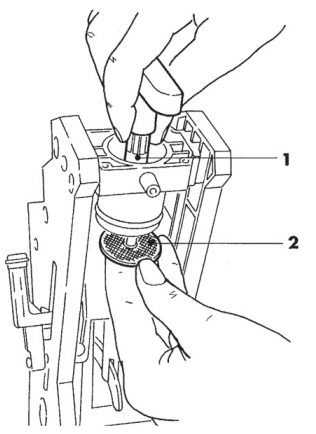

#### Lower filter:

 unscrew the two side screws (1) and remove the upper piston stop (2)

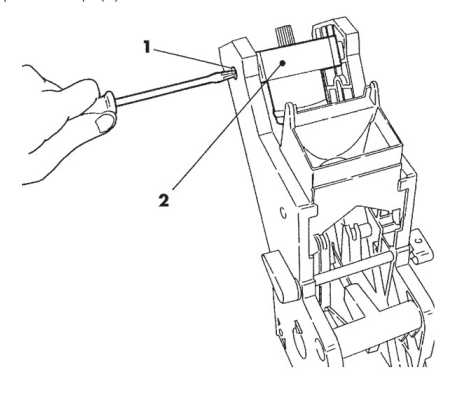

- manually rotate using the wrench supplied with the machine until the lower filter is flush with the cup
- unscrew screw (1) and replace filter (2)
- reassemble all the parts following the reverse order.

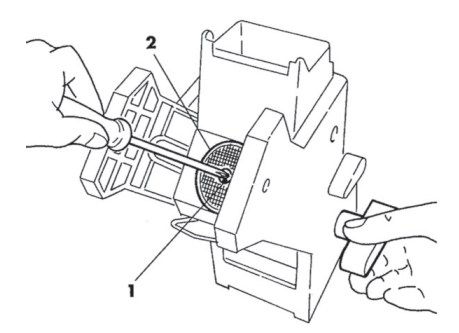

Carefully blot the upper and lower filter and blow with compressed air.

## II.3.2 Capsule Coffee Brew Group Maintenance

To ensure the correct operation of the brew group, carry out the operations described below each 8000 cycles.

This unit includes very sharp parts which may cause injuries to the operator. Please be very careful when performing maintenance operations. Unscrew the 4 screws located at the rear of the brew group.

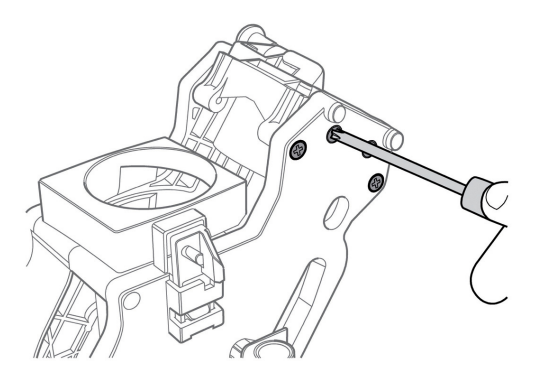

Widen the walls of the brew group slightly, and take out the non-removable container for coffee capsules.

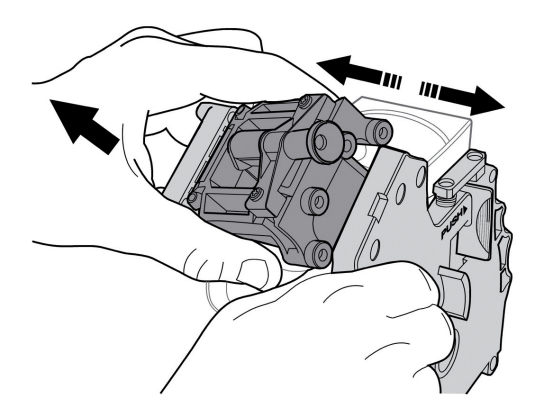

## II.3.2.1 Removing the upper piercer filter

Unscrew the 4 screws on the front of the brew group.

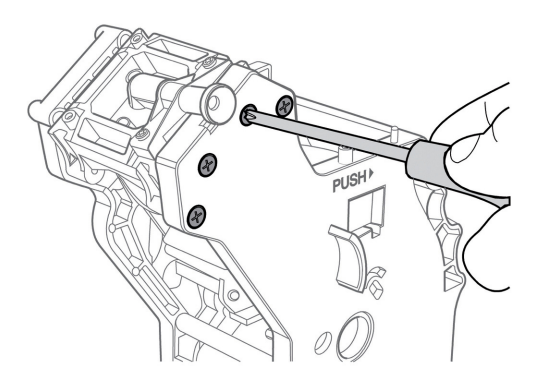

Unscrew the 3 screws holding the perforator in place.

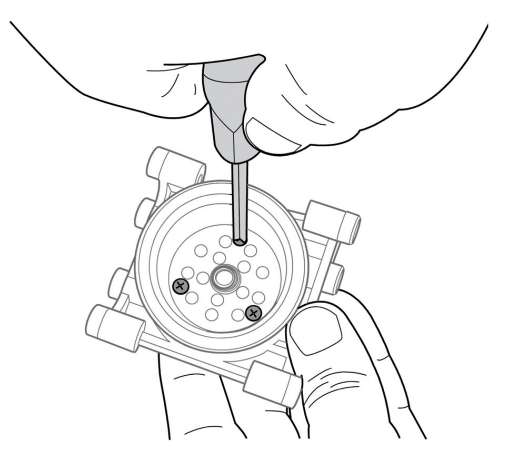

Remove the used perforator and put the new perforator back in place.

The perforator can be installed only in a pre-set position. To install the perforator correctly, use the notch placed inside the piston stop as a reference. 11.3.2.2 Removing the lower piercer

To remove the piston, pry on the rod using a flat-head screwdriver as shown in the figure.

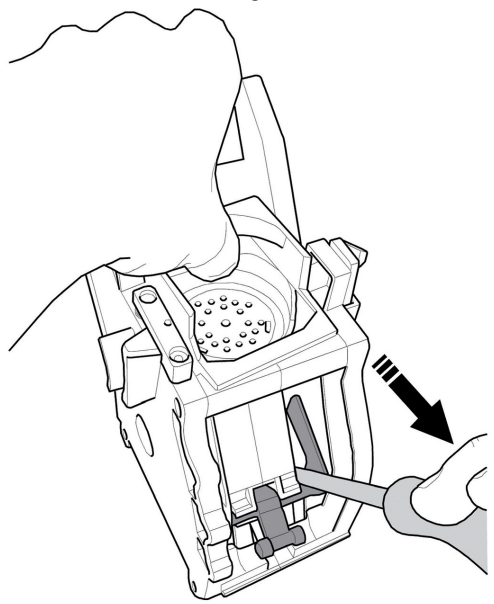

The perforator must be replaced if a pin is damaged.

Remove the other end of the rob from the piston slot.

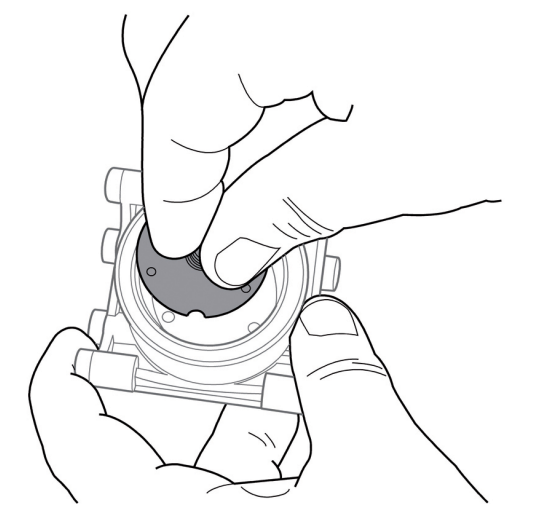

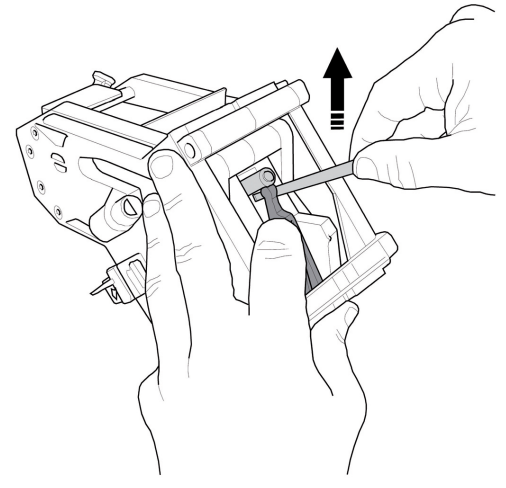

When the pin has been released, press it with your finger to dislodge it from its seat.

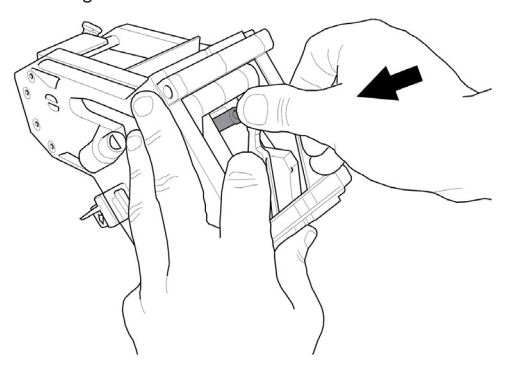

Remove the piston from its upper part.

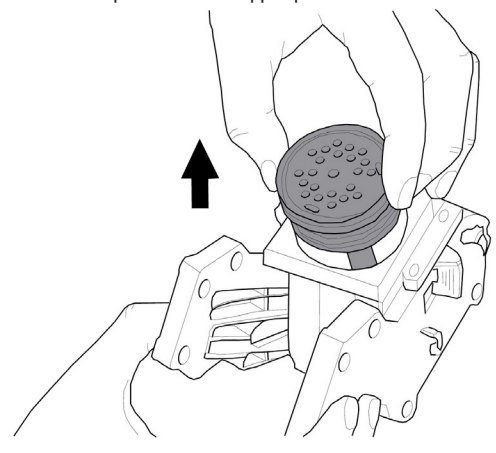

Once the piston has been removed, all seals can be easily replaced.

To reassemble the piston, insert it back into its seat as shown in the figure.

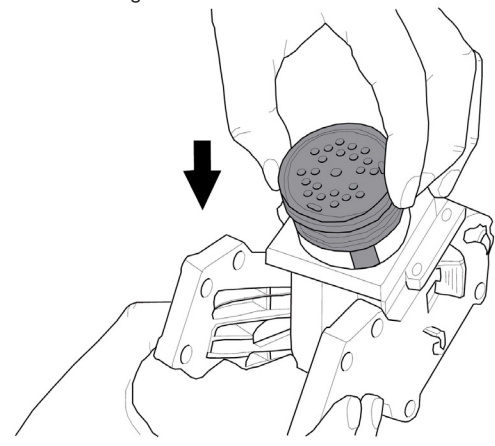

▲ In this phase, press the piston downwards. The lower piercer is located inside the piston and may come out when firmly pressed, thus causing injury to the operator. Use any appropriate means to ensure the operator's safety.

#### Keeping the piston pressed, press the rod until it is locked in the piston slot.

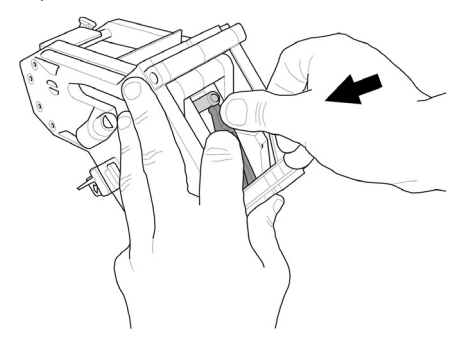

Keeping the piston pressed, pry on the rod using a flat-head screwdriver as shown in the figure.

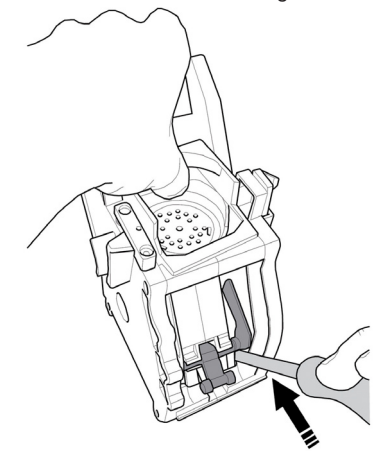

## 11.3.3 Capsule jam

## If any capsules become jammed in the dispensing tube, restore normal operation as follows:

- Remove the instant product container on the left of the capsule drawer.
- Remove the two orange knobs.

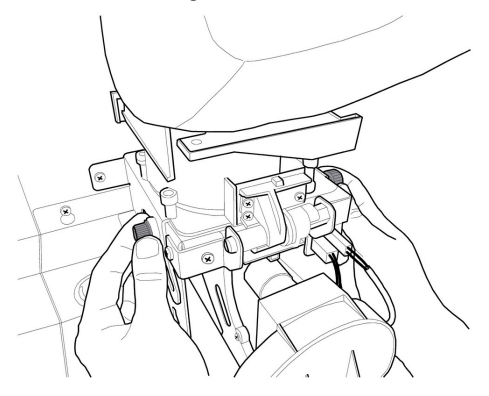

- Remove the container cover.
- Completely turn the hopper and pour the unused capsules into another container.

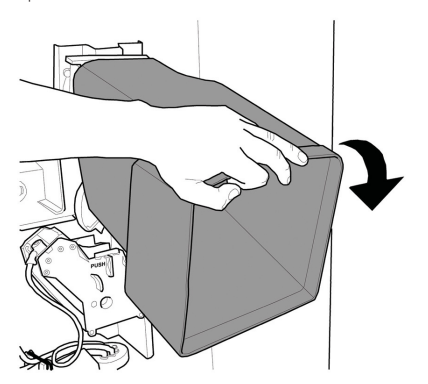

• Check that there are no capsules jammed in the upper part of the conveyor, as shown in the figure.

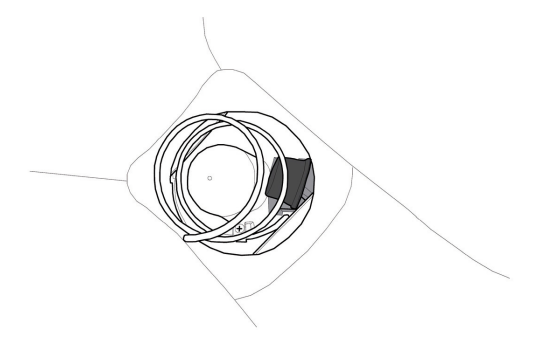

 If there are any capsules jammed in the upper part of the conveyor, remove them. Then replace the capsule drawer in the vertical position and re-insert the two orange knobs. If there are no jammed capsules, replace the capsule drawer in the vertical position and re-insert the two orange knobs. At this point, lift the stirrer cover as shown in the figure.

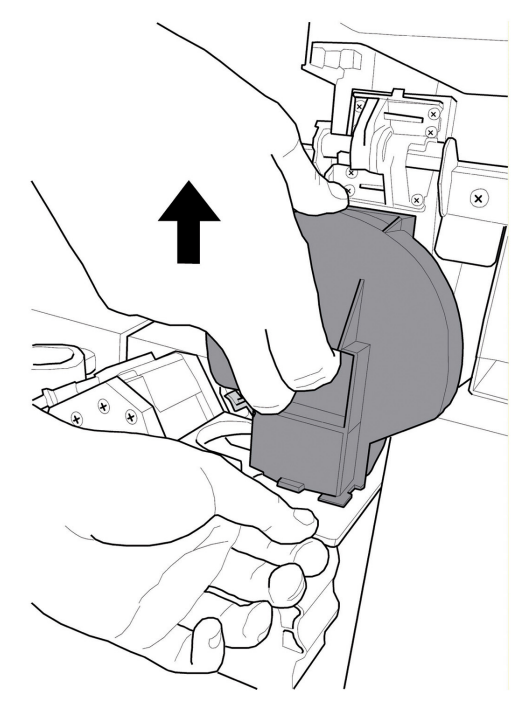

• Remove the jammed capsule and replace the stirrer cover. If it is impossible to reach the jammed capsule, unscrew the front orange knob as shown in the figure.

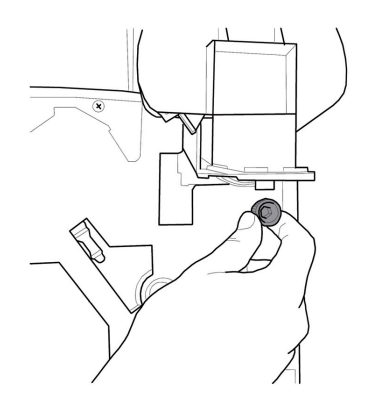

Turn the conveyor channel and remove the jammed capsule.

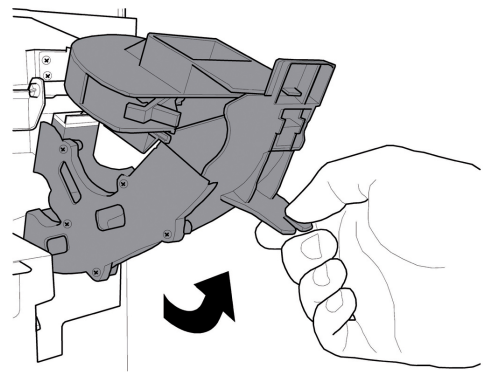

 Replace the conveyor channel in its original position and re-insert the front orange knob.

### II.4 Software update

The vending machine management program is stored in the flash memory inside the CPU board.

The software update can be performed by using:

- a USB key (Pen Drive);
- a file containing the new software to be loaded.

#### Update procedure:

- copy the "SAE\_NCRI\_V00000.s19" file received for update (where XXXXX is the version number) onto a USB key\* (the file should be stored on the device root);
- rename the file as: "SAE\_NCRI.s19 ".
- \_

▲ If the file name is not correct, the software will not be recognised (the red light on the CPU will remain on). ▲ If the file name contains empty spaces, the software will not be recognised (the red light on the CPU will remain on).

- switch off the vending machine;
- insert the USB key into the CN1 connector;

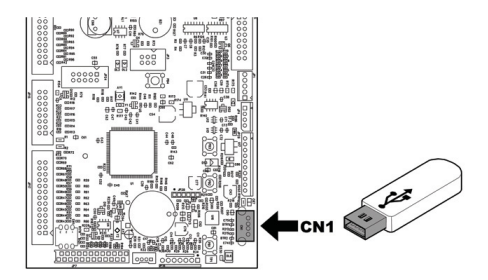

• press and hold the P1 button on the CPU;

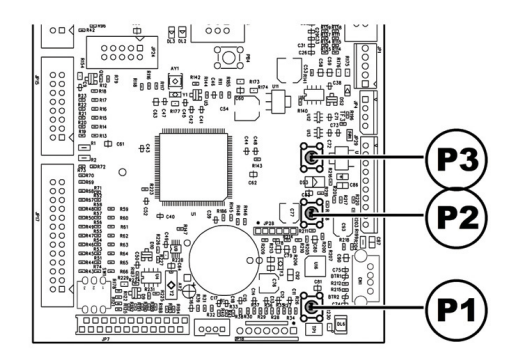

- · Switch on the vending machine;
- after the CPU beep, release the P1 button;
- The CPU recognises the USB key and searches for the file with the software to be loaded (green and red lights on the CPU flash alternatively);
- In case of errors, a long beep is emitted and the red light stays on.
- 3 close beeps and the restart of the vending machine confirm that the software has been updated.
- switch off the vending machine;

• remove the USB key.

\*All common USB keys used on PCs are suitable. Some restrictions are:

- the device has to be FAT12, FAT16 or FAT32 formatted
- The sector size has to be of 512 Bytes

## 12 TROUBLESHOOTING

The following table indicates the possible error or alarm causes which may lead to a partial or total arrest of the vending machine.

#### The following is reported for each cause:

- associated code, reported in the error LOG;
- the consequence of the occurred event on the vending machine operation when the VM works as a single machine for hot beverage brewing;
- the consequence of the occurred event on the vending machine operation when the VM works in association with one or two spiral slaves;
- a note to help identifying the warning and restore the normal operation.

| Cause                        | Error | Machine without                   | Machine With            | Notes / Recommended Intervention                      |
|------------------------------|-------|-----------------------------------|-------------------------|-------------------------------------------------------|
|                              | Code  | snack slaves                      | Snack Slaves            |                                                       |
| Low water level in air break | I     | Vending machine out of            | Beverages not available | Check the water network connection or fill in the     |
|                              |       | service                           |                         | water tank                                            |
| Coffee dosing unit           | 2     | Coffee beverages                  | Coffee beverages        | Fill in the coffee bean hopper.                       |
| filling not detected         |       | not available                     | not available           | Or check the coffee dosing unit operating             |
| (no more coffee?)            |       |                                   |                         | condition.                                            |
| Group gearmotor              | 3     | Coffee beverages                  | Coffee beverages        | Check the brew group gearmotor and/or                 |
| movement not                 |       | not available                     | not available           | the positioning microswitches.                        |
| detected                     |       |                                   |                         |                                                       |
| Group gearmotor              | 4     | Coffee beverages                  | Coffee beverages        | Check the brew group gearmotor and/or                 |
| movement not                 |       | not available                     | not available           | the positioning microswitches.                        |
| detected                     |       |                                   |                         |                                                       |
| Flowmeter pulses not         | 5     | No consequences                   | Beverages not           | Warning report only in the LOG.                       |
| detected                     |       |                                   | available               | If the flowmeter pulses cannot be read                |
|                              |       |                                   |                         | during instant product brewing, the error             |
|                              |       |                                   |                         | is only visible as a warning in the error             |
|                              |       |                                   |                         | log.                                                  |
|                              |       |                                   |                         | If the reading is not possible during corree brewing, |
|                              |       |                                   |                         | warning LOVV_VVATER_FLOVV(22) and then                |
|                              |       |                                   |                         | error 22 will be reported. Conee (or freshbrew)       |
|                              |       |                                   |                         | Will HOL DE AVAIIADIE.                                |
| Nozzle arm                   | 6     | Vending machine                   | Beverages not           | Check the nozzle arm (mechanism free                  |
| movement not                 |       | out of service                    | available               | movement and positioning microswitch)                 |
| detected                     |       |                                   |                         |                                                       |
| Drain tank full              | 9     | Vending machine out of<br>service | Beverages not available | Empty the drain tank out                              |
| Cup release                  | 10    | Jammed cup                        | Jammed cup              | Warning report only in the LOG.                       |
| movement not                 |       | warning                           | warning                 | "Cup not available" message is displayed.             |
| detected                     |       |                                   |                         |                                                       |
|                              |       |                                   |                         | The vending machine can still dispense beverages      |
|                              |       |                                   |                         | without cups.                                         |
|                              |       |                                   |                         | Check the cup dispenser.                              |
| Stirrer expeller             | 11    | Vending machine                   | Beverages not           | Check the stirrer expelling mechanism and             |
| movement not                 |       | out of service                    | available               | the sugar dispensing device (motor and                |
| detected                     |       |                                   |                         | microswitch)                                          |

| Cause                                                                          | Error<br>Code | Machine without<br>snack slaves                                                                                                    | Machine With<br>Snack Slaves                                                                                              | Notes / Recommended Intervention                                                                                                    |
|--------------------------------------------------------------------------------|---------------|----------------------------------------------------------------------------------------------------|----------------------------------------------------------------------------------------------------|----------------------------------------------------------------------------------------------------|
| Instant product boiler<br>temperature sensor<br>reading out of range           | 13            | Models with 2 boilers<br>==>beverages with<br>instant products not<br>available<br>Instant Models ==><br>Vending machine out of<br>service | Beverages with<br>instant products<br>not available                                                                       | Check the instant product boiler<br>(connections, thermostats, temperature<br>sensor).                                                                                                    |
| reading of coffee<br>boiler temperature<br>sensor out of range                 | 14            | Models with 2<br>boilers ==> coffee<br>beverages not<br>available<br>Models with 1<br>boiler ==><br>Vending machine<br>out of service      | Models with 2<br>boilers ==> coffee<br>beverages not<br>available<br>Models with 1<br>boiler ==> no<br>beverage available | Check the coffee boiler (connections, thermostats, temperature sensor).                                                                                                    |
| Cup holder movement<br>not detected                                            | 17            | No more cups<br>warning                                                                                                    | No more cups<br>warning                                                                                                   | Warning report only in the LOG.<br>"No more cups" message is displayed.<br>The vending machine can still dispense beverages<br>without cups.<br>Fill in the cup columns.<br>Check the cup dispenser. |
| Brew group not<br>detected                                                     | 20            | Coffee beverages<br>not available                                                                                                    | Coffee beverages<br>not available                                                                                         | Warning report only in the LOG.<br>"Coffee not available" message on the display.                                                                                                    |
| Abnormal coffee<br>brewing flow<br>detected                                    | 22            | Coffee beverages<br>not available                                                                                                    | Coffee beverages<br>not available                                                                                         | Check the brew group inserting status:<br>Check the brew group cleaning.<br>Set a coarser coffee grind.<br>Check the flowmeter.                                                                      |
| pump used beyond<br>maximum time limit                                         | 23            | Warning only                                                                                                    | Warning only                                                                                                    | Check beverage programming; check flowmeter and<br>water circuit.                                                                                                    |
| No filling of the<br>instant product boiler                                    | 24            | Models with 2 boilers<br>==>beverages with<br>instant products not<br>available<br>Instant Models ==><br>Vending machine out of<br>service | Beverages with<br>instant products<br>not available                                                                       | Check the instant product boiler water circuit.                                                                                                    |
| Air sensor error                                                               | 27            |                                                                                                    | The slave is disabled<br>(only if the refrigerator<br>is enabled)                                                         | Check the air temperature sensor connection.                                                                                                    |
| Evaporator sensor<br>error                                                     | 29            |                                                                                                    | Warning only                                                                                                    | Warning report only in the LOG.<br>Check the evaporator temperature sensor<br>connection.                                                                                                    |
| Decimal point position<br>setting not consistent<br>with the payment<br>system | 31            | Vending machine<br>out of service                                                                                                    | Vending machine<br>out of service                                                                                         | Check for consistency between decimal<br>point settings in the vending machine and<br>in the payment system                                                                                          |
| Credit management restart                                                      | 32            | Warning only                                                                                                    | Warning only                                                                                                    | Warning report only in the LOG.                                                                                                    |
| Warning for normal situation restoring after abnormal flow                     | 34            | Warning only                                                                                                    | Warning only                                                                                                    | Warning report only in the LOG.<br>Check the ground coffee granulometry.                                                                                                    |
| MDB slave error detected                                                       | 35            | Vending machine out of<br>service                                                                                                    | Vending machine out of<br>service                                                                                         | Check the slave MDB mode (3 is the only mode allowed).                                                                                                    |

| Cause                                                                                     | Error<br>Code | Machine without<br>snack slaves                                                                                                    | Machine With<br>Snack Slaves                                                                                             | Notes / Recommended Intervention                                                                          |
|-------------------------------------------------------------------------------------------|---------------|----------------------------------------------------------------------------------------------------|----------------------------------------------------------------------------------------------------|----------------------------------------------------------------------------------------------------|
| Slow coffee boiler<br>warm-up                                                             | 36            | Models with 2<br>boilers ==>coffee<br>beverages not<br>available<br>Models with 1<br>boiler ==><br>Vending machine<br>out of service       | Models with 2<br>boilers ==>coffee<br>beverages not<br>available<br>Models with 1<br>boiler ==> no<br>beverage available | Check the coffee boiler (connections, thermostats)                                                        |
| Slow instant product<br>boiler warming up                                                 | 37            | Models with 2 boilers<br>==>beverages with<br>instant products not<br>available<br>Instant Models ==><br>Vending machine out of<br>service | Beverages with<br>instant products<br>not available                                                                      |                                                                                                    |
| CRC error                                                                                 | 38            |                                                                                                    |                                                                                                    |                                                                                                    |
| Coffee grounds<br>moving device<br>blocked                                                | 39            | error not reported<br>(device not<br>available)                                                                                            | error not reported<br>(device not<br>available)                                                                          | Warning report only in the LOG.                                                                           |
| Credit Manager<br>warning                                                                 | 42            | Warning only                                                                                                    | Warning only                                                                                                    | The credit management system has<br>overcome a possible blocking condition<br>(credit watch-dog enabling) |
| Jammed capsule<br>release message                                                         | 43            | Beverages with<br>capsules not<br>available                                                                                                |                                                                                                    | Check the capsule release mechanism.                                                                      |
| Jammed capsule<br>orientation device<br>message                                           | 44            | Message only (note:<br>the dispensing of<br>capsules will<br>continue until there<br>are no more<br>capsules in stock)                     |                                                                                                    | Empty the orientation device and remove<br>anything preventing its rotation (e.g.<br>jammed capsule).     |
| Jammed capsule group<br>error message                                                     | 45            | Beverages with<br>capsules not<br>available                                                                                                |                                                                                                    | Check the capsule brewing group<br>gearmotor and/or the<br>microswitches positioning                      |
| Capsule group not<br>present error<br>message                                             | 46            | Beverages with<br>capsules not<br>available                                                                                                |                                                                                                    | Check the capsule brewing group<br>gearmotor and/or the<br>microswitches.positioning.                     |
| Spiral motor error -<br>the machine has not<br>detected the spiral<br>position correctly. | 51            |                                                                                                    | Selection disabled                                                                                                    | Selection disabled.<br>Use the "automatic alignment" to enable<br>again.                                  |
| Spiral motor excessive input error                                                        | 52            |                                                                                                    | Selection disabled                                                                                                    | Selection disabled.<br>Use the "automatic alignment" to enable again.                                     |
| Power board power<br>supply voltage below<br>the allowed limit                            | 54            |                                                                                                    | Warning only                                                                                                    | Check the +24VDC power supply unit.                                                                       |
| Spiral motor not<br>detected at start-up                                                  | 55            |                                                                                                    | Slave disabled                                                                                                    | Check the spiral tray connections                                                                         |

| Cause                                                                                                    | Error<br>Code | Machine without<br>snack slaves | Machine With<br>Snack Slaves                    | Notes / Recommended Intervention                                                                                      |
|----------------------------------------------------------------------------------------------------|---------------|---------------------------------|-------------------------------------------------|----------------------------------------------------------------------------------------------------|
| Spiral motor rotation<br>not read.                                                                                                    | 56            |                                 | Selection disabled                              | Selection disabled.<br>Use the "automatic alignment" to enable again.                                                 |
| Spiral motor rotation not read.                                                                                                    | 57            |                                 | Selection disabled                              | Selection disabled.<br>Use the ''automatic alignment'' to enable again.                                               |
| Photoelectric cells -<br>product fall detected only<br>after the correction (spiral<br>extra movement)                                                                       | 58            |                                 | Warning only                                    | Warning report only in the LOG.<br>Check that the products have been<br>correctly supplied in the spirals.            |
| Photoelectric cells -<br>product fall not<br>detected.                                                                                                    | 59            |                                 | Warning only                                    | Warning in the error LOG - Credit<br>returned (if the function is enabled)                                            |
| Photoelectric cells - the<br>maximum number of<br>consecutive E59 errors in a<br>selection has been reached.                                                                 | 60            |                                 | Selection disabled                              | Selection disabled.<br>Use the "automatic alignment" to enable<br>again.                                              |
| Communication error<br>with snack power<br>board                                                                                                    | 61            |                                 | Slave disabled                                  | Check the connections between power board and CPU board                                                               |
| Communication error<br>with Hot bev. power<br>board                                                                                                    | 62            | Error not indicated             | Error not indicated                             |                                                                                                    |
| Photoelectric cells - the<br>maximum number of<br>consecutive E59 errors on<br>different selections has<br>been reached.<br>Photoelectric cell system<br>disabled            | 70            |                                 | Photoelectric cell<br>system disabled           | Check the product supply.<br>Check the photoelectric cell system.<br>Press key 4 on the 5-button keypad to re-enable. |
| Photoelectric cells -<br>photoelectric cell system<br>temporarily disabled<br>because the system has<br>been darkened prior to a<br>sale (e.g. by a not<br>removed product). | 71            |                                 | Warning only                                    | Warning report only in the LOG.                                                                                       |
| Watchdog operation<br>Food error - the<br>detected temperature<br>was over the limit for a<br>longer time than<br>allowed                                                    | 72<br>75      | Warning only<br>                | Warning only<br>Food products<br>disabled       | Warning report only in the LOG.<br>Press key 5 on the 5-button keypad to<br>re-enable.                                |
| Dispensing slot<br>motorlock                                                                                                    | 76            |                                 | error not reported<br>(device not<br>available) | Check the product dispensing slot locking device (motor, microswitch and wiring harness).                             |
| MDB coin return<br>error message                                                                                                    | 80            | Warning only                    | Warning only                                    | Warning report only in the LOG.<br>Check the coin return                                                              |
| Rest return mechanism<br>blocked                                                                                                    | 81            |                                 |                                                 | Check the change return mechanism.                                                                                    |
| Consumed softener<br>filter signal                                                                                                    | 83            | Warning only                    | Warning only                                    | Maintain the softener filter                                                                                          |

| Cause                                                                                    | Error<br>Code | Machine without<br>snack slaves             | Machine With<br>Snack Slaves                | Notes / Recommended Intervention                                                                      |
|------------------------------------------------------------------------------------------|---------------|---------------------------------------------|---------------------------------------------|----------------------------------------------------------------------------------------------------|
| Stop CofGrounds                                                                          | 84            |                                             |                                             | Reset the grounds counter (key 4 on the 5-button keypad).                                             |
| Low voltage supply /<br>Boiler fill-up not<br>performed correctly<br>(Cristallo/Atlante) | 85            | Vending machine<br>out of service           | Beverages not<br>available                  |                                                                                                    |
| No more Capsules                                                                         | 89            | Beverages with<br>capsules not<br>available |                                             | Refill the capsule drawer or check that<br>there are no capsules jammed in the<br>orientation device. |
| No more type C<br>coffee                                                                 | 90            | Beverages with<br>coffee C not<br>available | Beverages with<br>coffee C not<br>available | Fill in the coffee bean hopper.<br>Or check the coffee dosing unit operating condition.               |
| No more type K<br>coffee                                                                 | 91            | Beverages with<br>coffee K not<br>available | Beverages with<br>coffee K not<br>available | Fill in the coffee bean hopper.<br>Or check the coffee dosing unit operating condition.               |
| Steam boiler sensor<br>Error                                                             | 92            | HS3 preheating not available                | HS3 preheating not available                |                                                                                                    |
| Both boilers out of service                                                              | 93            | Vending machine<br>out of service           | Beverages not<br>available                  | Check the coffee and instant product<br>boilers (connections, thermostats,<br>temperature sensor)     |
| Slow steam boiler<br>warm-up due to brew<br>group preheating<br>(HS3)                    | 94            | HS3 preheating not active                   | HS3 preheating not active                   | Check the steam boiler (connections, thermostats, temperature sensor)                                 |
| Coffee boiler filling<br>failed                                                          | 95            | Coffee beverages<br>not available           | Coffee beverages<br>not available           | Fill in the coffee bean hopper.<br>Check the water circuit (pump, flowmeter).                         |

## 13 STORAGE DISPOSAL

### 13.1 Change of location

Should the vending machine be positioned in another site it is necessary to carry out the following operations:

- unplug the vending machine;
- empty the instant product, coffee bean and sugar containers;
- empty the AIR BREAK device. Remove the pipe cap and channel the water into a container. After draining the pipe completely, fit the cap back into its original position;

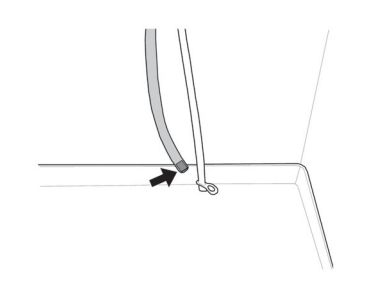

- · carry out the boiler draining cycle (maintenance menu);
- drain the water pipe. Remove the spring from the pipe and channel the water into a container. After draining the pipe completely, fit the spring back into its original position.

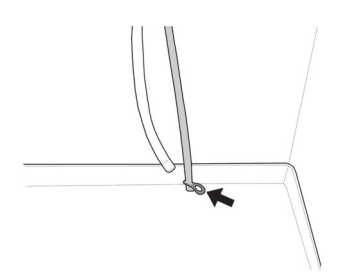

- empty the coffee grounds bag (see section "Replacing the Coffee Ground Bag");
- empty the fluid discharge tank and wash it (see section "Emptying the Liquid Product Tank").
- carry out the general cleaning of the vending machine as indicated in chapter "Cleaning and Maintenance";
- put the components back in place and close the doors;
- lift and place the vending machine in the assigned location following the instructions given in section "Vending Machine Unpacking and Positioning".

### 13.2 Inactivity and storage periods

If the vending machine needs to be stored or remains inactive for a long period, carry out the same operations as described in section "Change Location", therefore:

- wrap the vending machine in a tarpaulin to protect it from dust and damp;
- check that the vending machine is in a suitable place (the temperature should not be less than 1°C) taking care not to place any boxes or appliances over it.

## 14 INSTRUCTIONS FOR END-OF-LIFE DISPOSAL TREATMENT

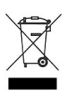

INFORMATION FOR THE USER This product complies with EU Directive 2002/96/EC.

The symbol on the product or on its packaging indicates that this product may not be treated as household waste.

Instead it shall be handed over to the applicable collection point for the recycling of electrical and electronic equipment.

By ensuring this product is disposed of correctly, you will help prevent potential negative consequences for the environment and human health, which could otherwise be caused by inappropriate waste handling of this product. For more detailed information about recycling of this product, please contact your local city office, your household waste disposal service or the shop where you purchased the product.

The disposal of the vending machine or of a part of it must be carried out with full respect of the environment and according to local laws in force.
Cod. 15004321 - Ed. 02